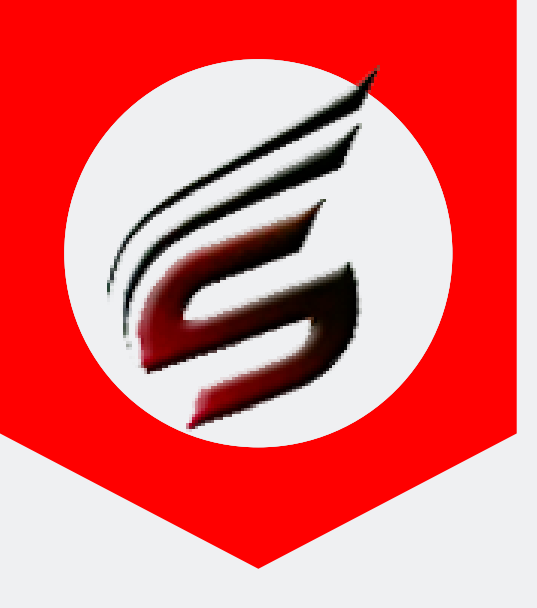

### Shri Software Solutions & Training Center www.shrisoftware.co.in

7588685522 / 8983361283

## **POLYTECHNIC THEORY EXAM** WEB APPLICATION VERSION 1.4

#### www.polyexamsoft.com

polyexamsoft@gmail.com

# OFFICER IN-CHARGE HELP MANUAL

#### Powered by

#### Shri Software Solutions & Training Centre

H.No.2885 , Shri Siddhivinayak , Chapholi Road, Patan , Tal-Patan , Dist-Satara , Maharashtra , Pin-415206

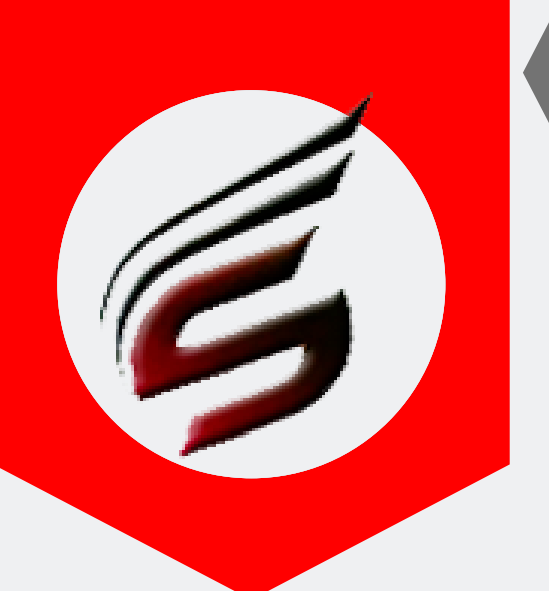

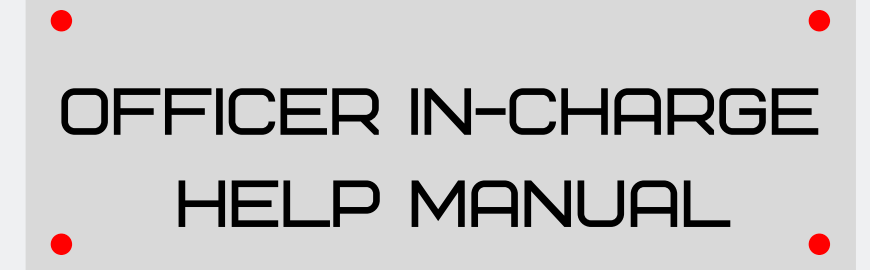

Note: please upload CSV files needed in DATA-Entry login before using this module

Step 1: Open Google Chrome and type www.polyexamsoft.com in address bar

| Sh                                                                           | ri Polytechnic Theory Exam Web Application                                                                                      | Tech Support : support@poly                                                          | examsoft.com                           |  |  |
|------------------------------------------------------------------------------|----------------------------------------------------------------------------------------------------|--------------------------------------------------------------------------------------|----------------------------------------|--|--|
| 6                                                                            | VERSION : 1.4 Multi-Institute<br>Version Updated on : May 2019                                                                  | Mob: 7588685522 / 89833612<br>Email Id : polyexamsoft@gma                            | 183<br>iil.com                         |  |  |
| Menus Home                                                                   | Summer-2019 Exam ActivatedExam Centres can start to use this aplication from 16                                                 | 6-03-2019 Webmail Login                                                              | ADMIN Login                            |  |  |
|                                                                              | Free Subscription will not be available from Summer 2019 Exam                                                                   |                                                                                      |                                        |  |  |
| Click on the following Link or Im to download DVD Contents                   | <sup>age</sup> Proceed to Login                                                                                                 | Download Help Manua<br>Format                                                        | Is in PDF                              |  |  |
| was theory a load of contract                                                | 1644                                                                                                    | How To Create CSV Files for                                                          | Data Entry 📥                           |  |  |
|                                                                              | Validation code:                                                                                                    | Super Admin Login Help N                                                             | Manual 🛓                               |  |  |
| VERSION 1.3<br>Malti-Institute<br>Version Updated on : Aug 2017<br>2018-2019 | Can't read the image? click here to refresh.                                                                                    | Data Entry Login Help Manual 🛓                                                       |                                        |  |  |
|                                                                              |                                                                                                    | Officer Incharge Login Help                                                          | Manual 👗                               |  |  |
| Poly Theory Exam Web Application<br>Demoinstration DVD Link                  | 3b4sst                                                                                                    | Childer menange Login Help                                                           |                                        |  |  |
| Important Note -<br>Use Only Google Chrome Down<br>For This Web Application  | Proceed                                                                                                    | Important Setting to b<br>Google Chrome<br>Click here to Download<br>Setting Documen | e done in<br>e -<br>d Chrome<br>t File |  |  |
|                                                                              |                                                                                                    |                                                                                      |                                        |  |  |
| Powered by :                                                                 | Shri Software Solutions & Training Center Copyright © 2016   All Rights Reserved by : Shri Software Solutions & Training Center | r   Polyexamsoft.com Team                                                            |                                        |  |  |

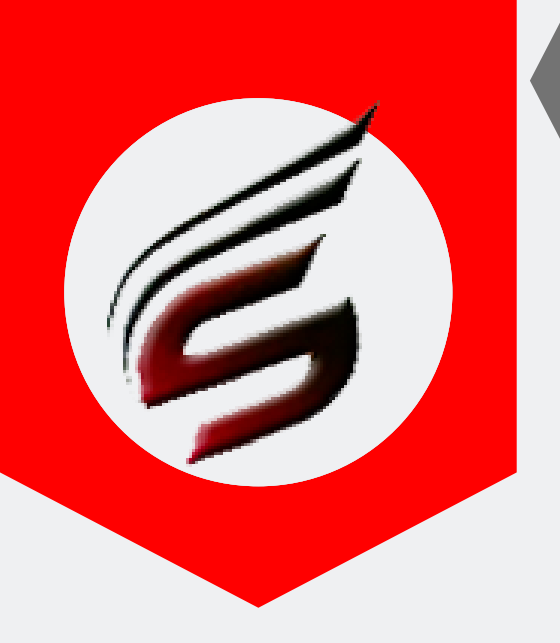

### OFFICER IN-CHARGE HELP MANUAL

#### Step 2 : Login to Officer Incharge module as shown below

| с <sup>-</sup> | c Theory Exam Web Application Version - 1.4 - Multiinstitute |                                                |            |  |  |  |  |  |  |  |  |
|----------------|--------------------------------------------------------------|------------------------------------------------|------------|--|--|--|--|--|--|--|--|
| lun (          | 0000                                                         | Technical S                                    | Support :  |  |  |  |  |  |  |  |  |
| -Jun-          | 2022                                                         |                                                | Email ID . |  |  |  |  |  |  |  |  |
| 4              | Exam Centre Name : Sanjay Ghodaw                             | at Polytechnic, Atigre                         | Exa        |  |  |  |  |  |  |  |  |
| Ø              |                                                              |                                                |            |  |  |  |  |  |  |  |  |
| Super          | Admin Login                                                  | Officer Incharge Login                         |            |  |  |  |  |  |  |  |  |
| 4              | Username                                                     | hivasnarkar2018@gmail.com                      |            |  |  |  |  |  |  |  |  |
| a.             | Password                                                     | a                                              |            |  |  |  |  |  |  |  |  |
|                | Login                                                        | Login                                          |            |  |  |  |  |  |  |  |  |
| ŝ              |                                                              |                                                |            |  |  |  |  |  |  |  |  |
| )ata E         | Enrty Login                                                  | Billing Section Login                          |            |  |  |  |  |  |  |  |  |
| 4              | Username                                                     | Lisername                                      |            |  |  |  |  |  |  |  |  |
| a,             | Password                                                     | A Password                                     |            |  |  |  |  |  |  |  |  |
|                | Login                                                        | Login                                          |            |  |  |  |  |  |  |  |  |
| er-201         | 19   Sanjay Ghodawat Polytechnic , Atigre (                  | 1644) Design and Developed by Shri Software So | olutions A |  |  |  |  |  |  |  |  |

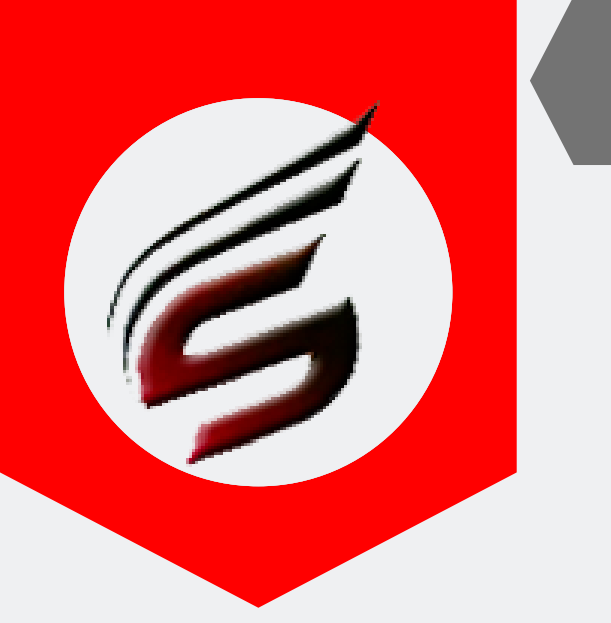

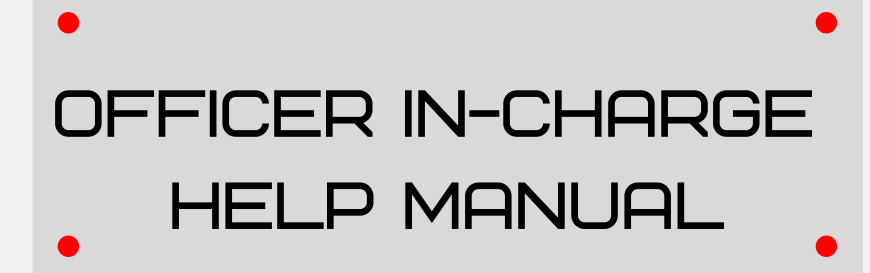

## You will See control Panel for Officer Incharge User after successful login as below

#### Polytechnic Theory Exam Web Application Version - 1.4 - Multiinstitute Subscription Type : PAID Technical Support : 7588685522 / 8983361283 Subscription End Date : 16-Jun-2022 Email ID : polyexamsoft@gmail.com Poly Exam Soft / OFFICER IN-CHARGE Officer Incharge Menu Block Details Block Setting **Block Arrangement** Supervisor Allocation Welcome to Officer In-Charge Control Panel Reports Tab-1 Please select main menus from left side panel ...... (After done) Attendance Report(Format-05) /Supervisor Report Gate Chart Bench Arrangement Last Five Login Details Blank Present / Absent Report Supervisor Allocation Report User - nivasnarkar2018@gmail.com Reciept Of O.Paper Bundles FORMAT NO-02 Logged in Time : 04/09/2019 05:52:43 PM FORMAT NO-03 User - nivasnarkar2018@gmail.com FORMAT NO-03 - A Loggod in Time + 26/09/2019 05+44+20 DM Advance Q.P. Requirement (FORMAT NO-02-B) GRMAT NO-22 Panchnama Report Special Codes (Use this when A list is available) Assign / Deassign Special Codes Reports Tab-2 (After filling Abse Packing Slip (FORMAT NO-07) / Attendance Report-"A" (FORMAT NO-06) Format of Receipt for Sealed Answer-Books Bundles (FORMAT NO-08) Format of Receipt for

PAFGE 04- polyexamsoft.com/OFFICER IN-CHARGE/HELP-MAUAL

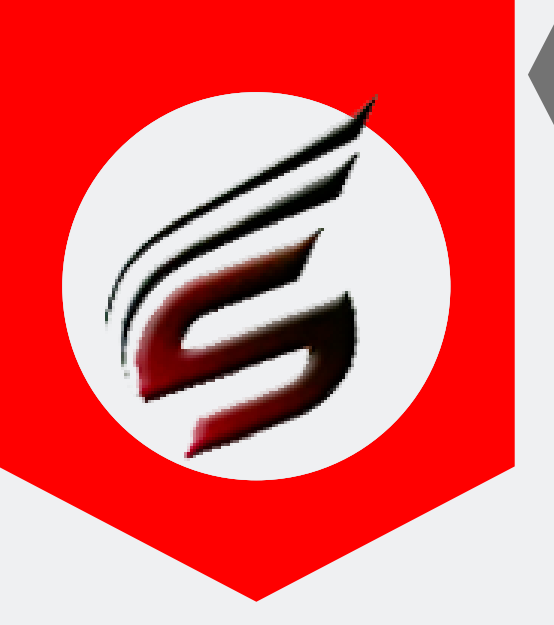

### OFFICER IN-CHARGE HELP MANUAL

Step3 : Step 2 : Make block setting . This is must to create block strength and report generation and block arrangement . Column Break means Number of Benches in that column

| bscription Type : PAID<br>bscription End Date : 16-Ju               | n-2022                                                  |            |                           |            |          |        |                          |         |              |             |           | echnical               | Support :<br>Email ID | 7588685<br>polyexa : | 522 / 89<br>amsoft@ | 983361<br>gmail.o |  |
|---------------------------------------------------------------------|---------------------------------------------------------|------------|---------------------------|------------|----------|--------|--------------------------|---------|--------------|-------------|-----------|------------------------|-----------------------|----------------------|---------------------|-------------------|--|
| Exam Centre Code : 1644                                             | Exam Centre Name : Sanjay Ghodawat Polytechnic , Atigre |            |                           |            |          |        |                          |         |              |             |           | Exam Name : Summer-201 |                       |                      |                     |                   |  |
| Officer Incharge Menu                                               | Poly Exa                                                | m Soft /   | OFFICER IN-CHARGE / E     | LOCK SETTI | NG       |        |                          |         |              |             |           |                        |                       |                      |                     |                   |  |
| Block Details                                                       |                                                         |            |                           |            |          |        |                          |         |              |             |           |                        |                       |                      |                     |                   |  |
| lock Setting                                                        |                                                         | Set Pla    | sk Dotails                |            |          |        |                          |         |              |             |           |                        |                       |                      |                     |                   |  |
| lock Arrangement                                                    |                                                         | Set bio    | CK Details                |            |          |        |                          |         |              |             |           |                        |                       |                      |                     |                   |  |
| upervisor Allocation                                                |                                                         | Block Nur  | nber                      |            |          |        |                          | Whole I | Number - E   | kample : 1  |           |                        |                       |                      |                     |                   |  |
| eports Tab-1<br>fter Block Arrangement is                           | 1                                                       | Block Loc  | cation / Room Number      |            |          |        |                          |         | Exampl       | e: "Class R | oom No-1" |                        |                       |                      |                     |                   |  |
| ttendance Report(Format-                                            |                                                         | Column Br  | reak 1                    |            |          |        |                          | No of B | enches in li | ne 1        |           |                        |                       |                      |                     |                   |  |
| 5) /Supervisor Report                                               |                                                         | Column Br  | reak 2                    |            |          |        |                          | No of B | enches in li | ne 2        |           |                        |                       |                      |                     |                   |  |
| ate Chart                                                           |                                                         | Column Br  | reak 3                    |            |          |        |                          | No of B | enches in li | ne 3        |           |                        |                       |                      |                     |                   |  |
| ench Arrangement                                                    | (                                                       | Column Br  | reak 4                    |            |          |        | No of Benches in line 4  |         |              |             |           |                        |                       |                      |                     |                   |  |
| ank Present / Absent<br>eport                                       |                                                         | Column Br  | reak 5                    |            |          |        | No of Benches in line 5  |         |              |             |           |                        |                       |                      |                     |                   |  |
| upervisor Allocation<br>eport                                       |                                                         | Column Br  | reak 6                    |            |          |        | No of Benches in line 6  |         |              |             |           |                        |                       |                      |                     |                   |  |
| eciept Of Q.Paper Bundles                                           |                                                         | Column Br  | reak 7                    |            |          |        | No of Benches in line 7  |         |              |             |           |                        |                       |                      |                     |                   |  |
| DRMAT NO-03                                                         | •                                                       | Column Br  | reak 8                    |            |          |        | No of Benches in line 8  |         |              |             |           |                        |                       |                      |                     |                   |  |
| ORMAT NO-03 - A                                                     | •                                                       | Column Br  | reak 9                    |            |          |        | No of Benches in line 9  |         |              |             |           |                        |                       |                      |                     |                   |  |
| dvance Q.P. Requirement                                             |                                                         | Column Br  | reak 10                   |            |          |        | No of Benches in line 10 |         |              |             |           |                        |                       |                      |                     |                   |  |
| FORMAT NO-02-B)                                                     |                                                         |            |                           |            |          |        | Set Block                |         |              |             |           |                        |                       |                      |                     |                   |  |
| FORMAT NO-22<br>anchnama Report                                     |                                                         |            |                           |            |          |        |                          |         | 02           |             |           |                        |                       |                      |                     |                   |  |
| pecial Codes                                                        |                                                         |            |                           |            |          |        |                          |         |              |             |           |                        |                       |                      |                     |                   |  |
| Jse this when Absent Students<br>tt is available)                   | Edit /                                                  | Delete E   | Block Setting Details Tot | al Number  | of Block | 5 - 20 |                          |         |              |             |           |                        |                       |                      | 09                  |                   |  |
| ssign / Deassign Special<br>odes                                    | Srcol                                                   | l to Right | to see Edit / Delete butt | on         |          |        |                          |         |              |             |           |                        |                       |                      | Uð                  | U <sup>2</sup>    |  |
| eports Tab-2<br>fter filling Absent Report)                         | Sr.No.                                                  | Block      | Block Location            | Col        | Col      | Col    | Col                      | Col     | Col          | Col         | Col       | Col                    | Col                   | Block                | Edit                | Delete            |  |
| acking Slip                                                         |                                                         | No         |                           | Break1     | Break2   | Break3 | Break4                   | Break5  | Break6       | Break7      | Break8    | Break9                 | Break10               | Strength             |                     |                   |  |
| ttendance Report-"A"<br>FORMAT NO-06)                               | 1                                                       | 1          | DL-02                     | 8          | 8        | 8      | 8                        |         |              |             |           |                        |                       | 32                   | -                   |                   |  |
| ormat of Receipt for<br>ealed Answer-Books<br>undles (FORMAT NO-08) | 2                                                       | 2          | DL-03                     | 8          | 8        | 8      | 8                        |         |              |             |           |                        |                       | 32                   |                     |                   |  |
|                                                                     |                                                         |            |                           |            |          |        |                          |         |              |             |           |                        |                       |                      |                     |                   |  |

PAFGE 05- polyexamsoft.com/0FF1CER IN-CHARGE/HELP-MAUAL

This Help Manual is property of Shri Software Solutions & Training Centre | Copyright 2019

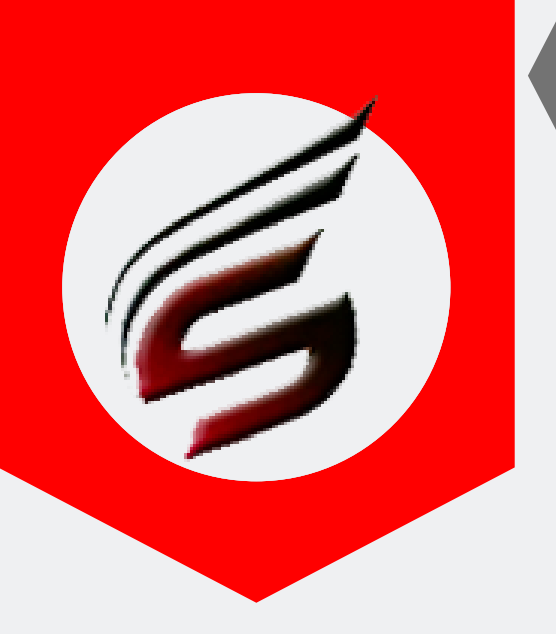

### OFFICER IN-CHARGE HELP MANUAL

#### Step 4 : Make block arrangement for particular Date & Session .

| Block Details                                                         |                       |                          |
|-----------------------------------------------------------------------|-----------------------|--------------------------|
| Block Setting                                                         | Make Block Arrangment |                          |
| Block Arrangement                                                     | 01                    |                          |
| Supervisor Allocation                                                 | Select Date           | 16-04-2019               |
| Reports Tab-1<br>(After Block Arrangement is<br>done)                 | Select Session        | Morning •                |
| Attendance<br>Report(Format-05)<br>/Supervisor Report                 |                       | Create Block Arrangement |
| Gate Chart                                                            |                       |                          |
| Bench Arrangement                                                     |                       |                          |
| Blank Present / Absent<br>Report                                      |                       |                          |
| Supervisor Allocation<br>Report                                       |                       |                          |
| Reciept Of Q.Paper<br>Bundles<br>FORMAT NO-02                         |                       |                          |
| FORMAT NO-03                                                          |                       |                          |
| FORMAT NO-03 - A                                                      |                       |                          |
| Advance Q.P.<br>Requirement<br>(FORMAT NO-02-B)                       |                       |                          |
| FORMAT NO-22<br>Panchnama Report                                      |                       |                          |
| Special Codes<br>(Use this when Absent<br>Students list is available) |                       |                          |
| Assign / Deassign<br>Special Codes                                    |                       |                          |
| Reports Tab-2<br>(After filling Absent Report)                        |                       |                          |
| Packing Slip<br>(FORMAT NO-07) /<br>Attendance Report-"A"             |                       |                          |
| (FORMAT NO-06)                                                        |                       |                          |

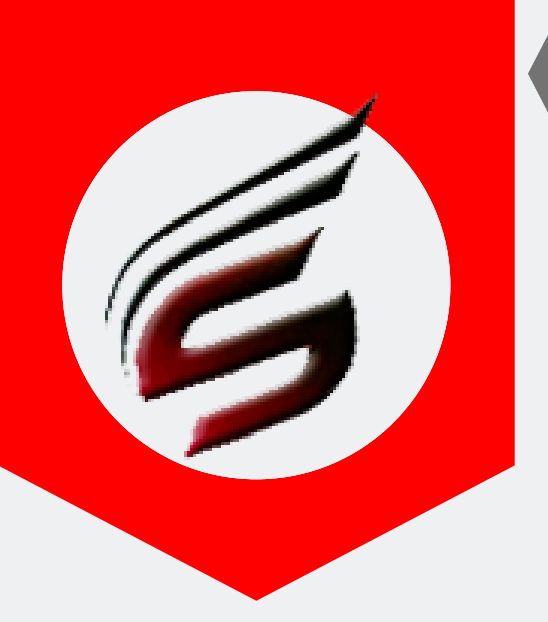

#### 7588685522 / 8983361283

## **OFFICER IN-CHARGE** HELP MANUAL

#### Make Block Arrangment as below.

|                                                                                                    | Se                                                                                                    | Iect Block-                                                                                                    |                                                                                                    | Select Institute-                                                                                                    |                                                                                                    | Select Cours                                                                                                    | se-                                                                                                    | Start Index(F                                                                                                | rom)-                                                                                                    | End Index(T                                     | <b>-</b> [0 |
|----------------------------------------------------------------------------------------------------|----------------------------------------------------------------------------------------------------|----------------------------------------------------------------------------------------------------|----------------------------------------------------------------------------------------------------|----------------------------------------------------------------------------------------------------|----------------------------------------------------------------------------------------------------|----------------------------------------------------------------------------------------------------|----------------------------------------------------------------------------------------------------|----------------------------------------------------------------------------------------------------|----------------------------------------------------------------------------------------------------|-------------------------------------------------|-------------|
| s Tab-1<br>lock Arrangement is                                                                                                    | 1- DL-02                                                                                                    | [ Vacant B                                                                                                    | en •                                                                                                    | 1644                                                                                                    | - CV                                                                                                    | /-5-G-17512                                                                                                    | -09:30 •                                                                                                    | 1                                                                                                    | •                                                                                                    | 21                                              | ۲           |
| ance Report(Format-<br>upervisor Report                                                                                                    |                                                                                                    |                                                                                                    |                                                                                                    |                                                                                                    | С                                                                                                    | onfirm                                                                                                    |                                                                                                    | •                                                                                                    |                                                                                                    |                                                 |             |
| Chart                                                                                                    |                                                                                                    |                                                                                                    |                                                                                                    |                                                                                                    |                                                                                                    |                                                                                                    | UI                                                                                                    |                                                                                                    |                                                                                                    |                                                 |             |
| n Arrangement                                                                                                    |                                                                                                    |                                                                                                    |                                                                                                    |                                                                                                    |                                                                                                    |                                                                                                    |                                                                                                    |                                                                                                    |                                                                                                    |                                                 |             |
| . Present / Absent<br>rt                                                                                                    |                                                                                                    |                                                                                                    |                                                                                                    |                                                                                                    |                                                                                                    |                                                                                                    |                                                                                                    |                                                                                                    |                                                                                                    |                                                 |             |
| visor Allocation<br>rt                                                                                                    | Block Allo                                                                                                    | cation Detai                                                                                                    | ls                                                                                                    |                                                                                                    |                                                                                                    |                                                                                                    |                                                                                                    |                                                                                                    |                                                                                                    |                                                 |             |
| pt Of Q.Paper Bundles<br>IAT NO-02                                                                                                    | Inst.Code con<br>1644                                                                                                    | urse_Code S<br>EJ-5-G                                                                                                    | Subject Name<br>COMPUT                                                                                                    | ER HARDWARE & NETW                                                                                                    | /ORKING                                                                                                    | oject Code Ap<br>17533                                                                                                    | pearing Student<br>13                                                                                                    | s Allocated                                                                                                  | Students<br>13                                                                                                    | Remaining Stude                                 | ents 4      |
| IAT NO-03                                                                                                    | 1644<br>1644                                                                                                    | ME-5-G<br>CW-5-G                                                                                                    | METRO                                                                                                    | OLOGY AND QUALITY CO<br>OPERATING SYSTEM                                                                                                    | NTROL                                                                                                    | 17530<br>17512                                                                                                    | 53<br>21                                                                                                    |                                                                                                    | 40<br>0                                                                                                    | 13<br>21                                        |             |
| IAT NO-03 - A                                                                                                    | 1644<br>1644                                                                                                    | EE-5-G<br>CE-5-G                                                                                                    | SW                                                                                                    | ITCHGEAR & PROTECTI<br>STIMATING AND COSTIN                                                                                                    | ON<br>IG                                                                                                    | 17508<br>17501                                                                                                    | 6<br>65                                                                                                    |                                                                                                    | 6<br>33                                                                                                    | 0<br>32                                         |             |
| nce Q.P. Requirement<br>MAT NO-02-B)                                                                                                    |                                                                                                    |                                                                                                    |                                                                                                    |                                                                                                    |                                                                                                    | Total                                                                                                    | 158                                                                                                    |                                                                                                    | 92                                                                                                    | 66                                              |             |
| DRMAT NO-22<br>Inama Report                                                                                                    | 4                                                                                                    |                                                                                                    |                                                                                                    |                                                                                                    |                                                                                                    |                                                                                                    |                                                                                                    |                                                                                                    |                                                                                                    |                                                 |             |
| al Codes<br>nis when Absent Students                                                                                                    |                                                                                                    |                                                                                                    |                                                                                                    |                                                                                                    |                                                                                                    |                                                                                                    |                                                                                                    |                                                                                                    |                                                                                                    |                                                 |             |
| vailable)                                                                                                    |                                                                                                    |                                                                                                    |                                                                                                    |                                                                                                    |                                                                                                    |                                                                                                    |                                                                                                    |                                                                                                    |                                                                                                    |                                                 |             |
| n / Deassign Special                                                                                                    |                                                                                                    | ata Data Ria                                                                                                    | -1                                                                                                    |                                                                                                    |                                                                                                    |                                                                                                    |                                                                                                    |                                                                                                    |                                                                                                    |                                                 |             |
| available)<br>n / Deassign Special<br>5<br>ts Tab-2<br>filling Absent Report)                                                                                                    | Edit / Del                                                                                                    | ete Data Blo                                                                                                    | ock Arrange                                                                                                    | ment                                                                                                    |                                                                                                    |                                                                                                    |                                                                                                    |                                                                                                    |                                                                                                    |                                                 |             |
| n / Deassign Special<br>5<br>ts Tab-2<br>Killing Absent Report)<br>ng Slip<br>1/AT NO-07) /<br>dance Report-"A"                                                                                                    | Edit / Del<br>Date                                                                                                    | ete Data Blo<br>Session                                                                                                    | ock Arrange<br>Block No                                                                                                    | ment<br>Block Location                                                                                                    | Institute Code                                                                                                    | course                                                                                                    | Start Index                                                                                                    | End Index                                                                                                    | Total D                                                                                                    | elete Recor                                     |             |
| n / Deassign Special<br>s<br>ts Tab-2<br>filing Absent Report)<br>ng Slip<br>'4T NO-07) /<br>dance Report-"A"<br>'4AT NO-06)                                                                                                    | Edit / Del<br>Date<br>16-04-2019                                                                                                    | ete Data Blo<br>Session<br>Morning                                                                                                    | Block No                                                                                                    | Block Location                                                                                                    | Institute Code                                                                                                    | course<br>EE-5-G                                                                                                    | Start Index                                                                                                    | End Index                                                                                                    | Total D                                                                                                    | elete Recor                                     | e           |
| n / Deassign Special<br>ts Tab-2<br>filling Absent Report)<br>ng Slip<br>"AT NO-07) /<br>dance Report-"A"<br>"AT NO-06)<br>at of Receipt for<br>d Answer-Books<br>es (FORMAT NO-08)                                                                                                    | Edit / Del<br>Date<br>16-04-2019<br>16-04-2019                                                                                                    | ete Data Blo                                                                                                    | Block No                                                                                                    | Block Location DL-03 DL-03                                                                                                    | Institute Code                                                                                                    | EE-5-G<br>EJ-5-G                                                                                                    | Start Index                                                                                                    | End Index<br>6<br>13                                                                                         | Total         Dr           6         13                                                                                                    | elete Recor<br>Delet<br>Delet                   | e           |
| n / Deassign Special<br>ts Tab-2<br>filling Absent Report)<br>ng Slip<br>"AT NO-07) /<br>dance Report-"A"<br>"AT NO-06",<br>at of Receipt for<br>d Answer-Books<br>es (FORMAT NO-08)<br>at of Receipt for                                                                                                    | Edit / Del<br>Date<br>16-04-2019<br>16-04-2019                                                                                                    | ete Data Blo<br>Session<br>Morning<br>Morning                                                                                                    | Block No                                                                                                    | Block Location DL-03 DL-03                                                                                                    | Institute Code                                                                                                    | course<br>EE-5-G<br>EJ-5-G                                                                                                    | Start Index<br>1                                                                                                    | End Index<br>6<br>13                                                                                         | Total         D           6         13                                                                                                    | elete Recor                                     | e           |
| ts Tab-2<br>thiling Absent Report)<br>Ing Slip<br>Idar No-07) /<br>Jance Report-"A"<br>IAT NO-06)<br>It of Receipt for<br>d Answer-Books<br>es (FORMAT NO-08)<br>It of Receipt for<br>d Answer-Books<br>es (FORMAT NO-09)                                                                                                    | Edit / Del<br>Date<br>16-04-2019<br>16-04-2019<br>16-04-2019                                                                                                    | ete Data Bio                                                                                                    | Block No                                                                                                    | Block Location DL-03 DL-03 DL-04                                                                                                    | Institute Code<br>1644<br>1644<br>1644                                                                                                    | CE-5-G                                                                                                    | Start Index<br>1<br>1<br>53                                                                                                    | End Index<br>6<br>13<br>65                                                                                   | Total         D           6         13           13         13                                                                                              | elete Recor<br>Delet<br>Delet<br>Delet          | e<br>e      |
| wailable)<br>n / Deassign Special<br>s<br>ts Tab-2<br>filling Absent Report)<br>ng Slip<br>MAT NO-07) /<br>dance Report-"A"<br>"AT NO-06)<br>at of Receipt for<br>d Answer-Books<br>es (FORMAT NO-08)<br>at of Receipt for<br>d Answer-Books<br>es (FORMAT NO-09)<br>eport                                                                                                    | Edit / Del<br>Date<br>16-04-2019<br>16-04-2019<br>16-04-2019<br>16-04-2019                                                                                                    | ete Data Blo                                                                                                    | Block No 2 2 3 3 3                                                                                                    | Block Location DL-03 DL-03 DL-04 DL-04                                                                                                    | Institute Code<br>1644<br>1644<br>1644<br>1644                                                                                                    | EE-5-G<br>EJ-5-G<br>CE-8-G<br>ME-8-G                                                                                                    | Start Index 1 1 53 14                                                                                                    | End Index<br>6<br>13<br>65<br>65<br>32                                                                       | Total         D           6         13           13         13           19         19                                                                      | elete Recor<br>Delet<br>Delet<br>Delet<br>Delet | e<br>e<br>e |
| Available)<br>n / Deassign Special<br>s<br>ts Tab-2<br>filling Absent Report)<br>ng Slip<br>MAT NO-07) /<br>MAT NO-07) /<br>MAT NO-07) /<br>MAT NO-06)<br>at of Receipt for<br>d Answer-Books<br>es (FORMAT NO-08)<br>at of Receipt for<br>d Answer-Books<br>es (FORMAT NO-09)<br>eport<br>d of Q Paper Packets                                                                                                    | Edit / Del<br>Date<br>16-04-2019<br>16-04-2019<br>16-04-2019<br>16-04-2019                                                                                                    | ete Data Blo<br>Session<br>Morning<br>Morning<br>Morning<br>Morning                                                                                                    | Block No 2 2 3 3 3                                                                                                    | DL-03<br>DL-03<br>DL-04<br>DL-04                                                                                                    | Institute Code<br>1644<br>1644<br>1644<br>1644                                                                                                    | EE-5-G<br>EJ-5-G<br>CE-5-G<br>ME-5-G                                                                                                    | Start Index<br>1<br>1<br>53<br>14                                                                                                    | End Index<br>6<br>13<br>65<br>32                                                                             | Total         D           6         13           13         13           19         19                                                                      | elete Recor<br>Delet<br>Delet<br>Delet<br>Delet | e<br>e<br>e |
| Available)<br>n / Deassign Special<br>s<br>ts Tab-2<br>filing Absent Report)<br>ng Slip<br>MAT NO-07) /<br>MAT NO-07) /<br>MAT NO-07)<br>at of Receipt for<br>d Answer-Books<br>es (FORMAT NO-08)<br>at of Receipt for<br>d Answer-Books<br>es (FORMAT NO-09)<br>eport<br>d of Q Paper Packets<br>ts Tab-3<br>end of Exam)                                                                                                    | Edit / Del                                                                                                    | ete Data Blo<br>Session<br>Morning<br>Morning<br>Morning<br>Morning                                                                                                    | Block No                                                                                                    | DL-03<br>DL-03<br>DL-04<br>DL-04                                                                                                    | Institute Code 1644 1644 1644 1644                                                                                                    | Course<br>EE-5-G<br>EJ-5-G<br>CE-5-G<br>ME-5-G                                                                                                    | Start Index 1 1 53 14                                                                                                    | End Index 6 13 65 32                                                                                         | Total         D           6         13           13         13           19         19                                                                      | elete Recor<br>Delet<br>Delet<br>Delet<br>Delet | e<br>e<br>e |
| Available)<br>n / Deassign Special<br>s<br>ts Tab-2<br>filling Absent Report)<br>ng Slip<br>MAT NO-07) /<br>dance Report-"A"<br>MAT NO-06)<br>at of Receipt for<br>d Answer-Books<br>es (FORMAT NO-08)<br>at of Receipt for<br>d Answer-Books<br>es (FORMAT NO-09)<br>eport<br>d of Q Paper Packets<br>ts Tab-3<br>End of Exam)<br>Attendance Report-"A                                                                                 | Edit / Del                                                                                                    | ete Data Blo                                                                                                    | Block No                                                                                                    | Block Location DL-03 DL-03 DL-04 DL-04 DL-04                                                                                                    | Institute Code<br>1644<br>1644<br>1644<br>1644                                                                                                    | Course<br>EE-5-G<br>EJ-5-G<br>CE-5-G<br>ME-5-G                                                                                                    | Start Index 1 1 53 14                                                                                                    | End Index 6 13 65 32                                                                                         | Total         D           6         13           13         19                                                                                              | elete Recor                                     | e<br>e<br>e |
| wailable) n / Deassign Special s ts Tab-2 filling Absent Report) ng Slip MAT NO-07) / dance Report-"A" MAT NO-06) at of Receipt for d Answer-Books les (FORMAT NO-08) at of Receipt for d Answer-Books es (FORMAT NO-09) eport d of Q Paper Packets ts Tab-3 End of Exam) Attendance Report-"A                                                                                                    | Edit / Del                                                                                                    | ete Data Blo                                                                                                    | Block No                                                                                                    | DL-03           DL-03           DL-04           DL-04           DL-04                                                                                                    | Institute Code<br>1644<br>1644<br>1644<br>1644                                                                                                    | EE-5-G<br>EJ-5-G<br>CE-5-G<br>ME-5-G                                                                                                    | Start Index 1 1 53 53 14 14 17 18 19                                                                                                    | End Index<br>6<br>13<br>65<br>32<br>                                                                         | Total         D           6         13           13         19           22         23                                                                      | elete Recor                                     | e<br>e<br>e |
| wailable)<br>n / Deassign Special<br>s<br>ts Tab-2<br>filing Absent Report)<br>ng Slip<br>MAT NO-07) /<br>MAT NO-07) /<br>MAT NO-07)<br>at of Receipt for<br>d Answer-Books<br>les (FORMAT NO-08)<br>at of Receipt for<br>d Answer-Books<br>es (FORMAT NO-09)<br>eport<br>d of Q Paper Packets<br>ts Tab-3<br>end of Exam)<br>Attendance Report-"A<br>ination Summery<br>t"                                                             | Edit / Del                                                                                                    | ete Data Bio<br>Morning<br>Morning<br>Morning<br>Morning                                                                                                    | Block No                                                                                                    | Dick         Dick         Dick <thdick< th="">         Dick         Dick         <thd< td=""><td>Institute Code<br/>1644<br/>1644<br/>1644<br/>1644<br/>1644<br/>1644</td><td>EE-5-G<br/>EJ-5-G<br/>CE-5-G<br/>ME-5-G</td><td>Start Index 1<br/>1<br/>53<br/>14<br/>17 18 19</td><td>End Index<br/>6<br/>13<br/>65<br/>32<br/>8 20 21</td><td>Total     D       6     13       13     13       13     19       22     23</td><td>elete Recor 02<br/>Delet<br/>Delet<br/>Delet</td><td>e<br/>e<br/>e</td></thd<></thdick<>                                                                                                    | Institute Code<br>1644<br>1644<br>1644<br>1644<br>1644<br>1644                                                                                                    | EE-5-G<br>EJ-5-G<br>CE-5-G<br>ME-5-G                                                                                                    | Start Index 1<br>1<br>53<br>14<br>17 18 19                                                                                              | End Index<br>6<br>13<br>65<br>32<br>8 20 21                                                                  | Total     D       6     13       13     13       13     19       22     23                                                                                  | elete Recor 02<br>Delet<br>Delet<br>Delet       | e<br>e<br>e |
| available)  n / Deassign Special  s  rts Tab-2 filling Absent Report)  ng Slip MAT NO-07) / MAT NO-07) at of Receipt for d Answer-Books les (FORMAT NO-08)  at of Receipt for d Answer-Books es (FORMAT NO-09) eport d of Q Paper Packets ts Tab-3 End of Exam)  Attendance Report-"A ination Summery t'  9 pe Password                                                                                                    | Edit / Del<br>Date<br>16-04-2019<br>16-04-2019 | ete Data Blo<br>Morning<br>Morning<br>Morning<br>Morning<br>Morning<br>1 2 3                                                                                                    | Block No       2       2       3       3       3       2       2       2       2       3       3       3       3       3       3       3       3       3       3       3       3       3       3       3 | Block       Location         Block       DL-03         DL-03       DL-04         DL-04       DL-04         DL-05       DL-04         DL-04       DL-04         DL-05       DL-04         DL-04       DL-04         DL-05       DL-04         DL-04       DL-04         DL-04       DL-04 <td< td=""><td>Institute Code<br/>1644<br/>1644<br/>1645<br/>1646<br/>1646<br/>1666<br/>1666<br/>16</td><td>course           EE-5-G           EJ-5-G           CE-5-G           ME-5-G           HE-5-G           232</td><td>Start Index</td><td>End Index<br/>6<br/>3<br/>3<br/>3<br/>3<br/>3<br/>3<br/>3<br/>3<br/>3<br/>3<br/>3<br/>3<br/>3<br/>3<br/>3<br/>3<br/>3<br/>3</td><td>Total         D           6         13           13         13           13         19           22         23           1         35</td><td>elete Recor</td><td>eee</td></td<> | Institute Code<br>1644<br>1644<br>1645<br>1646<br>1646<br>1666<br>1666<br>16 | course           EE-5-G           EJ-5-G           CE-5-G           ME-5-G           HE-5-G           232                                                               | Start Index                                                                                                    | End Index<br>6<br>3<br>3<br>3<br>3<br>3<br>3<br>3<br>3<br>3<br>3<br>3<br>3<br>3<br>3<br>3<br>3<br>3<br>3     | Total         D           6         13           13         13           13         19           22         23           1         35                       | elete Recor                                     | eee         |
| wailable)<br>n / Deassign Special<br>s<br>rts Tab-2<br>filling Absent Report)<br>ng Slip<br>MAT NO-07) /<br>dance Report-"A"<br>MAT NO-06)<br>at of Receipt for<br>d Answer-Books<br>les (FORMAT NO-08)<br>at of Receipt for<br>d Answer-Books<br>es (FORMAT NO-09)<br>eport<br>d of Q Paper Packets<br>ts Tab-3<br>End of Exam)<br>Attendance Report-"A<br>ination Summery<br>t"<br>9<br>pe Password<br>t                              | Edit / Del                                                                                                    | Image: boot to boot to | Ck     Arrange       Block     No       2     2       2     2       3     3       3     3       4     5     6       28     32     32       28     0     0                                                | Image: Location         Image: Location           Image: Location         Image: Location                                                                                                    | Institute Code           1644         1644           1644         1644           1644         1644           1644         1644           1644         1644           1644         1644           1644         1644           1644         1644           1644         1644           1644         1644           1644         1644           1644         1644                                                                                                    | COUTSE           EE-5-G           EJ-5-G           CE-5-G           ME-5-G           ME-5-G           14           15           16           2           32           0 | Start Index           1           53           14           12           14           132           28         32           0         0 | End Index<br>6<br>13<br>6<br>32<br>4<br>20<br>21<br>8<br>23<br>23<br>23<br>23<br>20<br>0<br>0<br>0<br>0<br>0 | Total         D           6         13           13         13           13         19           22         23           1         35           0         0 | elete Recor                                     | e<br>e<br>e |
| wailable)<br>n / Deassign Special<br>ts Tab-2<br>filling Absent Report)<br>ng Slip<br>MAT NO-07) /<br>MAT NO-07) /<br>MAT NO-07)<br>at of Receipt for<br>d Answer-Books<br>es (FORMAT NO-08)<br>at of Receipt for<br>d Answer-Books<br>es (FORMAT NO-09)<br>eport<br>d of Q Paper Packets<br>ts Tab-3<br>end of Exam)<br>Attendance Report-"A<br>ination Summery<br>t"<br>9<br>10<br>10<br>10<br>10<br>10<br>10<br>10<br>10<br>10<br>10 | Edit / Del                                                                                                    | ete         Data         Bio           Morning         Morning           Morning         Morning           Morning         Morning           Morning         Morning           Morning         Morning           Morning         Morning           Morning         Morning           Morning         Morning           Morning         Morning           Morning         Morning           Morning         Morning           Morning         Morning           Morning         Morning           Morning         Morning                                                                                                    | a         5         6           28         32         32           28         32         32           30         3         3                                                                             | Image: Select transmit select transmit select t                                                                                                    | Institute Code           1644           1644           1644           1644           1644           1644           2           32         32           0         0                                                                                                    | LE-5-G<br>EJ-5-G<br>CE-5-G<br>ME-5-G<br>ME-5-G<br>2 32 32<br>0 0                                                                                                    | Start Index                                                                                                    | End Index<br>6<br>13<br>65<br>32<br>4<br>20 21 4<br>23 32 3<br>0 0 0<br>23 32 3                              | Total     D       6     13       13     13       13     19       22     23       1     35       0     1                                                     | elete Recor                                     | e<br>e<br>e |

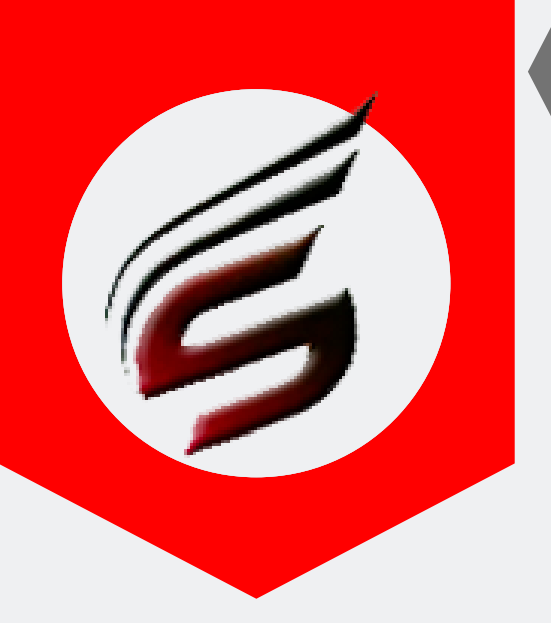

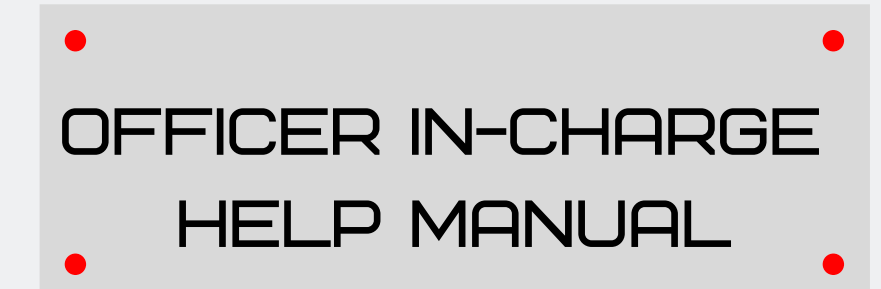

# Step 5 : Make Supervisor Allocation – This is optional , but if user wants to print supervisor name on Reports then this option must be used .

| Exam Centre Code : 1644                                                     | Exam Centre Name : Sanjay Ghodawat Polytechnic , Atigre    | Exam Name : Summer-2019  |
|-----------------------------------------------------------------------------|------------------------------------------------------------|--------------------------|
| Super Admin Menu                                                            | Poly Exam Soft / OFFICER IN-CHARGE / Supervisor Allocation |                          |
| Block Details                                                               |                                                            |                          |
| Block Setting                                                               | Committees Alle action                                     |                          |
| Block Arrangement                                                           | Supervisor Allocation                                      |                          |
| Supervisor Allocation                                                       | Select Date                                                | 16-04-2019               |
| Reports Tab-1<br>(After Block Arrangement is<br>done)                       | Select Session                                             | Morning                  |
| Attendance Report(Format-<br>05) /Supervisor Report                         |                                                            | Supervisor Allocation 02 |
| Gate Chart                                                                  |                                                            |                          |
| Bench Arrangement                                                           |                                                            |                          |
| Blank Present / Absent<br>Report                                            |                                                            |                          |
| Supervisor Allocation<br>Report                                             |                                                            |                          |
| Reciept Of Q.Paper Bundles<br>FORMAT NO-02                                  |                                                            |                          |
| FORMAT NO-03                                                                |                                                            |                          |
| FORMAT NO-03 - A                                                            |                                                            |                          |
| Advance Q.P. Requirement<br>(FORMAT NO-02-B)                                |                                                            |                          |
| FORMAT NO-22<br>Panchnama Report                                            |                                                            |                          |
| Special Codes<br>(Use this when Absent Students<br>list is available)       |                                                            |                          |
| Assign / Deassign Special<br>Codes                                          |                                                            |                          |
| Reports Tab-2<br>(After filling Absent Report)                              |                                                            |                          |
| Packing Slip<br>(FORMAT NO-07) /<br>Attendance Report-"A"<br>(FORMAT NO-06) |                                                            |                          |
| Format of Receipt for<br>Sealed Answer-Books<br>Bundles (FORMAT NO-08)      |                                                            |                          |
| Format of Receipt for                                                       |                                                            |                          |

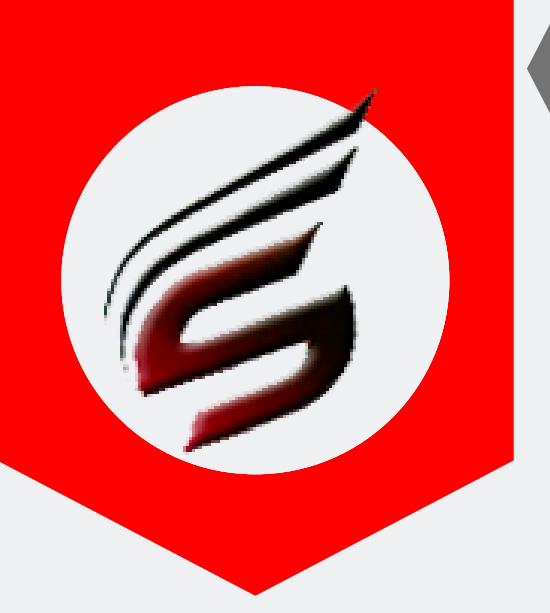

## OFFICER IN-CHARGE HELP MANUAL

#### Allocate Supervisor and reliever to blocks as below

| xam Centre Code : 1644                                              | Exam Centre Name :      | Sanjay Ghodawat Polytec                                | hnic , Atigre                  |                                    | E۶                               | xam Name : |
|---------------------------------------------------------------------|-------------------------|--------------------------------------------------------|--------------------------------|------------------------------------|----------------------------------|------------|
| er Admin Menu                                                       | Poly Exam Soft / OFFICE | ER IN-CHARGE / Supervisor Allo                         | cation                         |                                    |                                  |            |
| Petails                                                             |                         |                                                        |                                |                                    |                                  |            |
| etting                                                              |                         |                                                        |                                | - · · · ·                          |                                  |            |
| Arrangement                                                         | Superviso               | r Allocation for : Dat                                 | e -16-Apr-2019                 | Session -Morning                   |                                  |            |
| ervisor Allocation                                                  |                         |                                                        |                                |                                    |                                  |            |
| ports Tab-1<br>er Block Arrangement is<br>e)                        | /<br>Select Block-      | 4-(DL-05)▼                                             | Select Supervisor-             | THIKANE SWAPNIL JINENDRA -         | Lecturer(5) v                    |            |
| endance Report(Format-<br>) /Supervisor Report                      |                         |                                                        | Select Reliever-               | PATIL APURVA UMESH - Lecture       | r( 3 ) 🔻 ( Opt                   | ional )    |
| te Chart                                                            | Confirm                 |                                                        |                                |                                    |                                  |            |
| 1 Arrangement                                                       |                         |                                                        |                                |                                    |                                  |            |
| Present / Absent                                                    |                         |                                                        |                                |                                    |                                  |            |
| rt                                                                  |                         |                                                        |                                |                                    |                                  |            |
| rvisor Allocation<br>rt                                             | Delete Supervi          | isor Allocation                                        |                                |                                    |                                  |            |
| ept Of Q.Paper Bundles                                              |                         |                                                        |                                |                                    |                                  |            |
| AT NO-02                                                            | Block No                | course & Subject                                       |                                | Supervisor_Name                    | Reliever_ Name                   | Delete     |
| Г NO-03<br>Г NO-03 - А                                              | 2 -<br>( DL-03 )        | EE-5-G - SWITCHGEAR & PRO<br>EJ-5-G - COMPUTER HARDW   | DTECTION,<br>ARE & NETWORKING, | TARLEKAR UMA BALASO<br>(Lecturer)  | PATIL APURVA UMESH<br>(Lecturer) |            |
| ice Q.P. Requirement<br>1AT NO-02-B)                                | 3 -<br>(DL-04)          | CE-5-G - ESTIMATING AND CO<br>ME-5-G - METROLOGY AND C | DSTING,<br>QUALITY CONTROL,    | PATIL TRUPTI UTTAM<br>(Lecturer)   | PATIL APURVA UMESH<br>(Lecturer) |            |
| FORMAT NO-22                                                        | 8 -<br>(Drawing Hall)   | ME-5-G - METROLOGY AND G                               | QUALITY CONTROL,               | MALAME SONALI SATISH<br>(Lecturer) | PATIL APURVA UMESH<br>(Lecturer) |            |
| ial Codes                                                           |                         |                                                        |                                |                                    |                                  |            |
| is when Absent Students<br>vailable)                                |                         |                                                        |                                |                                    |                                  |            |
| ) / Deassign Special                                                |                         |                                                        |                                |                                    |                                  |            |
| rts Tab-2<br>filling Absent Report)                                 |                         |                                                        |                                |                                    |                                  |            |
| cking Slip<br>DRMAT NO-07) /<br>Lendance Report-"A"<br>DRMAT NO-06) |                         |                                                        |                                |                                    |                                  |            |
| mat of Receipt for<br>aled Answer-Books<br>ndles (FORMAT NO-08)     |                         |                                                        |                                |                                    |                                  |            |
| nat of Receipt for<br>ed Answer-Books<br>dles (FORMAT NO-09)        |                         |                                                        |                                |                                    |                                  |            |
| leport                                                              |                         |                                                        |                                |                                    |                                  |            |
| l of Q Paper Packets                                                |                         |                                                        |                                |                                    |                                  |            |
| rts Tab-3<br>End of Exam)                                           |                         |                                                        |                                |                                    |                                  |            |
| al Attendance Report-"A<br>mination Summery<br>ort"                 |                         |                                                        |                                |                                    |                                  |            |
| ing                                                                 |                         |                                                        |                                |                                    |                                  |            |

PAFGE 09- polyexamsoft.com/OFF1CER IN-CHARGE/HELP-MAUAL

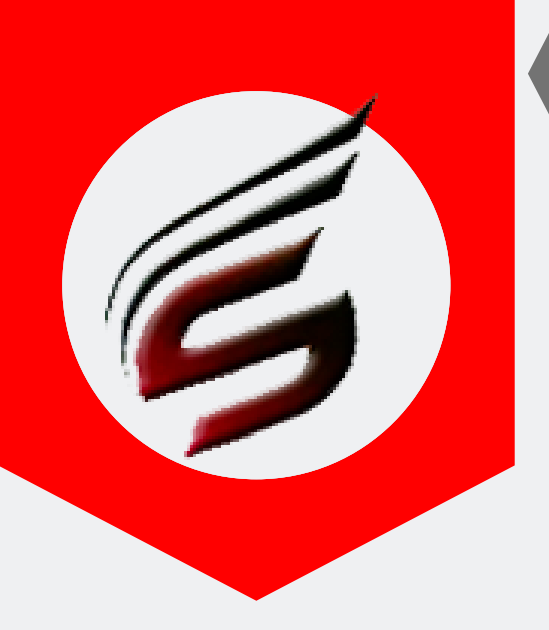

### OFFICER IN-CHARGE HELP MANUAL

Step 6 : REPORT Tab – 01 Note : After Block arrangement, User has to just print the reports . These reports must be print before the Examination day.

#### Attendance Report / Supervisor Report

| Subscription Type : PAID<br>Subscription End Date : 16-Jun-20         | )22              |            |                   |          |         |          |                      |                     | Technical Support:7588685522 / 8983361283<br>Email ID:polyexamsoft@gmail.com |
|-----------------------------------------------------------------------|------------------|------------|-------------------|----------|---------|----------|----------------------|---------------------|------------------------------------------------------------------------------|
| Exam Centre Code : 1644                                               | Exam Centre M    | Name : S   | Sanjay Ghoda      | wat Po   | lytec   | hnic ,   | Atigre               |                     | Exam Name : Summer-2019                                                      |
| Officer Incharge Menu                                                 | Poly Exam Soft / | OFFICER    | IN-CHARGE / /     | Attendan | ice Rep | port / S | upervisor Report     |                     |                                                                              |
| Block Details                                                         |                  |            |                   |          |         |          |                      |                     |                                                                              |
| Block Setting                                                         |                  |            |                   |          |         |          |                      |                     |                                                                              |
| Block Arrangement                                                     | Prir             | nt Atten   | idance Repo       | ort/ Su  | iperv   | isor /   | Report               |                     |                                                                              |
| Supervisor Allocation                                                 |                  |            |                   |          |         |          |                      |                     |                                                                              |
| Reports Tab-1                                                         | Selec            | t Date     |                   |          |         |          | dd-mm-yyyy           | ,                   |                                                                              |
| (After Block Arrangement is<br>done)                                  | Selec            | t Sessio   | חו                |          |         |          | Afternoon T          |                     |                                                                              |
| Attendance Report(Format-<br>05) /Supervisor Report                   | 1                |            |                   |          |         |          |                      | 00                  |                                                                              |
| Gate Chart                                                            |                  |            |                   |          |         |          | Go->                 | 02                  |                                                                              |
| Bench Arrangement                                                     |                  |            |                   |          |         |          |                      |                     |                                                                              |
| Blank Present / Absent<br>Report                                      | Print            | Repor      | ts for:Da         | te -1    | 6-Aj    | pr-20    | )19 Session          | n -Afternoon        |                                                                              |
| Supervisor Allocation<br>Report                                       |                  |            |                   |          |         |          |                      |                     |                                                                              |
| Reciept Of Q.Paper Bundles<br>FORMAT NO-02                            | Print R          | eport      |                   |          |         |          |                      |                     |                                                                              |
| FORMAT NO-03                                                          | 🖨 Print 4        | ALL Atten  | dace Reports      | 🖶 Prin   | t All S | Supervi  | sor Reports 🔒 Pri    | nt BOTH Reports     |                                                                              |
| FORMAT NO-03 - A                                                      |                  |            |                   |          |         |          |                      |                     |                                                                              |
| Advance Q.P. Requirement<br>(FORMAT NO-02-B)                          | Print R          | eport v    | with NEW 9        | Super    | viso    | or Re    | port with Extra      | a Space for St      | udents who left the                                                          |
| FORMAT NO-22<br>Panchnama Report                                      | Exam I           | Hall Ea    | rly               | supe.    |         |          |                      |                     |                                                                              |
| Special Codes<br>(Use this when Absent Students<br>list is available) | 🕀 Print A        | All Superv | isor Reports - NI | EW Forn  | nat     | 🖨 Pri    | nt BOTH Reports with | NEW Foramt of Super | rvisor Report                                                                |
| Assign / Deassign Special<br>Codes                                    | Block I          | nstitute   | Course_Name       | From     | То      | Total    | Attendance_Report    | Supervisor_Report   | New_Supervisor_Report                                                        |
| Reports Tab-2<br>(After filling Absent Report)                        | 1                | 1644       | EE-2-I            | 1        | 30      | 30       | 🔒 Print              | 🖨 Print             | - → Print                                                                    |
| Packing Slip<br>(FORMAT NO-07) /                                      |                  | 1644       |                   | 24       | 60      | 20       |                      |                     |                                                                              |
| Attendance Report-"A"<br>(FORMAT NO-06)                               | 2                | 1644       | EE-2-1            | 31       | 60      | 30       | 🖨 Print              | 🖨 Print             | ⊖ Print                                                                      |

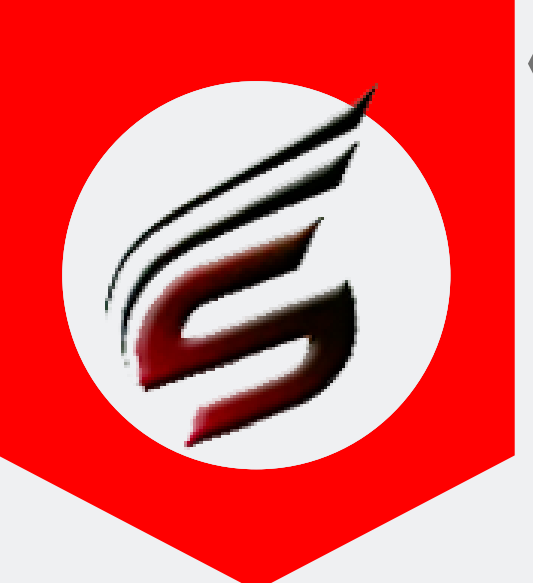

г

#### 7588685522 / 8983361283

### OFFICER IN-CHARGE HELP MANUAL

#### Attendance Report Print

#### Kindly Print this Report in Prortrait Format

MAHARASHTRA STATE BOARD OF TECHNICAL EDUCATION , MUMBAI ATTENDANCE REPORT

FORMAT No. 5

Format For Examinees Attendance Report

| Exam - Summer-20   | 19                    | Exam Center- 1644              | Inst Code - 1644          |
|--------------------|-----------------------|--------------------------------|---------------------------|
| Date-16-04-2019    |                       | Time -02:00 P.M. to 05:00 P.M. | Session-Afternoon         |
| Block No-1 - DL-02 | 2                     | Exam Day-1                     | Course - EE-2-I           |
| Subject-APPLIED    | MATHEMATICS           | Subject Code-22210             | Subject Abbriviation -AME |
| Supervisor - JADH. | AV SADANAND MALHAR    | Ι                              |                           |
|                    | Sr No. of Main Answer |                                |                           |

| Sr.No. | Exam Seat No                                                   | Book                                    | Sr. No. of Supplements Issued    | Signature of Examinee |
|--------|----------------------------------------------------------------|-----------------------------------------|----------------------------------|-----------------------|
| 1      | 323767                                                         |                                         |                                  |                       |
| 2      | 323768                                                         |                                         |                                  |                       |
| 3      | 323769                                                         |                                         |                                  |                       |
| 4      | 323770                                                         |                                         |                                  |                       |
| 5      | 323771                                                         |                                         |                                  |                       |
| 6      | 323772                                                         |                                         |                                  |                       |
| 7      | 323773                                                         |                                         |                                  |                       |
| 8      | 323774                                                         |                                         |                                  |                       |
| 9      | 323775                                                         |                                         |                                  |                       |
| 10     | 323776                                                         |                                         |                                  |                       |
| 11     | 323777                                                         |                                         |                                  |                       |
| 12     | 323778                                                         |                                         |                                  |                       |
| 13     | 323779                                                         |                                         |                                  |                       |
| 14     | 323780                                                         |                                         |                                  |                       |
| 15     | 323781                                                         |                                         |                                  |                       |
| 16     | 323782                                                         |                                         |                                  |                       |
| 17     | 323783                                                         |                                         |                                  |                       |
| 18     | 323784                                                         |                                         |                                  |                       |
| 19     | 323785                                                         |                                         |                                  |                       |
| 20     | 323786                                                         |                                         |                                  |                       |
| 21     | 323787                                                         |                                         |                                  |                       |
| 22     | 323788                                                         |                                         |                                  |                       |
| 23     | 323789                                                         |                                         |                                  |                       |
| 24     | 323790                                                         |                                         |                                  |                       |
| 25     | 323791                                                         |                                         |                                  |                       |
| 26     | 323792                                                         |                                         |                                  |                       |
| 27     | 323793                                                         |                                         |                                  |                       |
| 28     | 323794                                                         |                                         |                                  |                       |
| 29     | 323795                                                         |                                         |                                  |                       |
| 30     | 323796                                                         |                                         |                                  |                       |
|        | T=30                                                           | P=A=                                    | (Patil S.R.)                     |                       |
|        | Name & Sign of<br>Copies : 1.Copy forwrde<br>2 Conv for Office | Supervisor<br>d with Answer Book Bundle | Name & Sign of Officer In-Charge |                       |

PAFGE 11- polyexamsoft.com/OFFICER IN-CHARGE/HELP-MAUAL

This Help Manual is property of Shri Software Solutions & Training Centre | Copyright 2019

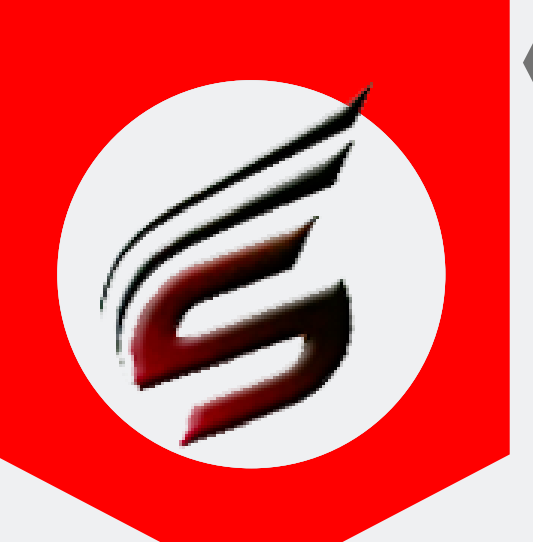

Û

#### 7588685522 / 8983361283

### OFFICER IN-CHARGE HELP MANUAL

#### Supervisor Report Print Kindly Print this Report in Prortrait Format

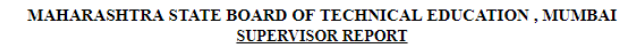

| Name of Supervis<br>MALHARI | sor - JADH       | IAV SADA      | ANAND        | Ex           | am - Sum    | mer-2019                     |        | Blo        | ock No -1                      |  |  |
|-----------------------------|------------------|---------------|--------------|--------------|-------------|------------------------------|--------|------------|--------------------------------|--|--|
| Course - EE-2-I             | Exa<br>201       | m Day -1<br>9 | D            | Date -16-04- |             | ne -02:00 P.M. to 05:00 P.M. |        |            |                                |  |  |
| Name of Institute           | - Sanjay G       | hodawat P     | olytechnic   |              |             |                              |        | Ses        | ssion -Afternoon               |  |  |
| Inst Code - 1644            | Inst Code - 1644 |               |              |              |             | Code -164                    | 14     | Blo<br>DL  | ock Location / Room No -<br>02 |  |  |
| Seat Numbers Fro            | om-              |               |              |              |             |                              |        |            |                                |  |  |
|                             | 323767           | 323768        | 323769       | 323770       | 323771      | 323772                       | 323773 | 323774     | 323775                         |  |  |
|                             | 323776           | 323777        | 323778       | 323779       | 323780      | 323781                       | 323782 | 323783     | 323784                         |  |  |
|                             | 323785           | 323786        | 323787       | 323788       | 323789      | 323790                       | 323791 | 323792     | 323793                         |  |  |
|                             | 323794           | 323795        | 323796       |              |             |                              |        |            |                                |  |  |
|                             |                  |               |              |              |             |                              |        | Total :-   | 030                            |  |  |
|                             | Subject :-       | APPLIED       | MATHEM       | ATICS        |             |                              | 5      | Subject Co | bject Code :- 22210            |  |  |
|                             |                  | Seat Num      | ibers of Can | ıdidates wh  | o are absen | t                            |        | Total Nu   | umber of Answer Books          |  |  |
|                             |                  |               |              |              |             |                              |        |            |                                |  |  |
|                             |                  |               |              |              |             |                              |        |            |                                |  |  |
|                             |                  |               |              |              |             |                              |        |            |                                |  |  |
|                             |                  |               |              |              |             |                              |        |            |                                |  |  |
|                             |                  |               |              |              |             |                              |        |            |                                |  |  |
|                             |                  |               |              |              |             |                              |        |            |                                |  |  |
|                             |                  |               |              |              |             |                              |        |            |                                |  |  |
|                             |                  |               |              |              |             |                              |        |            |                                |  |  |
|                             |                  |               |              |              |             |                              |        |            |                                |  |  |
|                             |                  |               |              |              |             |                              |        |            |                                |  |  |

Checked By :\_\_\_\_

Supervisor \_\_\_\_\_\_ (JADHAV SADANAND MALHARI)

Officer In-Charge \_\_\_\_\_\_(Patil S.R. )

Information regarding the number of candidates who have given up their answer books before ringing of first bell at the end of examination

| Seat Numbers | Time | Remark |
|--------------|------|--------|
|              |      |        |
|              |      |        |
|              |      |        |

Supervisor \_\_\_\_\_\_ (JADHAV SADANAND MALHARI)

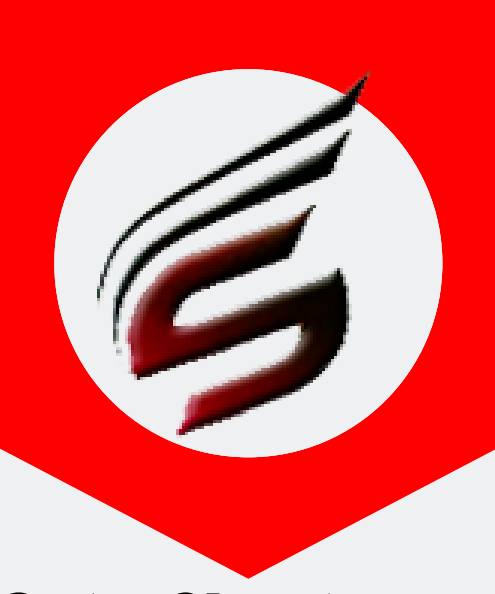

## OFFICER IN-CHARGE HELP MANUAL

Gate Chart

| User : nivasnarkar2018@g                                                    | mail.com                                  | User Type : OFFICER IN-CHARGE                                                                                                    | 🕒 Logout                                            |
|-----------------------------------------------------------------------------|-------------------------------------------|----------------------------------------------------------------------------------------------------|-----------------------------------------------------|
| Polytechnic                                                                 | Theory Exam We                            | eb Application version - 1.4 - Multiinstitute                                                                                                    | S                                                   |
| Subscription Type : PAID<br>Subscription End Date : 16-Jur                  | n-2022                                    | Technical Support :<br>Email ID                                                                                                    | 7588685522 / 8983361283<br>: polyexamsoft@gmail.com |
| Exam Centre Code : 1644                                                     | Exam Centre Name : Sanjay Ghodawa         | t Polytechnic , Atigre Ex                                                                                                    | am Name : Summer-2019                               |
| Officer Incharge Menu                                                       | Poly Exam Soft / OFFICER IN-CHARGE / Repo | ort Tab-1 -> Gate Chart                                                                                                    |                                                     |
| Block Details                                                               |                                           |                                                                                                    |                                                     |
| Block Setting                                                               |                                           |                                                                                                    |                                                     |
| Block Arrangement                                                           | Print Gate Chart without Bi               | lock Location                                                                                                    |                                                     |
| Supervisor Allocation                                                       | Soloct Date                               | 40.04.2040                                                                                                    |                                                     |
| Reports Tab-1                                                               | Select Date                               | 16-04-2019                                                                                                    |                                                     |
| done)                                                                       | Select Session                            | Afternoon 🔻                                                                                                    |                                                     |
| Attendance Report(Format-<br>05) /Supervisor Report                         |                                           | G0-> <b>02</b>                                                                                                    |                                                     |
| Gate Chart                                                                  |                                           |                                                                                                    |                                                     |
| Bench Arrangement                                                           |                                           |                                                                                                    |                                                     |
| Blank Present / Absent<br>Report                                            | Print Gate Chart with Block               | Continue Control Control Co |                                                     |
| Supervisor Allocation                                                       | Soloct Date                               |                                                                                                    |                                                     |
| Reciept Of O.Paper Bundles                                                  |                                           |                                                                                                    |                                                     |
| FORMAT NO-02                                                                | Select Session                            | Afternoon •                                                                                                    |                                                     |
| FORMAT NO-03                                                                |                                           | Go-> <b>03</b>                                                                                                    |                                                     |
| FORMAT NO-03 - A                                                            |                                           |                                                                                                    |                                                     |
| Advance Q.P. Requirement<br>(FORMAT NO-02-B)                                |                                           |                                                                                                    |                                                     |
| FORMAT NO-22<br>Panchnama Report                                            |                                           |                                                                                                    |                                                     |
| Special Codes<br>(Use this when Absent Students<br>list is available)       |                                           |                                                                                                    |                                                     |
| Assign / Deassign Special<br>Codes                                          |                                           |                                                                                                    |                                                     |
| Reports Tab-2<br>(After filling Absent Report)                              |                                           |                                                                                                    |                                                     |
| Packing Slip<br>(FORMAT NO-07) /<br>Attendance Report-"A"<br>(FORMAT NO-06) |                                           |                                                                                                    |                                                     |
| Format of Receipt for<br>Sealed Answer-Books<br>Bundles (FORMAT NO-08)      |                                           |                                                                                                    |                                                     |
| Format of Receipt for<br>Sealed Answer-Books<br>Bundles (FORMAT NO-09)      |                                           |                                                                                                    |                                                     |
| NTI Report                                                                  |                                           |                                                                                                    |                                                     |

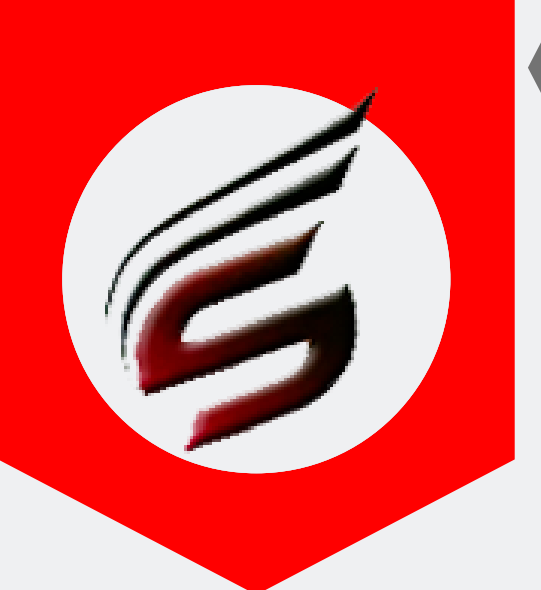

Û

#### 7588685522 / 8983361283

### OFFICER IN-CHARGE HELP MANUAL

#### Gate Chart Print Kindly Print this Report in Landscape Format

MAHARASHTRA STATE BOARD OF TECHNICAL EDUCATION , MUMBAI GATE CHART

|                                                                        | Examination:Summer-2019 |        |                                   |              |                          |                   |       |             |  |  |  |
|------------------------------------------------------------------------|-------------------------|--------|-----------------------------------|--------------|--------------------------|-------------------|-------|-------------|--|--|--|
|                                                                        |                         | Date:1 | 6-04-2019 D                       | ay :1        | Session : Af             | fternoon          |       |             |  |  |  |
| Exam Center:Sanjay Ghodawat Polytechnic , Atigre Exam Center Code:1644 |                         |        |                                   |              |                          |                   |       |             |  |  |  |
| Block No                                                               | Inst.Code               | Course | Subject                           | Subject Code | Time                     | Exam Seat Numbers | Total | Grand Total |  |  |  |
| 1                                                                      | 1644                    | EE-2-I | APPLIED MATHEMATICS               | 22210        | 02:00 P.M. to 05:00 P.M. | 323767 TO 323796  | 30    | 30          |  |  |  |
| 2                                                                      | 1644                    | EE-2-I | APPLIED MATHEMATICS               | 22210        | 02:00 P.M. to 05:00 P.M. | 323797 TO 323826  | 30    | 30          |  |  |  |
| 3                                                                      | 1644                    | EJ-2-I | APPLIED MATHEMATICS               | 22210        | 02:00 P.M. to 05:00 P.M. | 324034 TO 324064  | 30    | 30          |  |  |  |
| 4                                                                      | 1644                    | EJ-2-I | APPLIED MATHEMATICS               | 22210        | 02:00 P.M. to 05:00 P.M. | 324065 TO 324093  | 28    | 28          |  |  |  |
|                                                                        | 1644                    | EJ-2-I | APPLIED MATHEMATICS               | 22210        | 02:00 P.M. to 05:00 P.M. | 324094 TO 324105  | 12    |             |  |  |  |
| 5                                                                      | 1644                    | CE-2-G | COMMUNICATION SKILLS              | 17201        | 02:00 P.M. to 05:00 P.M. | 322507 TO 322507  | 1     | 23          |  |  |  |
|                                                                        | 1229                    | LX-2-E | PARASITOLOGY, MYCOLOGY & VIROLOGY | 13081        | 02:00 P.M. to 05:00 P.M. | 298763 TO 298772  | 10    |             |  |  |  |
| 6                                                                      | 1229                    | LX-2-E | PARASITOLOGY, MYCOLOGY & VIROLOGY | 13081        | 02:00 P.M. to 05:00 P.M. | 298773 TO 298803  | 30    | 30          |  |  |  |
| 10                                                                     | 1644                    | ME-2-I | APPLIED MECHANICS                 | 22203        | 02:00 P.M. to 05:00 P.M. | 324541 TO 324581  | 32    | 32          |  |  |  |
| 11                                                                     | 1644                    | ME-2-I | APPLIED MECHANICS                 | 22203        | 02:00 P.M. to 05:00 P.M. | 324582 TO 324615  | 32    | 32          |  |  |  |
| 10                                                                     | 1644                    | ME-2-I | APPLIED MECHANICS                 | 22203        | 02:00 P.M. to 05:00 P.M. | 324616 TO 324638  | 23    |             |  |  |  |
| 12                                                                     | 1644                    | CE-2-I | APPLIED MECHANICS                 | 22203        | 02:00 P.M. to 05:00 P.M. | 323003 TO 323015  | 9     | 32          |  |  |  |
| 13                                                                     | 1644                    | CE-2-I | APPLIED MECHANICS                 | 22203        | 02:00 P.M. to 05:00 P.M. | 323016 TO 323055  | 30    | 30          |  |  |  |
| 14                                                                     | 1644                    | CE-2-I | APPLIED MECHANICS                 | 22203        | 02:00 P.M. to 05:00 P.M. | 323056 TO 323086  | 30    | 30          |  |  |  |
| 10                                                                     | 1644                    | CE-2-I | APPLIED MECHANICS                 | 22203        | 02:00 P.M. to 05:00 P.M. | 323087 TO 323106  | 20    |             |  |  |  |
| 15                                                                     | 1644                    | CW-2-I | APPLIED MATHEMATICS               | 22224        | 02:00 P.M. to 05:00 P.M. | 323446 TO 323455  | 8     | 48          |  |  |  |
| 16                                                                     | 1644                    | CW-2-I | APPLIED MATHEMATICS               | 22224        | 02:00 P.M. to 05:00 P.M. | 323456 TO 323485  | 30    | 30          |  |  |  |
| 17                                                                     | 1644                    | CW-2-I | APPLIED MATHEMATICS               | 22224        | 02:00 P.M. to 05:00 P.M. | 323486 TO 323515  | 30    | 30          |  |  |  |

(Patil S.R.) Name & Sign. of Officer-Incha

PAFGE 14- polyexamsoft.com/OFF1CER IN-CHARGE/HELP-MAUAL

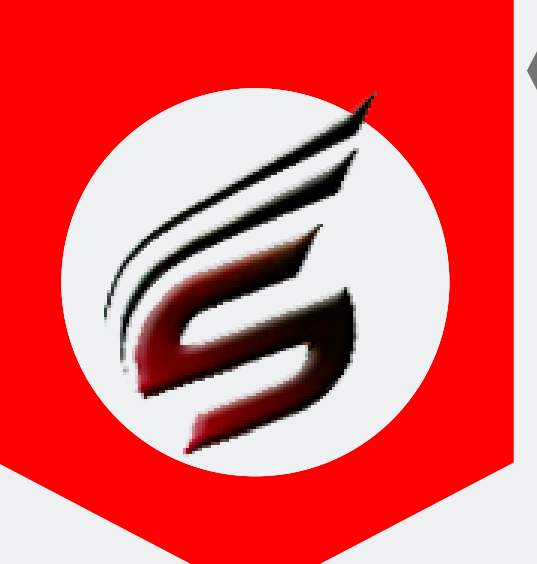

## OFFICER IN-CHARGE HELP MANUAL

### Bench Arrangement

| Exam Centre Code · 1644                                                                                                    | Exam Centre Nam      | e : Saniay Ghodawa                                               | t Polytech     | nic Atigre              | Exam Name : Summer- |
|----------------------------------------------------------------------------------------------------|----------------------|------------------------------------------------------------------|----------------|-------------------------|---------------------|
| Exam Centre Code : 1044                                                                                                    | Poly Exam Soft / OFF | ICER IN-CHARGE / Per                                             | ort Tab-1 ->   | Bench Arrangement       |                     |
| Officer Incharge Menu                                                                                                    | Poly Exam Sole / Off |                                                                  | 510 100-1 ->   | bench Analgement        |                     |
| Block Details                                                                                                    |                      |                                                                  |                |                         |                     |
| Block Setting                                                                                                    | Print Ben            | ch Arrangement                                                   |                |                         |                     |
| Block Arrangement                                                                                                    |                      | in any trangement                                                |                |                         |                     |
| Supervisor Allocation                                                                                                    | Select Date          |                                                                  |                | dd mm yaaay             |                     |
| Reports Tab-1                                                                                                    | Colour Date          |                                                                  |                | dd-mm-yyyy              |                     |
| done)                                                                                                    | Select Sess          | ion                                                              |                | Afternoon •             |                     |
| Attendance Report(Format-<br>05) /Supervisor Report                                                                                                    |                      |                                                                  |                | Go->                    | 2                   |
| Gate Chart                                                                                                    |                      |                                                                  |                |                         |                     |
| Bench Arrangement                                                                                                    |                      |                                                                  |                |                         |                     |
| Blank Present / Absent                                                                                                    | Print Be             | nch Arrangemei                                                   | nt for :       | Date -16-Apr-2019 Set   | sion -Atternoon     |
| Report                                                                                                    |                      |                                                                  |                |                         |                     |
| Supervisor Allocation<br>Report                                                                                                    |                      |                                                                  |                |                         |                     |
| Reciept Of Q.Paper Bundles                                                                                                    |                      | A Print All Block                                                | Bench Arr      | angement Reports        |                     |
| FORMAT NO-02                                                                                                    |                      |                                                                  |                |                         |                     |
| FORMAT NO-03                                                                                                    |                      |                                                                  |                |                         |                     |
| FORMAT NO-03 - A                                                                                                    | Block No             | Course_Name                                                      | Total          | Print Block Arrangement | ]                   |
| Advance Q.P. Requirement                                                                                                    | 1                    | FF-2-I=>30                                                       | 30             |                         |                     |
| (FORMAT NO-02-B)                                                                                                    |                      |                                                                  | 00             | ⊖ Print                 |                     |
| FORMAT NO-22<br>Panchnama Report                                                                                                    | 2                    | EE-2-I=>30                                                       | 30             | 🖨 Print                 |                     |
| Special Codes                                                                                                    | 3                    | F.I.2.I=>30                                                      | 30             |                         |                     |
| (Use this when Absent Students<br>list is available)                                                                                                    | 5                    | 2021.00                                                          | 50             | A Print                 |                     |
| Assign / Deassign Special                                                                                                    | 4                    | EJ-2-I=>28                                                       | 28             |                         |                     |
| Codes                                                                                                    |                      |                                                                  |                |                         | -                   |
| Reports Tab-2<br>(After filling Absent Report)                                                                                                    | 5                    | EJ-2-I=>12<br>CE-2-G=>1                                          | 23             | 🖨 Print                 |                     |
| Packing Slip                                                                                                    |                      | LX-2-E=>10                                                       |                |                         |                     |
| (FORMAT NO-07) /<br>Attendance Report-"A"                                                                                                    | 6                    | LX-2-E=>30                                                       | 30             | 🖨 Print                 |                     |
| (FORMAT NO-06)                                                                                                    | 40                   | MF_2_I=>32                                                       | 22             |                         |                     |
| Format of Receipt for<br>Sealed Answer-Books                                                                                                    | 10                   | WIL-2-I-202                                                      | 52             | 🖨 Print                 |                     |
| Bundles (FORMAT NO-08)                                                                                                    | 11                   | ME-2-I=>32                                                       | 32             | 🖨 Print                 |                     |
| Format of Receipt for                                                                                                    |                      |                                                                  |                |                         |                     |
| Sedieu Aliswei-Duuks                                                                                                    | 12                   | ME-2-I=>23                                                       | 32             | 🖨 Print                 |                     |
| Bundles (FORMAT NO-09)                                                                                                    |                      | CE-2-I=>9                                                        |                |                         |                     |
| Bundles (FORMAT NO-09)<br>NIL Report                                                                                                    | 13                   | CE-2-I=>9<br>CE-2-I=>30                                          | 30             |                         |                     |
| Record of Q Paper Packets                                                                                                    | 13                   | CE-2-1=>9<br>CE-2-1=>30                                          | 30             | ₽ Print                 |                     |
| NIL Report Record of Q Paper Packets Reports Tab-3 (After End of Exam)                                                                                      | 13                   | CE-2-I=>9<br>CE-2-I=>30<br>CE-2-I=>30                            | 30<br>30       | Print                   |                     |
| Reports Tab-3<br>(After End of Exam)                                                                                                    | 13                   | CE-2-I=>9<br>CE-2-I=>30<br>CE-2-I=>30                            | 30<br>30<br>28 | Print                   |                     |
| NIL Report<br>Record of Q Paper Packets<br>Record of Q Paper Packets<br>(After End of Exam)<br>Total Attendance Report-"A<br>Examination Summery<br>Report" | 13<br>14<br>15       | CE-2-I=>9<br>CE-2-I=>30<br>CE-2-I=>30<br>CE-2-I=>20<br>CW-2-I=>8 | 30<br>30<br>28 | Print                   |                     |

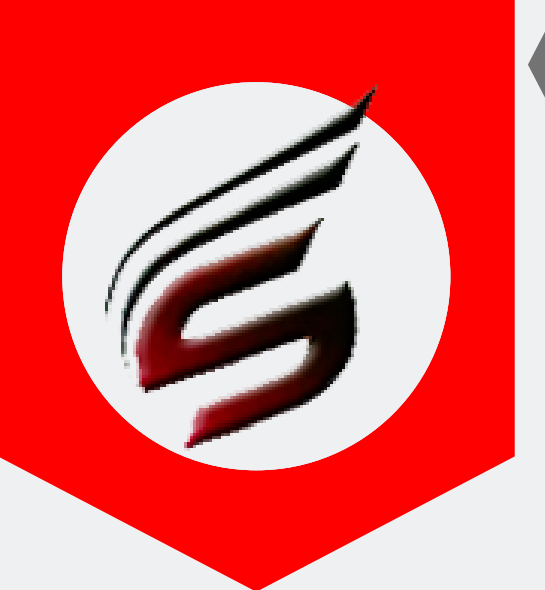

### **OFFICER IN-CHARGE** HELP MANUAL

## Bench Arrangement Print Kindly Print this Report in Prortrait / Landscape Format as per your requirement

Û

MAHARASHTRA STATE BOARD OF TECHNICAL EDUCATION, MUMBAI BENCH ARRANGEMENT

| Examination:Summer-2019                          | Block NO: 12 | Block / Room No - CL-01 |
|--------------------------------------------------|--------------|-------------------------|
| Date:16-04-2019                                  | Day :1       | Session : Afternoon     |
| Exam Center:Sanjay Ghodawat Polytechnic , Atigre |              | Exam Center:1644        |
| Commence & Contractory                           |              |                         |

Courses & Subjects:

Inst Code - 1644 : ME-2-I-APPLIED MECHANICS(22203)- [ 02:00 P.M. to 05:00 P.M. ], Inst Code - 1644 : CE-2-I-APPLIED MECHANICS(22203)- [ 02:00 P.M. to 05:00 P.M. ],

| Column No-01 |         |         | Column No-02 |         |         | C           | olumn N | 0-03    | Column No-04 |         |         |  |
|--------------|---------|---------|--------------|---------|---------|-------------|---------|---------|--------------|---------|---------|--|
| Bench<br>No  | Seat_No | Course_ | Bench<br>No  | Seat_No | Course_ | Bench<br>No | Seat_No | Course_ | Bench<br>No  | Seat_No | Course_ |  |
| 1            | 324616  | ME-2-I  | 16           | 324631  | ME-2-I  | 17          | 324632  | ME-2-I  | 32           | 323015  | CE-2-I  |  |
| 2            | 324617  | ME-2-I  | 15           | 324630  | ME-2-I  | 18          | 324633  | ME-2-I  | 31           | 323014  | CE-2-I  |  |
| 3            | 324618  | ME-2-I  | 14           | 324629  | ME-2-I  | 19          | 324634  | ME-2-I  | 30           | 323012  | CE-2-I  |  |
| 4            | 324619  | ME-2-I  | 13           | 324628  | ME-2-I  | 20          | 324635  | ME-2-I  | 29           | 323010  | CE-2-I  |  |
| 5            | 324620  | ME-2-I  | 12           | 324627  | ME-2-I  | 21          | 324636  | ME-2-I  | 28           | 323008  | CE-2-I  |  |
| 6            | 324621  | ME-2-I  | 11           | 324626  | ME-2-I  | 22          | 324637  | ME-2-I  | 27           | 323007  | CE-2-I  |  |
| 7            | 324622  | ME-2-I  | 10           | 324625  | ME-2-I  | 23          | 324638  | ME-2-I  | 26           | 323006  | CE-2-I  |  |
| 8            | 324623  | ME-2-I  | 9            | 324624  | ME-2-I  | 24          | 323003  | CE-2-I  | 25           | 323005  | CE-2-I  |  |

Sign. of Officer-Incharge

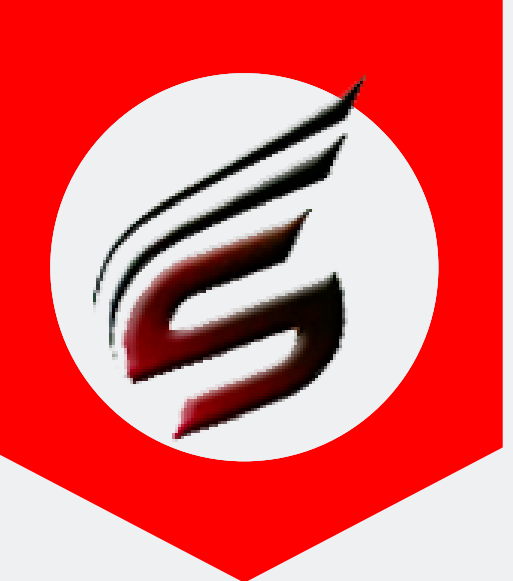

## OFFICER IN-CHARGE HELP MANUAL

G

### Blank Absent Report

#### Polytechnic Theory Exam Web Application Version - 1.4 - Multiinstitute

| Subscription Type : PAID<br>Subscription End Date : 16-Ju                   | n-2022                                                                  | Technical Support : 7588685522 / 8983361283<br>Email ID : polyexamsoft@gmail.com |
|-----------------------------------------------------------------------------|-------------------------------------------------------------------------|----------------------------------------------------------------------------------|
| Exam Centre Code : 1644                                                     | Exam Centre Name : Sanjay Ghodawat Polytechnic , Atigre                 | Exam Name : Summer-2019                                                          |
| Officer Incharge Menu                                                       | Poly Exam Soft / OFFICER IN-CHARGE / Report Tab-1 -> Blank Present / At | sent Report                                                                      |
| Block Details                                                               |                                                                         |                                                                                  |
| Block Setting                                                               | Print Blank Abcent Report                                               |                                                                                  |
| Block Arrangement                                                           |                                                                         |                                                                                  |
| Supervisor Allocation                                                       | Select Date                                                             | 16-04-2019                                                                       |
| Reports Tab-1<br>(After Block Arrangement is<br>done)                       | Select Session                                                          | Afternoon V                                                                      |
| Attendance Report(Format-<br>05) /Supervisor Report                         |                                                                         | Go-> 02                                                                          |
| Gate Chart                                                                  |                                                                         |                                                                                  |
| Bench Arrangement                                                           |                                                                         |                                                                                  |
| Blank Present / Absent<br>Report                                            | 01                                                                      |                                                                                  |
| Supervisor Allocation<br>Report                                             |                                                                         |                                                                                  |
| Reciept Of Q.Paper Bundles<br>FORMAT NO-02                                  |                                                                         |                                                                                  |
| FORMAT NO-03                                                                |                                                                         |                                                                                  |
| FORMAT NO-03 - A                                                            |                                                                         |                                                                                  |
| Advance Q.P. Requirement<br>(FORMAT NO-02-B)                                |                                                                         |                                                                                  |
| FORMAT NO-22<br>Panchnama Report                                            |                                                                         |                                                                                  |
| Special Codes<br>(Use this when Absent Students<br>list is available)       |                                                                         |                                                                                  |
| Assign / Deassign Special<br>Codes                                          |                                                                         |                                                                                  |
| Reports Tab-2<br>(After filling Absent Report)                              |                                                                         |                                                                                  |
| Packing Slip<br>(FORMAT NO-07) /<br>Attendance Report-"A"<br>(FORMAT NO-06) |                                                                         |                                                                                  |
| Format of Receipt for<br>Sealed Answer-Books<br>Bundles (FORMAT NO-08)      |                                                                         |                                                                                  |
| Format of Receipt for<br>Sealed Answer-Books<br>Bundles (FORMAT NO-09)      |                                                                         |                                                                                  |

NIL Report

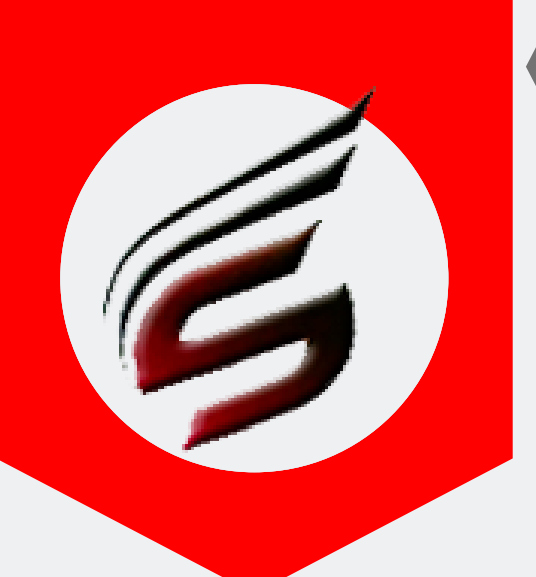

### OFFICER IN-CHARGE HELP MANUAL

## Blank Absent Report Print Kindly Print this Report in Portrait Format

(Î)

#### MAHARASHTRA STATE BOARD OF TECHNICAL EDUCATION , MUMBAI PRESENT / ABSENT REPORT

|          | Examination:Summer-2019 |                              |                                              |               |                               |  |  |  |  |
|----------|-------------------------|------------------------------|----------------------------------------------|---------------|-------------------------------|--|--|--|--|
|          |                         | Date:1                       | 6-04-2019 Day :1                             | Session : Aft | ernoon                        |  |  |  |  |
|          |                         | Exam                         | Center:Saniay Ghodawat Polytechnic . Atigre  | Inst Code / F | xam Center Code:1644          |  |  |  |  |
| _        |                         | Laun                         | eenter.sanjay onodawat i ofyteennie, ritigre | P Procent     |                               |  |  |  |  |
| Block    | Block Location          | Name of Supervisor           | Course / Paper Code                          | A- Absent     | Seat Nos of Absent Candidates |  |  |  |  |
| 110      |                         | with Dated Sign.             | -                                            | T- Total      |                               |  |  |  |  |
|          |                         | JADHAV SADANAND<br>MALHARI   | EE-2-I (Inst Code :- 1644)                   | p.            |                               |  |  |  |  |
| 1        | DL-02                   |                              | 22210                                        | A -           |                               |  |  |  |  |
|          |                         | Signature                    | APPLIED MATHEMATICS                          | T - 30        |                               |  |  |  |  |
|          |                         | SHINDE BALASAHEB             |                                              |               |                               |  |  |  |  |
| 2        | DL-03                   | SIDDHESHWAR                  | EE-2-1 (Inst Code :- 1044 )                  | A -           |                               |  |  |  |  |
| -        |                         |                              | APPLIED MATHEMATICS                          | T - 30        |                               |  |  |  |  |
| ⊢        |                         | Signature<br>KORE NEELIMA    |                                              |               |                               |  |  |  |  |
|          |                         | BALAWANT                     | EJ-2-I (Inst Code :- 1644)                   | P -           |                               |  |  |  |  |
| 3        | DL-04                   |                              | 22210                                        | <br>T 30      |                               |  |  |  |  |
|          |                         | Signature                    | APPLIED MAINEMANCS                           | 1-50          |                               |  |  |  |  |
|          |                         | MALI PRAVEEN<br>CHANDRAKANT  | EJ-2-I ( Inst Code :- 1644 )                 | P -           |                               |  |  |  |  |
| 4        | DL-05                   |                              | 22210                                        | A -           |                               |  |  |  |  |
|          |                         | Signature                    | APPLIED MATHEMATICS                          | T - 28        |                               |  |  |  |  |
|          |                         |                              | EJ-2-I ( Inst Code :- 1644 )                 | p.            |                               |  |  |  |  |
|          |                         |                              | 22210                                        | A -           |                               |  |  |  |  |
|          |                         |                              | APPLIED MATHEMATICS                          | T - 12        |                               |  |  |  |  |
|          |                         | TELI VISHAL SHIVAЛ           | CE-2-G (Inst Code :- 1644)                   | P -           |                               |  |  |  |  |
| 5        | Seminar Hall            |                              | 17201                                        | A -           |                               |  |  |  |  |
|          |                         | Signature                    | COMMUNICATION SKILLS                         | T - 1         |                               |  |  |  |  |
|          |                         |                              | LX-2-E ( Inst Code :- 1229 )                 | P -           |                               |  |  |  |  |
|          |                         |                              | 13081                                        | A -           |                               |  |  |  |  |
|          |                         |                              | PARASITOLOGY, MYCOLOGY & VIROLOGY            | T - 10        |                               |  |  |  |  |
|          |                         | MULANI SAJID<br>SALIM        | LX-2-E (Inst Code :- 1229)                   | p.            |                               |  |  |  |  |
| 6        | DL-06                   |                              | 13081                                        | A -           |                               |  |  |  |  |
|          |                         | Ciana da una                 | PARASITOLOGY, MYCOLOGY & VIROLOGY            | T - 30        |                               |  |  |  |  |
| $\vdash$ |                         | MAHADIK APURVA               |                                              |               |                               |  |  |  |  |
| 10       | DI-07                   | LALASO                       | ME-2-I (Inst Code :- 1644 )                  | A -           |                               |  |  |  |  |
| 1.0      | 02-07                   |                              | 22203<br>APPLIED MECHANICS                   | T - 32        |                               |  |  |  |  |
| ⊢        |                         | Signature<br>SHAIKH NILOPHAR |                                              |               |                               |  |  |  |  |
|          |                         | MAJJID                       | ME-2-I ( Inst Code :- 1644 )                 | P -           |                               |  |  |  |  |
| 11       | DL-08                   |                              | 22203                                        |               |                               |  |  |  |  |
|          |                         | Signature                    | APPLIED MECHANICS                            | 1-32          |                               |  |  |  |  |
|          |                         |                              | ME-2-I ( Inst Code :- 1644 )                 | p.            |                               |  |  |  |  |
|          |                         | PATIL BHAGWAN                | 22203                                        |               |                               |  |  |  |  |
| 12       | CL-01                   | KONDIKAM                     | APPLIED MECHANICS                            | T - 23        |                               |  |  |  |  |
|          |                         |                              | CE-2-I (Inst Code :- 1644)                   | P -           |                               |  |  |  |  |
|          |                         | Signature                    | 22203                                        |               |                               |  |  |  |  |
|          |                         |                              | APPLIED MECHANICS                            | 1-9           |                               |  |  |  |  |
|          |                         | SHAH SUJEETA<br>SURAJ        | CE-2-I ( Inst Code :- 1644 )                 | P -           |                               |  |  |  |  |
| 13       | CL-05                   |                              | 22203                                        | A-            |                               |  |  |  |  |
|          |                         | Signature                    | APPLIED MECHANICS                            | T - 30        |                               |  |  |  |  |
|          |                         | MALAME SONALI<br>SATISH      | CE-2-I (Inst Code :- 1644)                   | р.            |                               |  |  |  |  |
| 14       | Classroom               |                              | 22203                                        | A -           |                               |  |  |  |  |
|          |                         |                              | APPLIED MECHANICS                            | T - 30        |                               |  |  |  |  |
| $\vdash$ |                         | Signature                    | CE 2 I (Inst Code - 1644)                    | D.            |                               |  |  |  |  |
|          |                         | IADHAU BRAUDA                | CE-2-1 (Inst Code :- 1044 )                  | A-            |                               |  |  |  |  |
|          |                         | BABURAO                      | APPLIED MECHANICS                            | T - 20        |                               |  |  |  |  |
| 15       | Classroom               |                              | CW-2-I (Inst Code - 1644.)                   | p.            |                               |  |  |  |  |
|          |                         | Signature                    | 22224                                        | A -           |                               |  |  |  |  |
|          |                         |                              | APPLIED MATHEMATICS                          | T - 8         |                               |  |  |  |  |
|          |                         | KALYANI POOJA                | CHI O I / Inst Code ( 1644 )                 |               |                               |  |  |  |  |
| 16       | Classroom               | VIJAY                        | CW-2-1 (Inst Code :- 1044 )                  | A -           |                               |  |  |  |  |
| 1        |                         |                              | 22224                                        |               |                               |  |  |  |  |

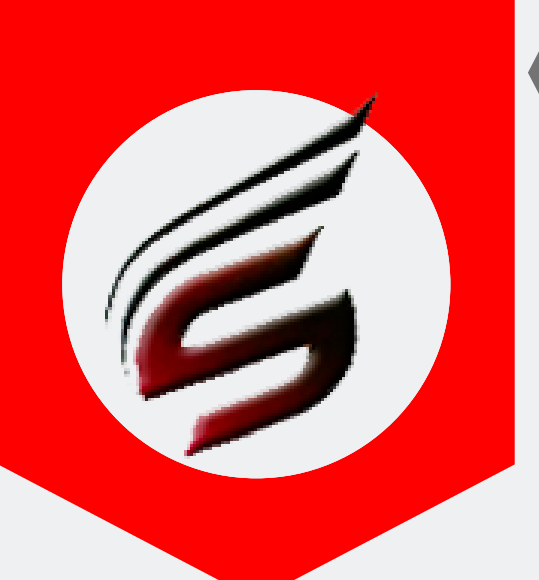

### OFFICER IN-CHARGE HELP MANUAL

### Supervisor Allocation Report

| User : nivasnarkar2018@gma                                                  | ail.com                                     | User Type : OFFICER IN-CHARGE          | C Logout                                                                         |
|-----------------------------------------------------------------------------|---------------------------------------------|----------------------------------------|----------------------------------------------------------------------------------|
| Polytechnic T                                                               | heory Exam We                               | b Application Version - 1.4 - Multiins | stitute                                                                          |
| Subscription Type : PAID<br>Subscription End Date : 16-Jun-2                | 2022                                        |                                        | Technical Support : 7588685522 / 8983361283<br>Email ID : polyexamsoft@gmail.com |
| Exam Centre Code : 1644                                                     | Exam Centre Name : Sanjay Ghodawat P        | olytechnic , Atigre                    | Exam Name : Summer-2019                                                          |
| Officer Incharge Menu                                                       | Poly Exam Soft / OFFICER IN-CHARGE / Report | Tab-1 -> Supervisor Allocation Report  |                                                                                  |
| Block Details                                                               |                                             |                                        |                                                                                  |
| Block Setting                                                               | Print Supervisor Allocation Re              | eport                                  |                                                                                  |
| Block Arrangement                                                           |                                             |                                        |                                                                                  |
| Supervisor Allocation                                                       | Select Date                                 | 16-04-2019                             |                                                                                  |
| Reports Tab-1<br>(After Block Arrangement is<br>done)                       | Select Session                              | Afternoon 🔻                            |                                                                                  |
| Attendance Report(Format-<br>05) /Supervisor Report                         |                                             | Go-> New Report                        | 2                                                                                |
| Gate Chart                                                                  |                                             |                                        |                                                                                  |
| Bench Arrangement                                                           |                                             |                                        |                                                                                  |
| Blank Present / Absent<br>Report                                            |                                             |                                        |                                                                                  |
| Supervisor Allocation 0                                                     |                                             |                                        |                                                                                  |
| Reciept Of Q.Paper Bundles<br>FORMAT NO-02                                  |                                             |                                        |                                                                                  |
| FORMAT NO-03                                                                |                                             |                                        |                                                                                  |
| FORMAT NO-03 - A                                                            |                                             |                                        |                                                                                  |
| Advance Q.P. Requirement<br>(FORMAT NO-02-B)                                |                                             |                                        |                                                                                  |
| FORMAT NO-22<br>Panchnama Report                                            |                                             |                                        |                                                                                  |
| Special Codes<br>(Use this when Absent Students<br>list is available)       |                                             |                                        |                                                                                  |
| Assign / Deassign Special<br>Codes                                          |                                             |                                        |                                                                                  |
| Reports Tab-2<br>(After filling Absent Report)                              |                                             |                                        |                                                                                  |
| Packing Slip<br>(FORMAT NO-07) /<br>Attendance Report-"A"<br>(FORMAT NO-06) |                                             |                                        |                                                                                  |
| Format of Receipt for<br>Sealed Answer-Books<br>Bundles (FORMAT NO-08)      |                                             |                                        |                                                                                  |
| Format of Receipt for<br>Sealed Answer-Books<br>Bundles (FORMAT NO-09)      |                                             |                                        |                                                                                  |

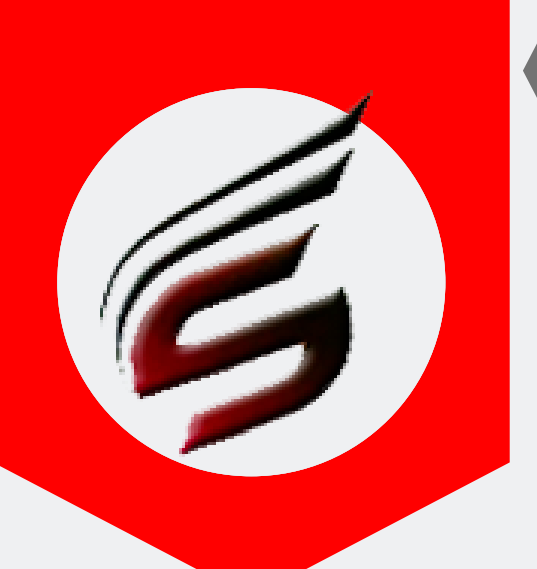

### OFFICER IN-CHARGE HELP MANUAL

#### Supervisor Allocation Report Print Kindly Print this Report in Landscape Format

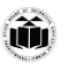

MAHARASHTRA STATE BOARD OF TECHNICAL EDUCATION, MUMBAI Blockwise Supervisor Allocation Report

|             |                | Examination                        | on:Sum    | mer-2  | 019                              |                 |                          |                   |       |             |
|-------------|----------------|------------------------------------|-----------|--------|----------------------------------|-----------------|--------------------------|-------------------|-------|-------------|
|             |                | Date:16-04                         | -2019     |        | Day :1 Se                        | ssion :         | Afternoon                |                   |       |             |
|             |                | Exam Cent                          | ter:San   | jay Gh | odawat Polytechnic , Atigre In   | st Cod          | e / Exam Center          | Code:1644         |       |             |
| Block<br>No | Block Location | Supervisor Name                    | Inst.Code | Course | Subject                          | Subject<br>Code | Time                     | Exam Seat Numbers | Total | Grand Total |
| 1           | DL-02          | JADHAV<br>SADANAND<br>MALHARI      | 1644      | EE-2-I | APPLIED MATHEMATICS              | 22210           | 02:00 P.M. to 05:00 P.M. | 323767 TO 323796  | 30    | 30          |
| 2           | DL-03          | SHINDE<br>BALASAHEB<br>SIDDHESHWAR | 1644      | EE-2-I | APPLIED MATHEMATICS              | 22210           | 02:00 P.M. to 05:00 P.M. | 323797 TO 323826  | 30    | 30          |
| 3           | DL-04          | KORE NEELIMA<br>BALAWANT           | 1644      | EJ-2-I | APPLIED MATHEMATICS              | 22210           | 02:00 P.M. to 05:00 P.M. | 324034 TO 324064  | 30    | 30          |
| 4           | DL-05          | MALI PRAVEEN<br>CHANDRAKANT        | 1644      | EJ-2-I | APPLIED MATHEMATICS              | 22210           | 02:00 P.M. to 05:00 P.M. | 324065 TO 324093  | 28    | 28          |
|             |                | TELLUCIAL                          | 1644      | EJ-2-I | APPLIED MATHEMATICS              | 22210           | 02:00 P.M. to 05:00 P.M. | 324094 TO 324105  | 12    |             |
| 5           | Seminar Hall   | SHIVAJI                            | 1644      | CE-2-G | COMMUNICATION SKILLS             | 17201           | 02:00 P.M. to 05:00 P.M. | 322507 TO 322507  | 1     | 23          |
|             |                |                                    | 1229      | LX-2-E | PARASITOLOGY, MYCOLOGY & VIROLOG | Y 13081         | 02:00 P.M. to 05:00 P.M. | 298763 TO 298772  | 10    |             |
| 6           | DL-06          | MULANI SAJID<br>SALIM              | 1229      | LX-2-E | PARASITOLOGY, MYCOLOGY & VIROLOG | Y 13081         | 02:00 P.M. to 05:00 P.M. | 298773 TO 298803  | 30    | 30          |
| 10          | DL-07          | MAHADIK<br>APURVA<br>LALASO        | 1644      | ME-2-I | APPLIED MECHANICS                | 22203           | 02:00 P.M. to 05:00 P.M. | 324541 TO 324581  | 32    | 32          |
| 11          | DL-08          | SHAIKH<br>NILOPHAR<br>MAJJID       | 1644      | ME-2-I | APPLIED MECHANICS                | 22203           | 02:00 P.M. to 05:00 P.M. | 324582 TO 324615  | 32    | 32          |
|             |                | PATIL                              | 1644      | ME-2-I | APPLIED MECHANICS                | 22203           | 02:00 P.M. to 05:00 P.M. | 324616 TO 324638  | 23    |             |
| 12          | CL-01          | BHAGWAN<br>KONDIRAM                | 1644      | CE-2-I | APPLIED MECHANICS                | 22203           | 02:00 P.M. to 05:00 P.M. | 323003 TO 323015  | 9     | 32          |
| 13          | CL-05          | SHAH SUJEETA<br>SURAJ              | 1644      | CE-2-I | APPLIED MECHANICS                | 22203           | 02:00 P.M. to 05:00 P.M. | 323016 TO 323055  | 30    | 30          |
| 14          | Classroom      | MALAME<br>SONALI SATISH            | 1644      | CE-2-I | APPLIED MECHANICS                | 22203           | 02:00 P.M. to 05:00 P.M. | 323056 TO 323086  | 30    | 30          |
| 15          | Classica       | JADHAV PRAVIN                      | 1644      | CE-2-I | APPLIED MECHANICS                | 22203           | 02:00 P.M. to 05:00 P.M. | 323087 TO 323106  | 20    | 10          |
| 15          | Classroom      | BABURAO                            | 1644      | CW-2-I | APPLIED MATHEMATICS              | 22224           | 02:00 P.M. to 05:00 P.M. | 323446 TO 323455  | 8     | 40          |
| 16          | Classroom      | KALYANI POOJA<br>VIJAY             | 1644      | CW-2-I | APPLIED MATHEMATICS              | 22224           | 02:00 P.M. to 05:00 P.M. | 323456 TO 323485  | 30    | 30          |
| 17          | Classroom      | JADHAV<br>MEGHA<br>PRAKASH         | 1644      | CW-2-I | APPLIED MATHEMATICS              | 22224           | 02:00 P.M. to 05:00 P.M. | 323486 TO 323515  | 30    | 30          |

(Patil S.R.) Sign. of Officer-Incharge

PAFGE 20- polyexamsoft.com/OFFICER IN-CHARGE/HELP-MAUAL

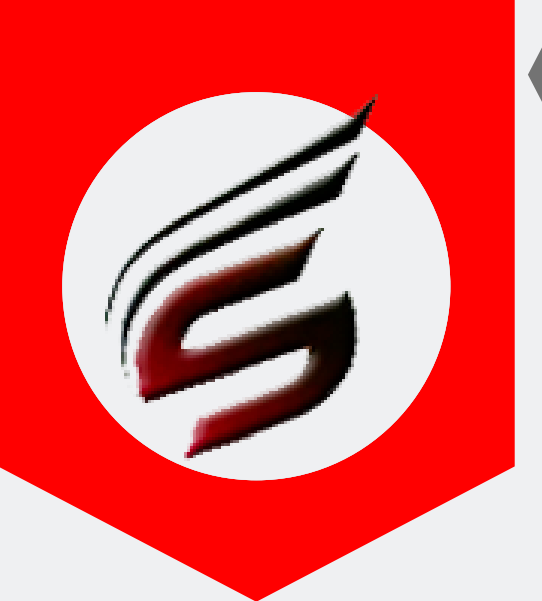

## OFFICER IN-CHARGE HELP MANUAL

### Format 02 -Q.P Receipt

| User : nivasnarkar2018@g                                  | mail.com User Type : OFFICE                                            | R IN-CHARGE                              | 🕩 Logout                                     |
|-----------------------------------------------------------|------------------------------------------------------------------------|------------------------------------------|----------------------------------------------|
| Polytechnic                                               | Theory Exam Web Applica                                                | tion version - 1.4 - Multiinstitute      | S                                            |
| Subscription Type : PAID<br>Subscription End Date : 16-Ju | ı-2022                                                                 | Technical Support : 758<br>Email ID : po | 8685522 / 8983361283<br>Iyexamsoft@gmail.com |
| Exam Centre Code : 1644                                   | Exam Centre Name : Sanjay Ghodawat Polytechnic , Atigre                | Exam N                                   | lame : Summer-2019                           |
| Super Admin Menu                                          | Poly Exam Soft / OFFICER IN-CHARGE / Report Tab-1 -> Receipt of Q.Pape | r Packet (FORMAT NO -02)                 |                                              |
| Block Details                                             |                                                                        |                                          |                                              |
| Block Setting                                             | Print Receipt of Q.Paper Packets (FORMAT NO -                          | 02)                                      |                                              |
| Supervisor Allocation                                     |                                                                        |                                          |                                              |
| Reports Tab-1<br>(After Block Arrangement is<br>done)     | Select Date 16-0                                                       | 4-2019<br>> <b>02</b>                    |                                              |
| Attendance Report(Format-<br>05) /Supervisor Report       |                                                                        |                                          |                                              |
| Gate Chart                                                |                                                                        |                                          |                                              |
| Bench Arrangement                                         | Print Receipt of Q.Paper Packets (FORMAT NO -                          | 02) - NEW Format with Paper Code Details |                                              |
| Blank Present / Absent<br>Report                          |                                                                        |                                          |                                              |
| Supervisor Allocation<br>Report                           | Select Date 16-0                                                       | 4-2019                                   |                                              |
| Reciept Of Q.Paper Bundles<br>FORMAT NO-02                | 01 60-                                                                 |                                          |                                              |
| FORMAT NO-03                                              |                                                                        |                                          |                                              |
| FORMAT NO-03 - A                                          |                                                                        |                                          |                                              |
| Advance Q.P. Requirement<br>(FORMAT NO-02-B)              |                                                                        |                                          |                                              |
| FORMAT NO-22                                              |                                                                        |                                          |                                              |

Attendance Report-"A" (FORMAT NO-06) Format of Receipt for Sealed Answer-Books Bundles (FORMAT NO-08)

Assign / Deassign Special Codes

Panchnama Report Special Codes (Use this when Absent S list is available)

Reports Tab-2 (After filling Abse

Packing Slip (FORMAT NO-07) /

Format of Receipt for Sealed Answer-Books Bundles (FORMAT NO-09)

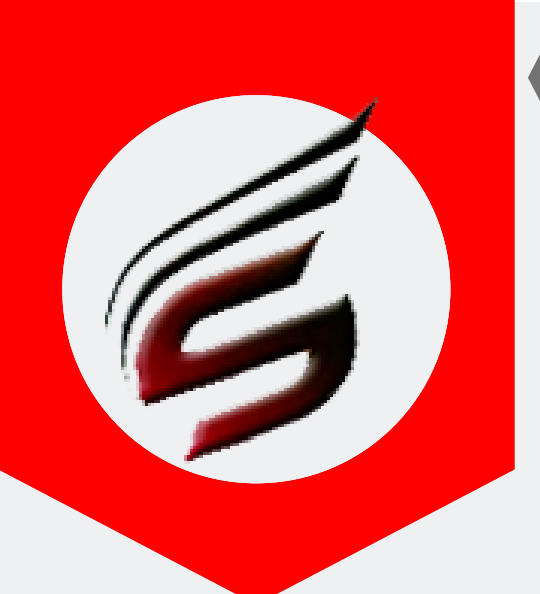

### OFFICER IN-CHARGE HELP MANUAL

#### Format 02 -Q.P Receipt Print

FORMAT NO -02

Format of receipt to be given by the Controller of Examination on receiving the sealed question paper packets from Officer-in-Charge, Distribution Center.

|            |                              |                       |                 |                 | Examination :    | Summer-2019            |                        |                |
|------------|------------------------------|-----------------------|-----------------|-----------------|------------------|------------------------|------------------------|----------------|
| <b>.</b> . | DC : 0968                    | Divide in the second  | Day of E        | lxam:1          |                  |                        | Date of Ex             | am : 16-04-203 |
| Receive    | I from the Officer-in-Charge | , Distribution Center | ( Code No . 096 | 8) the question | on paper bundles | as per details below,  |                        |                |
| Sr.<br>No. | Examination Center Code      | Day of Examination    | Date_of_Exam    | Session         | Bundle Details   | Total Packets Received | Total Bundles received |                |
|            |                              |                       |                 |                 | 17533            | 01                     |                        |                |
|            |                              |                       |                 |                 | 17530            | 02                     |                        |                |
|            |                              |                       |                 |                 | 17512            | 01                     | 01                     |                |
| 1          |                              |                       |                 | Morning         | 17508            | 01                     |                        |                |
|            |                              |                       |                 |                 | 17501            | 02                     |                        |                |
|            | 1644                         | 1                     | 16-04-2019      |                 |                  |                        |                        |                |
|            |                              |                       |                 |                 | 22224            | 02                     |                        |                |
| 2          |                              |                       |                 | Afternoon       | 22210            | 03                     | 01                     |                |
|            |                              |                       |                 | 22203           | 04               |                        |                        |                |
|            |                              |                       |                 |                 | 17201            | 01                     |                        |                |
|            |                              |                       |                 |                 | 13081            | 01                     |                        |                |

Date : 16-04-2019 Time : \_\_\_\_\_AM/PM

> () Name & Designation of Controller of Examination Center Date :- 16-04-2019

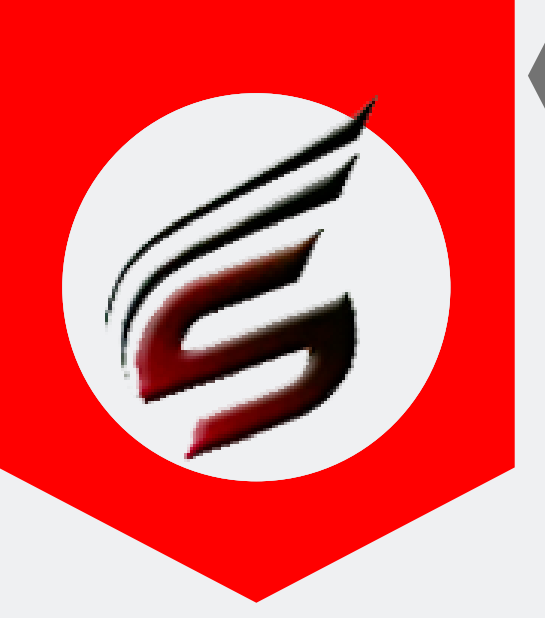

## OFFICER IN-CHARGE HELP MANUAL

#### Format 03 / Annexure- G

| User : nivasnarkar2018@gmail                                                | com User Type : OFFI                                           | CER IN-CHARGE                         | 🕞 Logout                                                                    |
|-----------------------------------------------------------------------------|----------------------------------------------------------------|---------------------------------------|-----------------------------------------------------------------------------|
| Polytechnic Th                                                              | neory Exam Web Applic                                          | Cation Version - 1.4 - Multiinstitute | <b>G</b>                                                                    |
| Subscription Type : PAID<br>Subscription End Date : 16-Jun-20               | 22                                                             | Techn                                 | ical Support : 7588685522 / 8983361283<br>Email ID : polyexamsoft@gmail.com |
| Exam Centre Code : 1644 E                                                   | am Centre Name:Sanjay Ghodawat Polytechnic , Atigre            |                                       | Exam Name : Summer-2019                                                     |
| Super Admin Menu                                                            | ly Exam Soft / OFFICER IN-CHARGE / Report Tab-1 -> ANNEXTURE - | G(FORMAT NO-03)                       |                                                                             |
| Block Details                                                               |                                                                |                                       |                                                                             |
| Block Setting                                                               |                                                                |                                       |                                                                             |
| Block Arrangement                                                           | Print ANNEXTURE - G(FORMAT NO-03)                              |                                       |                                                                             |
| Supervisor Allocation                                                       | Select Date 1                                                  | 3-04-2019                             |                                                                             |
| Reports Tab-1<br>(After Block Arrangement is<br>done)                       |                                                                | 50-> <b>02</b>                        |                                                                             |
| Attendance Report(Format-<br>05) /Supervisor Report                         |                                                                |                                       |                                                                             |
| Gate Chart                                                                  |                                                                |                                       |                                                                             |
| Bench Arrangement                                                           | Print ANNEXTURE - G(FORMAT NO-03) with P                       | aper Code Details                     |                                                                             |
| Blank Present / Absent<br>Report                                            |                                                                |                                       |                                                                             |
| Supervisor Allocation<br>Report                                             | Select Date 16                                                 | S-04-2019                             |                                                                             |
| Reciept Of Q.Paper Bundles<br>FORMAT NO-02                                  |                                                                | Go-> 03                               |                                                                             |
| FORMAT NO-03                                                                |                                                                |                                       |                                                                             |
| FORMAT NO-03 - A                                                            | -                                                              |                                       |                                                                             |
| Advance Q.P. Requirement<br>(FORMAT NO-02-B)                                |                                                                |                                       |                                                                             |
| FORMAT NO-22<br>Panchnama Report                                            |                                                                |                                       |                                                                             |
| Special Codes<br>(Use this when Absent Students<br>list is available)       |                                                                |                                       |                                                                             |
| Assign / Deassign Special<br>Codes                                          |                                                                |                                       |                                                                             |
| Reports Tab-2<br>(After filling Absent Report)                              |                                                                |                                       |                                                                             |
| Packing Slip<br>(FORMAT NO-07) /<br>Attendance Report-"A"<br>(FORMAT NO-06) |                                                                |                                       |                                                                             |
| Format of Receipt for<br>Sealed Answer-Books<br>Bundles (FORMAT NO-08)      |                                                                |                                       |                                                                             |
| Format of Receipt for<br>Sealed Answer-Books<br>Bundles (FORMAT NO-09)      |                                                                |                                       |                                                                             |

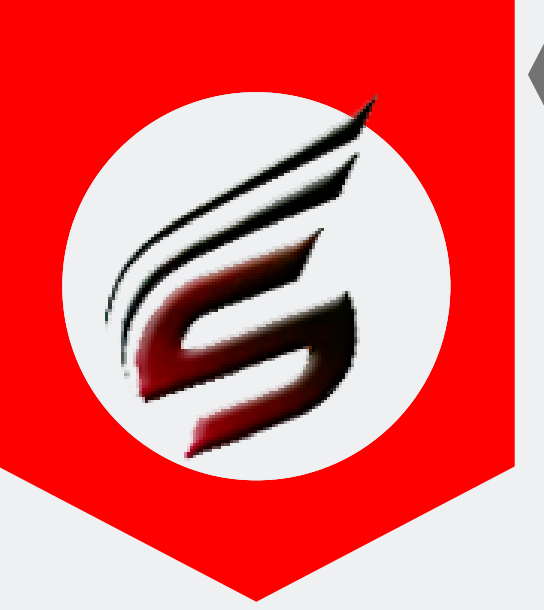

## OFFICER IN-CHARGE HELP MANUAL

#### Format 03 / Annexure- G Print

ANNEXTURE - G FORMAT NO -03

Format of receipt to be given by the Officer-in-Charge of Examination Center on receiving the sealed question paper packets from Controller of Examination

|            |                               |                    |              |               | Examination :     | Summer-2019             |                           |                   |
|------------|-------------------------------|--------------------|--------------|---------------|-------------------|-------------------------|---------------------------|-------------------|
|            | EC: 1644                      |                    | Day of E     | xam : 1       |                   |                         | Date of Ex                | am : 16-04-2019   |
| Receive    | d from the Controller of Exar | nination           |              | _ from , Dist | ribution Center ( | Code No . 0968 ) the qu | estion paper bundles as p | er details below, |
| Sr.<br>No. | Examination Center Code       | Day of Examination | Date_of_Exam | Session       | Bundle Details    | Total Packets Received  | Total Bundles received    |                   |
|            |                               |                    |              |               | 17533             | 01                      |                           |                   |
|            |                               |                    |              |               | 17530             | 02                      |                           |                   |
| .          |                               |                    |              | Mamina        | 17512             | 01                      | 01                        |                   |
|            |                               |                    |              | Woming        | 17508             | 01                      |                           |                   |
|            |                               |                    |              |               | 17501             | 02                      |                           |                   |
|            | - 1644                        | 1                  | 16-04-2019   |               |                   |                         |                           |                   |
|            |                               |                    |              |               | 22224             | 02                      |                           |                   |
| 2          |                               |                    |              | Afternoon     | 22210             | 03                      | 01                        |                   |
|            |                               |                    |              |               | 22203             | 04                      |                           |                   |
|            |                               |                    |              |               | 17201             | 01                      |                           |                   |
|            |                               |                    |              |               | 13081             | 01                      |                           |                   |

Date : 16-04-2019 Time : \_\_\_\_\_AM/PM

(Patil S.R. / Lecturer) Name & Designation of Officer-In-Charge of Examination Center Date :- 16-04-2019

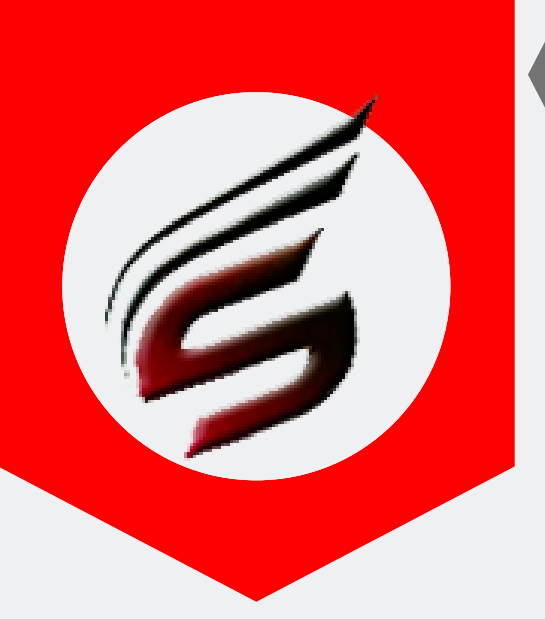

## OFFICER IN-CHARGE HELP MANUAL

Logout

#### Format 03-A / Annexure- H

User : nivasnarkar2018@gmail.com

User Type : OFFICER IN-CHARGE

#### Polytechnic Theory Exam Web Application Version - 1.4 - Multiinstitute

| Subscription Type : PAID<br>Subscription End Date : 16-Ju                   | in-2022                                                      |                      | Email ID : polyexamsoft@gmail.com |
|-----------------------------------------------------------------------------|--------------------------------------------------------------|----------------------|-----------------------------------|
| Exam Centre Code : 1644                                                     | Exam Centre Name : Sanjay Ghodawat Polytechnic , Atig        | gre                  | Exam Name : Summer-2019           |
| Officer Incharge Menu                                                       | Poly Exam Soft / OFFICER IN-CHARGE / Report Tab-1 ->ANNEXTUR | RE - H(FORMAT NO-03) |                                   |
| Block Details                                                               |                                                              |                      |                                   |
| Block Setting                                                               |                                                              |                      |                                   |
| Block Arrangement                                                           | PHIL ANNEXTORE - H(FORMAT NO-03)                             |                      |                                   |
| Supervisor Allocation                                                       | Select Date                                                  | 16.04.2010           |                                   |
| Reports Tab-1<br>(After Block Arrangement is<br>done)                       |                                                              | Go-> 02              |                                   |
| Attendance Report(Format-<br>05) /Supervisor Report                         |                                                              |                      |                                   |
| Gate Chart                                                                  |                                                              |                      |                                   |
| Bench Arrangement                                                           |                                                              |                      |                                   |
| Blank Present / Absent<br>Report                                            |                                                              |                      |                                   |
| Supervisor Allocation<br>Report                                             |                                                              |                      |                                   |
| Reciept Of Q.Paper Bundles<br>FORMAT NO-02                                  |                                                              |                      |                                   |
| FORMAT NO-03                                                                |                                                              |                      |                                   |
| FORMAT NO-03 - A                                                            | )1                                                           |                      |                                   |
| Advance Q.P. Requirement<br>(FORMAT NO-02-B)                                |                                                              |                      |                                   |
| ☆ FORMAT NO-22<br>Panchnama Report                                          |                                                              |                      |                                   |
| Special Codes<br>(Use this when Absent Students<br>list is available)       |                                                              |                      |                                   |
| Assign / Deassign Special<br>Codes                                          |                                                              |                      |                                   |
| Reports Tab-2<br>(After filling Absent Report)                              |                                                              |                      |                                   |
| Packing Slip<br>(FORMAT NO-07) /<br>Attendance Report-"A"<br>(FORMAT NO-06) |                                                              |                      |                                   |
| Format of Receipt for<br>Sealed Answer-Books<br>Bundles (FORMAT NO-08)      |                                                              |                      |                                   |
| Format of Receipt for<br>Sealed Answer-Books<br>Bundles (FORMAT NO-09)      |                                                              |                      |                                   |

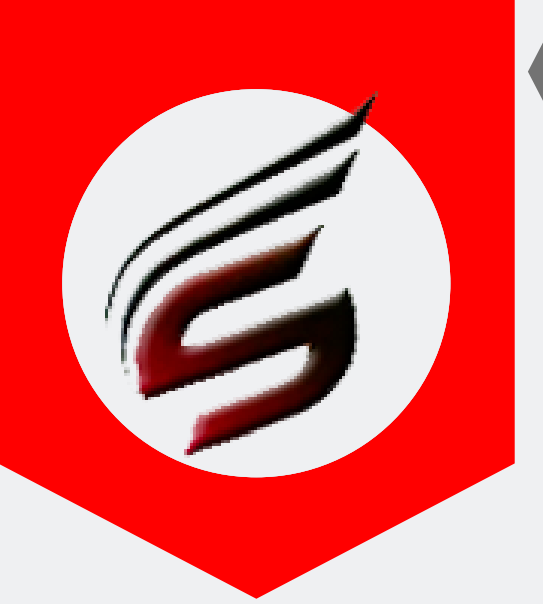

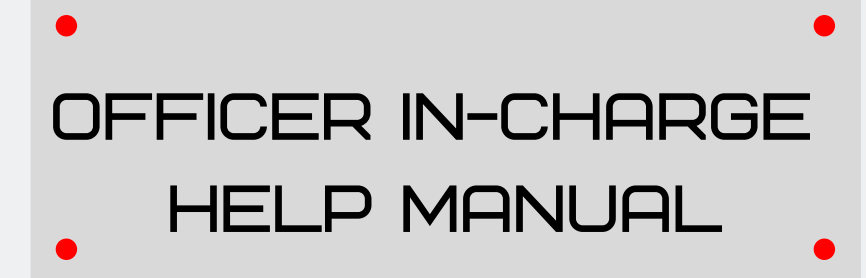

#### Format 03-A / Annexure- H Print

FORMAT NO. 3A

Receipt to be given by the Officer in Charge of examination centre to the officer in charge, DC Receipt of question paper packets

#### RECEIPT OF QUESTION PAPER PACKETS

#### Examination : Summer-2019

The question paper bundles received form Name : \_\_\_\_\_\_\_ the Controller of examination from the Distribution Centre 0968 were opened in the examination control room and the contents were as below:

| <b>6</b> |            |                            |           | Content as per th | e Label on Bundle | Actual Conten | t in the Bundle |        |
|----------|------------|----------------------------|-----------|-------------------|-------------------|---------------|-----------------|--------|
| No.      | Date       | te Session Time Of Opening |           | Q.P.<br>Code      | Number            | Q.P.<br>Code  | Number          | Remark |
|          |            |                            |           | 17533             | 1                 | 17533         | 1               |        |
|          |            |                            |           | 17530             | 2                 | 17530         | 2               |        |
|          |            |                            | 00.10.434 | 17512             | 1                 | 17512         | 1               |        |
| 1        | Morning    | Morning                    | 09:10 AM  | 17508             | 1                 | 17508         | 1               |        |
|          |            |                            |           | 17501             | 2                 | 17501         | 2               |        |
|          | 16 04 0010 |                            |           |                   |                   |               |                 |        |
|          | 16-04-2019 | -04-2019 Afternoon 01:-    |           | 22224             | 2                 | 22224         | 2               |        |
| 2        |            |                            | 01:40 PM  | 22210             | 3                 | 22210         | 3               |        |
|          |            |                            |           | 22203             | 4                 | 22203         | 4               |        |
|          |            |                            |           | 17201             | 1                 | 17201         | 1               |        |
|          |            |                            |           | 13081             | 1                 | 13081         | 1               |        |

Date : 16-04-2019 Time : \_\_\_\_\_AM/PM

> (Patil S.R. / Lecturer) Name & Designation of Officer Incharge of Examination Center Date :- 16-04-2019 Contact Cell No.

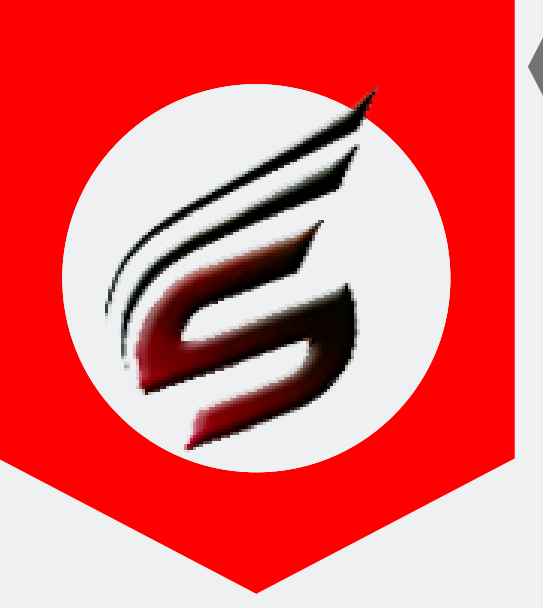

## OFFICER IN-CHARGE HELP MANUAL

🔁 Logou

### Advanced Question Paper requirement (Format no 2-B) - Report

User : nivasnarkar2018@gmail.cor

User Type : OFFICER IN-CHARGE

#### Polytechnic Theory Exam Web Application Version - 1.4 - Multiinstitute

| Subscription Type : PAID Subscription End Date : 16-3                       | un-2022                                                           | l echnical                    | Email ID : polyexamsoft@gmail.com |
|-----------------------------------------------------------------------------|-------------------------------------------------------------------|-------------------------------|-----------------------------------|
| Exam Centre Code : 1644                                                     | Exam Centre Name : Sanjay Ghodawat Polytechnic , Atigre           |                               | Exam Name : Summer-2019           |
| Officer Incharge Menu                                                       | Poly Exam Soft / OFFICER IN-CHARGE / Report Tab-1 -> Advance Q.P. | Requirement (FORMAT NO -02-B) |                                   |
| Block Details                                                               |                                                                   |                               |                                   |
| Block Setting                                                               | Print Advance O Paper Requirement (FORMA                          | T NO -02-B)                   |                                   |
| Block Arrangement                                                           | Print Advance Q.Paper Requirement (FORMA                          | 1 NO -02-D)                   |                                   |
| Supervisor Allocation                                                       | Select Date                                                       | 6-04-2019                     |                                   |
| Reports Tab-1<br>(After Block Arrangement is<br>done)                       |                                                                   | Go-> <b>02</b>                |                                   |
| Attendance Report(Format-<br>05) /Supervisor Report                         |                                                                   |                               |                                   |
| Gate Chart                                                                  |                                                                   |                               |                                   |
| Bench Arrangement                                                           |                                                                   |                               |                                   |
| Blank Present / Absent<br>Report                                            |                                                                   |                               |                                   |
| Supervisor Allocation<br>Report                                             |                                                                   |                               |                                   |
| Reciept Of Q.Paper Bundles<br>FORMAT NO-02                                  |                                                                   |                               |                                   |
| FORMAT NO-03                                                                |                                                                   |                               |                                   |
| FORMAT NO-03 - A                                                            |                                                                   |                               |                                   |
| Advance Q.P. Requirement<br>(FORMAT NO-02-B)                                | 01                                                                |                               |                                   |
| FORMAT NO-22 Panchnama Report                                               |                                                                   |                               |                                   |
| Special Codes<br>(Use this when Absent Students<br>list is available)       |                                                                   |                               |                                   |
| Assign / Deassign Special<br>Codes                                          |                                                                   |                               |                                   |
| Reports Tab-2<br>(After filling Absent Report)                              |                                                                   |                               |                                   |
| Packing Slip<br>(FORMAT NO-07) /<br>Attendance Report-"A"<br>(FORMAT NO-06) |                                                                   |                               |                                   |
| Format of Receipt for<br>Sealed Answer-Books<br>Bundles (FORMAT NO-08)      |                                                                   |                               |                                   |

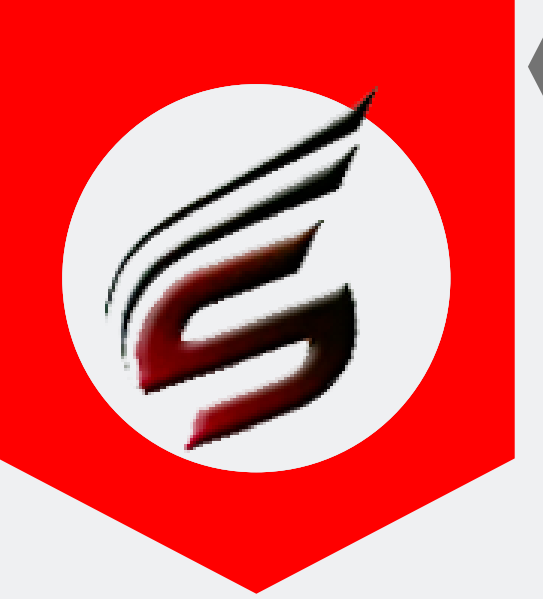

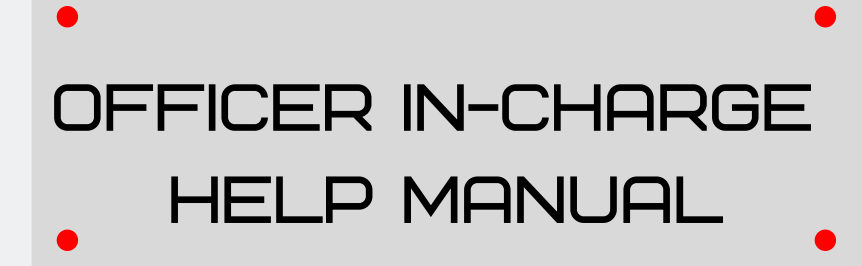

EC Code : 1644

### Advanced Question Paper requirement (Format no 2-B) - Report Print

Format No .02 (B)

Format of requirement to be given IN ONE DAY ADVANCE by the Controller of Examination for receiving the sealed question paper packets from Officer-in-Charge , Distribution Center.

Examination : Summer-2019

Name of Exam Center : Sanjay Ghodawat Polytechnic , Atigre

Address of Exam Center : Gat No 552, A/P. Atigre Taluka : Hatkanangale, Dist Kolhapur, PIN Code 416118, State : Maharashtra, INDIA Phone No. : 0230 2463800

The officer-in-Charge , Distribution Center is informed that Total no. of <u>18</u> following sealed packets of question papers of Diploma Course in Engineering & Technology for the Examination Center are required for the <u>Next Day</u> of examination dated <u>16-04-2019</u> the question paper bundles as per details below,

| Sr.No. | Session                | Master Code   | Subject Title                          | Question Paper Code | Number of Packets |  |  |  |
|--------|------------------------|---------------|----------------------------------------|---------------------|-------------------|--|--|--|
| 1      | Morning                | CE-5-G        | ESTIMATING AND COSTING[EAC]            | 17501               | 2                 |  |  |  |
| 2      | Morning                | EE-5-G        | SWITCHGEAR & PROTECTION[SAP]           | 17508               | 1                 |  |  |  |
| 3      | Morning                | CW-5-G        | OPERATING SYSTEM[OSY]                  | 17512               | 1                 |  |  |  |
| 4      | Morning                | ME-5-G        | METROLOGY AND QUALITY CONTROL[MQC]     | 17530               | 2                 |  |  |  |
| 5      | Morning                | EJ-5-G        | COMPUTER HARDWARE & NETWORKING[CHN]    | 17533               | 1                 |  |  |  |
| 6      | Afternoon              | LX-2-E        | PARASITOLOGY, MYCOLOGY & VIROLOGY[PMV] | 13081               | 1                 |  |  |  |
| 7      | Afternoon              | CE-2-G        | COMMUNICATION SKILLS                   | 17201               | 1                 |  |  |  |
| 8      | Afternoon              | ME-2-I,CE-2-I | APPLIED MECHANICS[AME]                 | 22203               | 4                 |  |  |  |
| 9      | Afternoon              | EE-2-I,EJ-2-I | APPLIED MATHEMATICS[AME]               | 22210               | 3                 |  |  |  |
| 10     | Afternoon              | CW-2-I        | APPLIED MATHEMATICS[AMI]               | 22224               | 2                 |  |  |  |
|        | Grand Total Packets 18 |               |                                        |                     |                   |  |  |  |

Certified that , I have actually tallied the total number of required Q Paper Packets 18 & (in words ) Eighteen For dated :16-04-2019 For Diploma Course in Engineering & Tehnology Summer-2019 Examination for this Examination Center

() Name & Designation of Controller of Examination Center Date :- 15-04-2019 (Patil S.R. / Lecturer) Name & Designation of Officer Incharge of Examination Center Date :- 15-04-2019

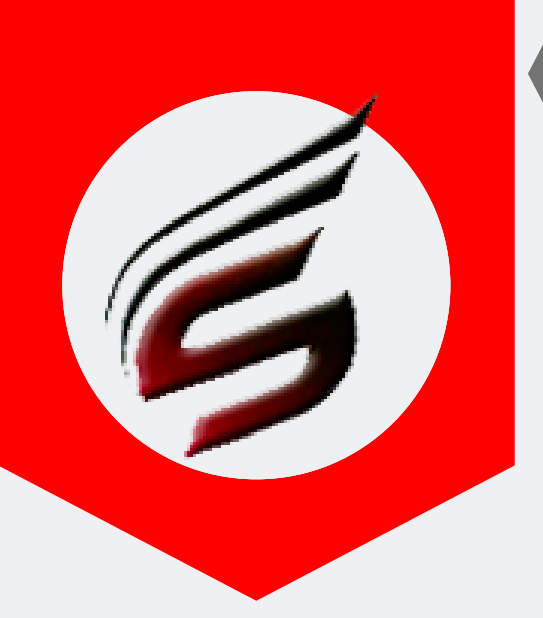

## OFFICER IN-CHARGE HELP MANUAL

#### Format no 22 (Panchnama Report)

User Type : OFFICER IN-CHARGE 🕩 Logout Polytechnic Theory Exam Web Application Version - 1.4 - Multiinstitute Subscription Type : PAID Technical Support: 7588685522 / 8983361283 Subscription End Date : 16-Jun-2022 Email ID : polyexamsoft@gmail.com Exam Centre Name : Sanjay Ghodawat Polytechnic , Atigre Exam Name : Summer-2019 Poly Exam Soft / OFFICER IN-CHARGE / Report Tab-1 -> FORMAT 22 - Panchnama Report Officer Incharge Menu **Block** Details Block Setting Print FORMAT NO - 22 ( Panchnama Report ) **Block Arrangement** Supervisor Allocation Select Date 16-04-2019 Reports Tab-1 Select Session Afternoon • Attendance Report(Format-05) /Supervisor Report  $\mathbf{02}$ Gate Chart

PAFGE 29- polyexamsoft.com/OFF1CER 1N-CHARGE/HELP-MAUAL

01

Bench Arrangement Blank Present / Absent

Supervisor Allocation Report

FORMAT NO-03 FORMAT NO-03 - A

Reciept Of Q.Paper Bundles FORMAT NO-02

Advance Q.P. Requirement (FORMAT NO-02-B)

🟠 FORMAT NO-22

Panchnama Report

Assign / Deassign Special Codes

Format of Receipt for Sealed Answer-Books Bundles (FORMAT NO-09)

Reports Tab-2

Packing Slip (FORMAT NO-07) / Attendance Report-"A" (FORMAT NO-06) Format of Receipt for Sealed Answer-Books Bundles (FORMAT NO-08)

Report

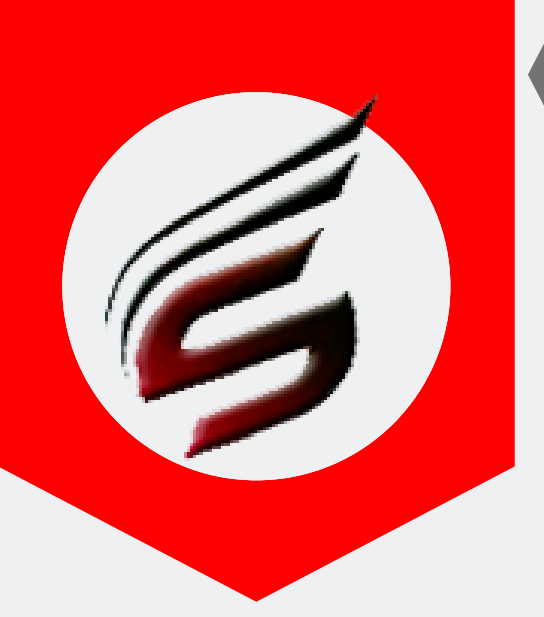

## OFFICER IN-CHARGE HELP MANUAL

#### Format no 22 (Panchnama Report ) Print

FORMAT NO. 22

Panchnama Report

EC :- 1644 Day of Examination :- 01 Session :- Afternoon Date :- 16-04-2019

The question paper bundle for the examination session was opened at the examination control room in the presence of the undersigned officers. Following discrepancies were noticed after the opening of bundle;

| 51.110. | Querion 1 aper details as per the laber on the bundle | Quetion 1 aper details actually present in the bundle opened | Itemark |
|---------|-------------------------------------------------------|--------------------------------------------------------------|---------|
| 1       | 22224 - 02 Pkts / Bundle No                           | 22224 Pkts / Bundle No                                       |         |
| 2       | 22210 - 03 Pkts / Bundle No                           | 22210 Pkts / Bundle No                                       |         |
| 3       | 22203 - 04 Pkts / Bundle No                           | 22203 Pkts / Bundle No                                       |         |
| 4       | 17201 - 01 Pkts / Bundle No                           | 17201 Pkts / Bundle No                                       |         |
| 5       | 13081 - 01 Pkts / Bundle No                           | 13081 Pkts / Bundle No                                       |         |

Officer in charge EC Name Patil S.R. Contact Cell. No Chief Officer in charge EC Name

Contact Cell. No

Controller of Examination Name

.....

Note: 1. In case of D Pharmacy institute working as EC, Principal of the institute works as the officer incharge of examination. In such cases the report will bear the signatures of Officer in charge and Controller of examination.

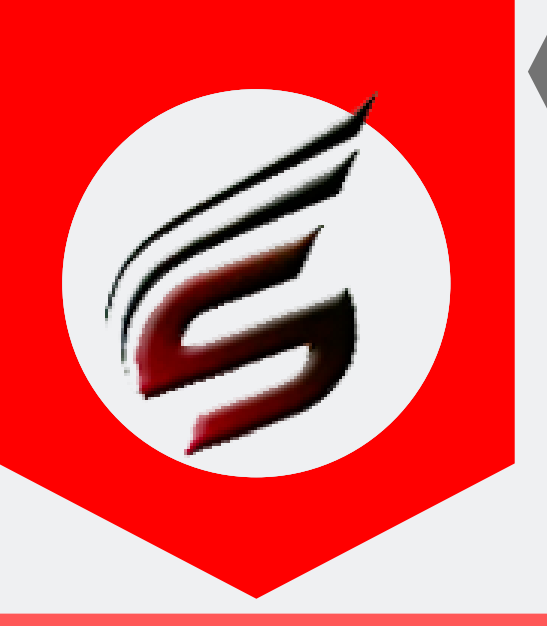

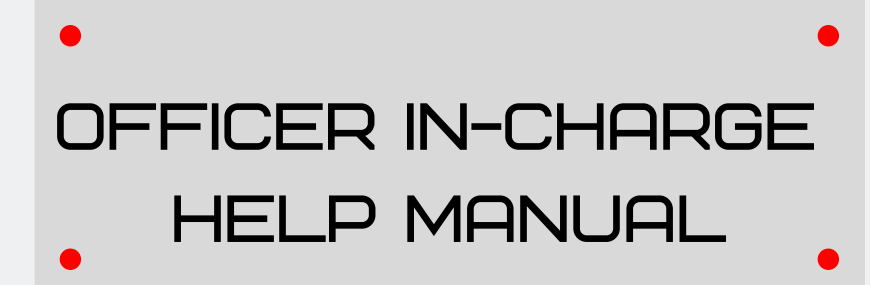

### Step 7 :Assign / De- assign Special Codes , when absent student seat numbers are available .

| User : nivasnarkar2018@                                                     | ogmail.com                                   | User Type : OFFICER IN-CHARGE                | 🕒 Logout                                                                 |
|-----------------------------------------------------------------------------|----------------------------------------------|----------------------------------------------|--------------------------------------------------------------------------|
| Polytechnic                                                                 | Theory Exam We                               | b Application version - 1.4 - Multiinstitute | Ś                                                                        |
| Subscription Type : PAID<br>Subscription End Date : 16-3                    | un-2022                                      | Technica                                     | l Support : 7588685522 / 8983361283<br>Email ID : polyexamsoft@gmail.com |
| Exam Centre Code : 1644                                                     | Exam Centre Name : Sanjay Ghodawat F         | Polytechnic , Atigre                         | Exam Name : Summer-2019                                                  |
| Officer Incharge Menu                                                       | Poly Exam Soft / OFFICER IN-CHARGE / Special | l Codes -> Assign / Deassign Special Codes   |                                                                          |
| Block Details                                                               |                                              |                                              |                                                                          |
| Block Setting                                                               | Assign Cresial Cadea                         |                                              |                                                                          |
| Block Arrangement                                                           | Assign Special Codes                         |                                              |                                                                          |
| Supervisor Allocation                                                       | Select Date                                  | 16.04.2010                                   |                                                                          |
| Reports Tab-1<br>(After Block Arrangement is                                |                                              | 10-04-2018                                   |                                                                          |
| done)                                                                       | Select Session                               | Atternoon V                                  |                                                                          |
| Attendance Report(Format-<br>05) /Supervisor Report                         |                                              | Go-> <b>02</b>                               |                                                                          |
| Gate Chart                                                                  |                                              |                                              |                                                                          |
| Bench Arrangement                                                           |                                              |                                              |                                                                          |
| Blank Present / Absent<br>Report                                            |                                              |                                              |                                                                          |
| Supervisor Allocation<br>Report                                             |                                              |                                              |                                                                          |
| Reciept Of Q.Paper Bundles<br>FORMAT NO-02                                  |                                              |                                              |                                                                          |
| FORMAT NO-03                                                                |                                              |                                              |                                                                          |
| FORMAT NO-03 - A                                                            |                                              |                                              |                                                                          |
| Advance Q.P. Requirement<br>(FORMAT NO-02-B)                                |                                              |                                              |                                                                          |
| FORMAT NO-22<br>Panchnama Report                                            |                                              |                                              |                                                                          |
| Special Codes<br>(Use this when Absent Students<br>list is available)       |                                              |                                              |                                                                          |
| Assign / Deassign Special<br>Codes                                          | 01                                           |                                              |                                                                          |
| Reports Tab-2<br>(After filling Absent Report)                              |                                              |                                              |                                                                          |
| Packing Slip<br>(FORMAT NO-07) /<br>Attendance Report-"A"<br>(FORMAT NO-06) |                                              |                                              |                                                                          |
| Format of Receipt for<br>Sealed Answer-Books                                |                                              |                                              |                                                                          |
| Bundles (FORMAT NO-08)                                                      |                                              |                                              |                                                                          |

PAFGE 31- polyexamsoft.com/OFFICER IN-CHARGE/HELP-MAUAL

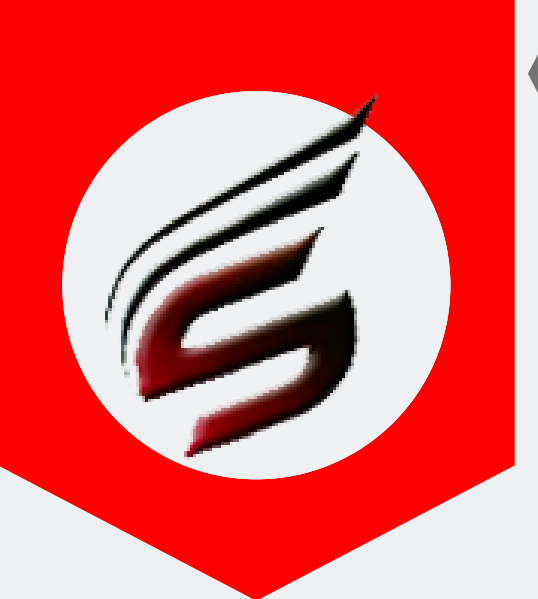

## OFFICER IN-CHARGE HELP MANUAL

| Block Details                                         | As     | sign Special            | Codes for : D      | ate -16-Apr-   | 2019 Session -Afternoon |             |                                |                |                  |
|-------------------------------------------------------|--------|-------------------------|--------------------|----------------|-------------------------|-------------|--------------------------------|----------------|------------------|
| Block Setting                                         |        |                         |                    |                |                         |             |                                |                |                  |
| Block Arrangement                                     | Note   | e : Lise <b>Cntrl +</b> | - E and enter Seat | number to find | the seat number         |             |                                |                |                  |
| Supervisor Allocation                                 |        |                         |                    |                |                         |             |                                |                |                  |
| Reports Tab-1<br>(After Block Arrangement is<br>done) | Sr.No. | Inst.Code               | Course_Code        | Sub_Code       | Seat_Number             | Stud_Status | Select SP<br>Code              | Assign_SP_Code | Deassign_SP_Code |
| Attendance Report(Format-<br>05) /Supervisor Report   | 1      | 1644                    | CW-2-I             | 22224          | 323446                  | 401         | 401 [ 🔻                        |                | Deassign         |
| Gate Chart                                            | 2      | 1644                    | CW-2-I             | 22224          | 323447                  | Present     | 401 [ 🔻                        | Assign         |                  |
| Blank Present / Absent<br>Report                      | 3      | 1644                    | CW-2-I             | 22224          | 323448                  | Present     | 401[ 🔻                         | Assign         |                  |
| Supervisor Allocation<br>Report                       | 4      | 1644                    | CW-2-I             | 22224          | 323450                  | Present     | 401 [ 🔻                        | Assign         |                  |
| Reciept Of Q.Paper Bundles<br>FORMAT NO-02            | 5      | 1644                    | CW-2-I             | 22224          | 323452                  | Present     | 401 [ 🔻                        | Assign         |                  |
| FORMAT NO-03                                          | 6      | 1644                    | CW-2-I             | 22224          | 323453                  | Present     | 401 [ ▼<br>401 [Absent]        | Assign         |                  |
| FORMAT NO-03 - A                                      | 7      | 1644                    | CW-2-I             | 22224          | 323454                  | Present     | 404 [Passed P<br>405 [Deleted] | reviously]     |                  |

When you have list of absent seat numbers 45 min after start of exam , kindly mark absent numbers by clicking on Assign Button. (Use " Control+F " to search seat number)

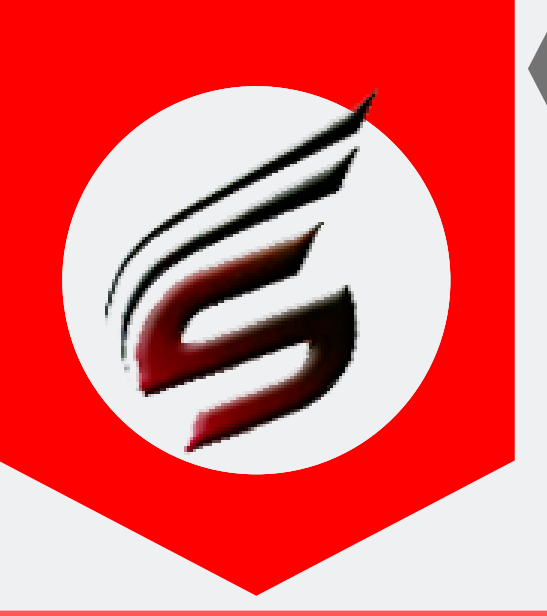

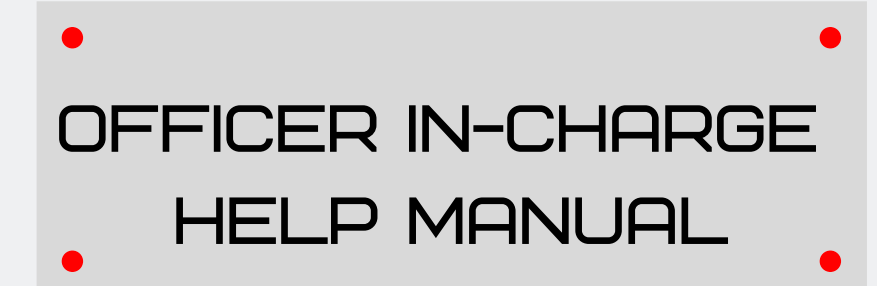

#### Step 8 :REPORT Tab – 02 Note : After filling absent numbers in Step 5 , These Reports should be printed.

#### Print Packing Slips and Attendance Report – "A"

| lock Arrangement                                                 | Print Packing Slip / Attendance Report "A" |             |                        |        |               |                       |                          |                 |                     |
|------------------------------------------------------------------|--------------------------------------------|-------------|------------------------|--------|---------------|-----------------------|--------------------------|-----------------|---------------------|
| upervisor Allocation                                             | Select Date                                |             |                        |        |               | dd-mm-yyyy            |                          |                 |                     |
| ports Tab-1<br>ter Block Arrangement is<br>ne)                   | Select                                     | Session     |                        |        |               | Afternoon •           |                          |                 |                     |
| endance Report(Format-<br>/Supervisor Report                     |                                            |             |                        |        |               | Go->                  | )2                       |                 |                     |
| te Chart                                                         |                                            |             |                        |        |               |                       |                          |                 |                     |
| nch Arrangement                                                  |                                            |             |                        |        |               |                       |                          |                 |                     |
| nk Present / Absent<br>port                                      | Prin                                       | t Packing S | lips / Attenda         | nce Re | eport -A      | for : Date -16-A      | pr-2019 Se               | ession -Afterno | oon                 |
| pervisor Allocation<br>port                                      |                                            | -           | •                      |        |               |                       |                          |                 |                     |
| ciept Of Q.Paper Bundles<br>RMAT NO-02                           | 03                                         | e P         | rint All Packing Slips | 🖨 Prir | nt All Attend | ance Reports- 'A' 🔒 P | rint All Packing Slips · | -NEW FORMAT     | 05                  |
| RMAT NO-03                                                       | Sr.No.                                     | Inst.Code   | Course_Name            | Total  | Pi t          | Absent/Special        | Packing                  | Packing Slip    | Attendance Report - |
| RMAT NO-03 - A                                                   |                                            |             |                        |        | 04            | Cases                 | Slip                     | (NEW<br>FORMAT) | 'A'                 |
| vance Q.P. Requirement<br>DRMAT NO-02-B)                         | 1                                          | 1644        | CE-2-G                 | 1      |               | 0                     | 🔒 Print                  | B Print         | 🖨 Print             |
| FORMAT NO-22<br>nchnama Report                                   | 2                                          | 1644        | CE-2-I                 | 89     | 87            | 2                     | 🖨 Print                  | + Print         | 🖶 Print             |
| ecial Codes<br>e this when Absent Students<br>is available)      | 3                                          | 1644        | CW-2-I                 | 68     | 68            | 0                     | 🖨 Print                  | 🖨 Print         | 🖶 Print             |
| sign / Deassign Special<br>des                                   | 4                                          | 1644        | EE-2-I                 | 60     | 59            | 1                     | 🖶 Print                  | 🖶 Print         | 🕀 Print             |
| ports Tab-2<br>ter filling Absent Report)                        | 5                                          | 1644        | EJ-2-I                 | 70     | 69            | 1                     | 🖨 Print                  | 🖶 Print         | 🕀 Print             |
| cking Slip<br>DRMAT NO-07) /<br>endance Report-"A"               | 01                                         | 1229        | LX-2-E                 | 40     | 34            | 6                     | 🖨 Print                  | 🖨 Print         | 🖨 Print             |
| DRMAT NO-06)                                                     | 7                                          | 1644        | ME-2-I                 | 87     | 86            | 1                     | 🖨 Print                  | 🖨 Print         | 🕀 Print             |
| aled Answer-Books<br>ndles (FORMAT NO-08)                        |                                            |             | 1                      |        |               | 1                     |                          | 1               | 1                   |
| rmat of Receipt for<br>aled Answer-Books<br>ndles (FORMAT NO-09) |                                            |             |                        |        |               |                       |                          |                 |                     |
| . Report                                                         |                                            |             |                        |        |               |                       |                          |                 |                     |
| ord of Q Paper Packets                                           |                                            |             |                        |        |               |                       |                          |                 |                     |
| ports Tab-3<br>ter End of Exam)                                  |                                            |             |                        |        |               |                       |                          |                 |                     |
| tal Attendance Report-"A<br>amination Summery<br>port"           |                                            |             |                        |        |               |                       |                          |                 |                     |

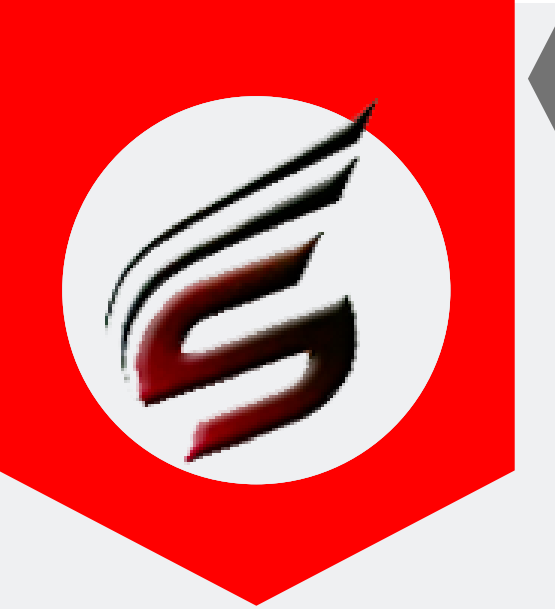

## OFFICER IN-CHARGE HELP MANUAL

### Packing Slip Print - Old Format (Format 7)

FORMAT No. 7

Ĥ

| Inst Code :1644                         | Exam :Summer-2019   | Exam Center Code :1644   |
|-----------------------------------------|---------------------|--------------------------|
| Course :CW-2-I                          | Date : 16-04-2019   | Session : Afternoon      |
| Subject : APPLIED MATHEMATICS           | Subject Code :22224 | Subject Abbriviation :AM |
| Marksheet No :144858 ,                  |                     |                          |
| No. of Answer Boooks in this Packet : 6 | 8                   |                          |
| Date :16-04-2019                        |                     | Time of Sealing :        |

### Packing Slip Print - New Format (Format 7)

FORMAT No. 7

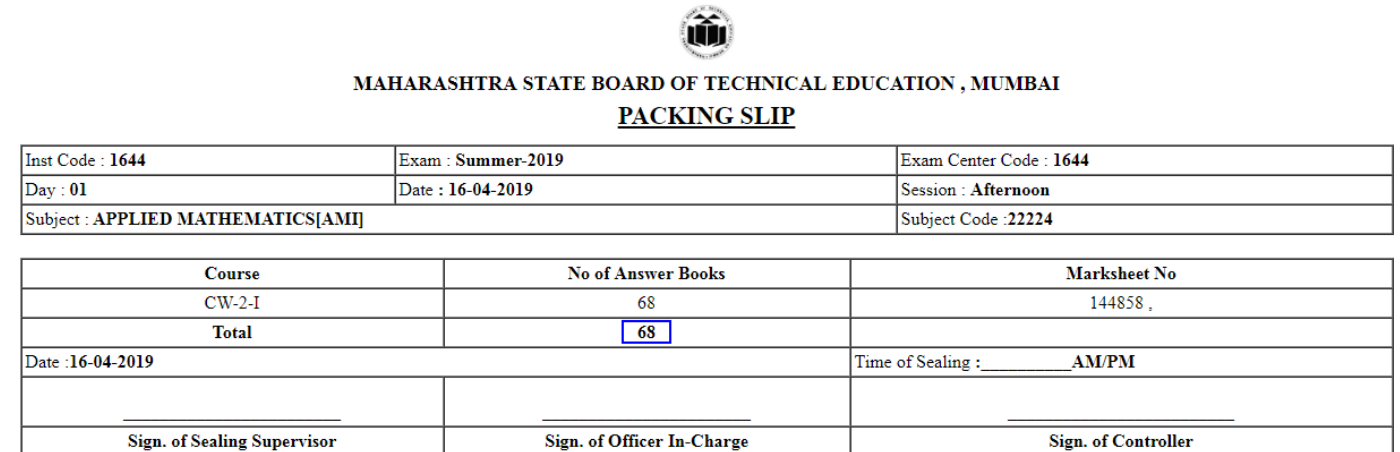

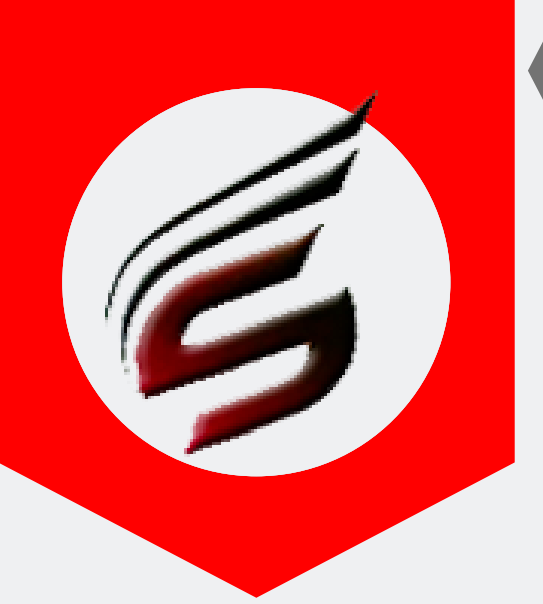

## **OFFICER IN-CHARGE** HELP MANUAL

### Attendance Report "A" Print

#### Kindly Print this Report in Landscape Format

FORMAT NO. 06

| mat of Attendance Report-'A' MAHARASHTRA STATE BOARD OF TECHNICAL EDUCATION , MUMBAI <u>ATTENDANCE REPORT- "A"</u> |               |                            |                                                    |                 |                                   |                               |
|----------------------------------------------------------------------------------------------------|---------------|----------------------------|----------------------------------------------------|-----------------|-----------------------------------|-------------------------------|
| Exam : Summer-2019                                                                                                 |               |                            |                                                    |                 |                                   |                               |
| Name of Institute :Sanjay Ghodawat Polytee                                                                         | hnic          |                            |                                                    | Inst Code :16   | 544                               |                               |
| Course/Year/Sem/Master :CW-2-I                                                                                     |               | Course Code :CW            |                                                    | Course Name     | :Computer Science & Engineering   |                               |
| Subject : APPLIED MATHEMATICS(AMI)                                                                                 |               | Subject Code :22224        |                                                    | Day : 01        |                                   |                               |
| Date : 16-04-2019                                                                                                  |               | Time : 02:00 P.M. to 0     | Time : 02:00 P.M. to 05:00 P.M. Session :Afternoon |                 | ernoon                            |                               |
| Marksheet No :144858,                                                                                              |               | Exam Center Code : 16      | 544                                                |                 |                                   |                               |
|                                                                                                    | Additional of | examinees by the institute | Examinees absent (As p                             | er computerized | seat nos and additional seat nos) |                               |
| lotal Seat Nos on computerized markheet/s                                                                          | Seat Numbers  | Total number of Examinees  | Seat numbers of Absen                              | t Examinees     | Total number of Examinees Absent  | lotal no of examinees present |
| 1                                                                                                    | 2             | 3                          | 4                                                  |                 | 5                                 | 6                             |
| 68                                                                                                    | 68            |                            |                                                    |                 | 00                                | 68                            |

Sealing Supervisor

Note:

Report to be prepared in duplicate

One copy should be attached with answer book bundle

One copy should be retained at the institute Total of columns 1 & 3 should be equal to the total of columns 5 & 6

Figure in column 6 must tally with the total no of answer books in the bundle Strike off whichever is not applicable

(Patil S.R.) Officer in-Charge (Exam Center -1644)

Separate Format will be generated for each Course/Subject and Inst.Code. Example : Consider that CO-5-I course with subject Java Programming having inst code 1644 has 80 students and these students are allocated to 3 different blocks, then single report for CO-5-I - Java Programming - 1644 inst code. This format will be enclosed in Answer Book bundle for the same.

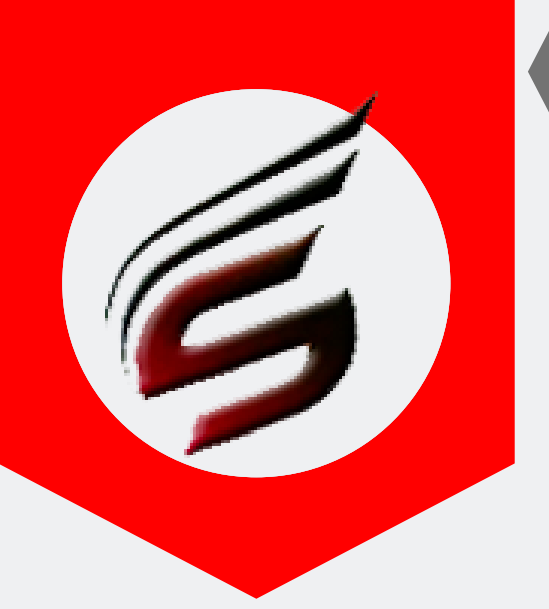

## OFFICER IN-CHARGE HELP MANUAL

### Format of receipt of sealed Answer book Bundles( format no 8)

| Block Setting                                                               | Format of Receipt | t for Sealed Anser-Books Bundles (FORMAT NO-08) DAY - WISE                    |
|-----------------------------------------------------------------------------|-------------------|-------------------------------------------------------------------------------|
| Block Arrangement                                                           |                   |                                                                               |
| Supervisor Allocation                                                       | Select Date 1     | 6-04-2019                                                                     |
| Reports Tab-1<br>(After Block Arrangement is<br>done)                       |                   | Print New Format Print With Marksheet Numbers Print Without Marksheet Numbers |
| Attendance Report(Format-<br>05) /Supervisor Report                         |                   |                                                                               |
| Gate Chart                                                                  |                   | <mark>02</mark>                                                               |
| Bench Arrangement                                                           |                   |                                                                               |
| Blank Present / Absent<br>Report                                            | Format of Receipt | t for Sealed Anser-Books Bundles (FORMAT NO-08) - SESSION - WISE              |
| Supervisor Allocation<br>Report                                             | Select Date       | dd-mm-yyyy                                                                    |
| Reciept Of Q.Paper Bundles<br>FORMAT NO-02                                  | Select Session    | Afternoon V                                                                   |
| FORMAT NO-03                                                                |                   |                                                                               |
| FORMAT NO-03 - A                                                            |                   | Print without Marksheet Numbers                                               |
| Advance Q.P. Requirement<br>(FORMAT NO-02-B)                                |                   |                                                                               |
| FORMAT NO-22<br>Panchnama Report                                            |                   |                                                                               |
| Special Codes<br>(Use this when Absent Students<br>list is available)       | Format of Receipt | t for Sealed Anser-Books Bundles (FORMAT NO-08) - NEW FORMAT                  |
| Assign / Deassign Special<br>Codes                                          | Select Date d     | ld-mm-yyyy                                                                    |
| Reports Tab-2<br>(After filling Absent Report)                              |                   | Print New Format Print With Marksheet Numbers Print Without Marksheet Numbers |
| Packing Slip<br>(FORMAT NO-07) /<br>Attendance Report-"A"<br>(FORMAT NO-06) |                   | 02                                                                            |
| Format of Receipt for<br>Sealed Answer-Books<br>Bundles (FORMAT NO-08)      | ormat of Receipt  | t for Sealed Anser-Books Bundles (FORMAT NO-08) - NEW FORMAT - SESSION WISE   |
| Format of Receipt for<br>Sealed Answer-Books<br>Bundles (FORMAT NO-09)      | Select Date       | dd-mm-yyyy                                                                    |
| NIL Report                                                                  | Select Session    | Afternoon •                                                                   |
| Record of Q Paper Packets                                                   |                   | Print New Format Print With Marksheet Numbers Print Without Marksheet Numbers |
| Reports Tab-3<br>(After End of Exam)                                        | L                 |                                                                               |
| Total Attendance Report-"A<br>Examination Summery<br>Report"                |                   | 02                                                                            |

PAFGE 36- polyexamsoft.com/OFFICER IN-CHARGE/HELP-MAUAL

This Help Manual is property of Shri Software Solutions & Training Centre | Copyright 2019

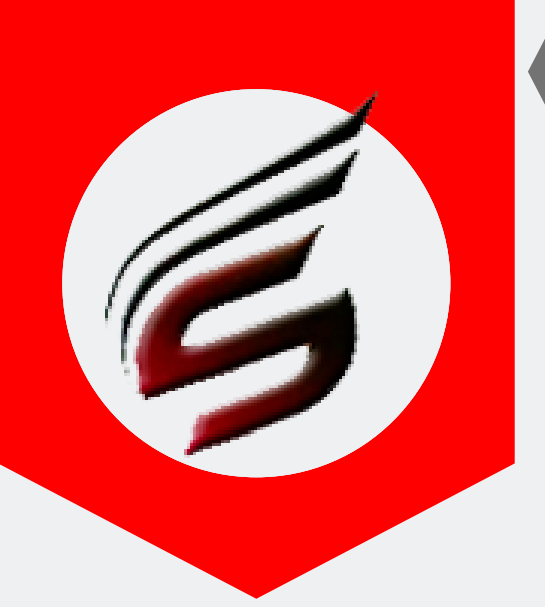

## OFFICER IN-CHARGE HELP MANUAL

### Format of receipt of sealed Answer book Bundles( format no 8) Print

Kindly Print this Report in Portrait Format

#### Format No- 08

Format of Receipt for sealed answer book bundles to be given by the Controller of examination to the Officer-in-charge, examination center

Exam Center :- Sanjay Ghodawat Polytechnic , Atigre , Exam Center Code:- 1644

Examination:-Summer-2019 RECEIPT

Received below mentioned sealed packets of written answer books in good and intact condition and a packet of theory mark sheets, from the Officer-in-charge examination center Code :1644

| Sr.No. | Course / Sem / Year /Master | Subject Title | Subject Code | Number of Packets (if Section ) | No of Answer Books in Bundle |
|--------|-----------------------------|---------------|--------------|---------------------------------|------------------------------|
| 01     | CE-5-G                      | EAC           | 17501        |                                 | 61                           |
| 02     | CW-5-G                      | OSY           | 17512        |                                 | 20                           |
| 03     | EE-5-G                      | SAP           | 17508        |                                 | 06                           |
| 04     | EJ-5-G                      | CHN           | 17533        |                                 | 13                           |
| 05     | ME-5-G                      | MQC           | 17530        |                                 | 49                           |
| 06     | LX-2-E                      | PMV           | 13081        |                                 | 34                           |
| 07     | CE-2-G                      | CMS           | 17201        |                                 | 01                           |
| 08     | CE-2-I                      | AME           | 22203        |                                 | 87                           |
| 09     | CW-2-I                      | AMI           | 22224        |                                 | 68                           |
| 10     | EE-2-I                      | AME           | 22210        |                                 | 59                           |
| 11     | EJ-2-I                      | AME           | 22210        |                                 | 69                           |
| 12     | ME-2-I                      | AME           | 22203        |                                 | 86                           |
|        | Total Number of Answe       | r Book Bund   | les          | 12                              |                              |

Name of Controller : \_\_\_\_

Signature of Controller :

Date :- 16-04-2019 Time :- \_\_\_\_\_AM/PM

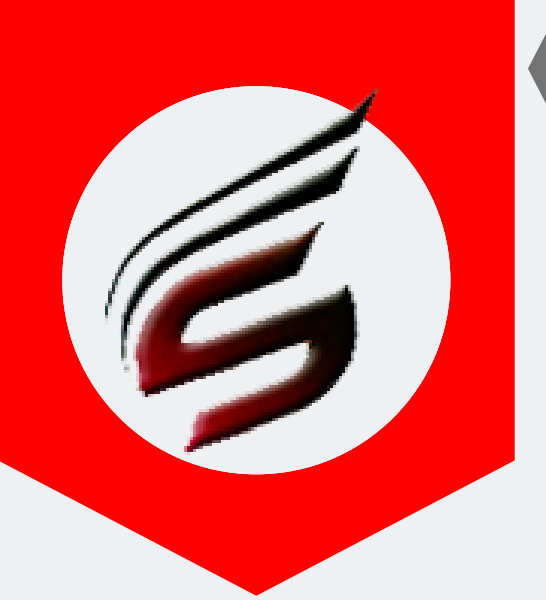

## OFFICER IN-CHARGE HELP MANUAL

### Format of receipt of sealed Answer book Bundles( format no 9)

| Block Arrangement                                                           | Format of Receipt for Sealed Anser-Books Bundles (FORMAT NO-09) DAY- WISE                     |  |
|-----------------------------------------------------------------------------|-----------------------------------------------------------------------------------------------|--|
| Supervisor Allocation                                                       | Select Date 16.04.2010                                                                        |  |
| Reports Tab-1<br>(After Block Arrangement is<br>done)                       | Print New Format         Print With Marksheet Numbers         Print Without Marksheet Numbers |  |
| Attendance Report(Format-<br>05) /Supervisor Report                         |                                                                                               |  |
| Gate Chart                                                                  | 02                                                                                            |  |
| Bench Arrangement                                                           |                                                                                               |  |
| Blank Present / Absent<br>Report                                            | Format of Receipt for seared Anser-Books Bundles (FORMAT NO-09) SESSION- WISE                 |  |
| Supervisor Allocation<br>Report                                             | Select Date dd-mm-yyyy                                                                        |  |
| Reciept Of Q.Paper Bundles<br>FORMAT NO-02                                  | Select Session Afternoon •                                                                    |  |
| FORMAT NO-03                                                                | Print New Format Print With Marksheet Numbers Print Without Marksheet Numbers                 |  |
| FORMAT NO-03 - A                                                            |                                                                                               |  |
| Advance Q.P. Requirement<br>(FORMAT NO-02-B)                                | <mark>02</mark>                                                                               |  |
| FORMAT NO-22<br>Panchnama Report                                            | Format of Receipt for Seared Anser-Books Bundles (FORMAT NO-09) - NEW FORMAT                  |  |
| Special Codes<br>(Use this when Absent Students<br>list is available)       | Salast Data                                                                                   |  |
| Assign / Deassign Special<br>Codes                                          | Select Date     Idd-mm-yyyy                                                                   |  |
| Reports Tab-2<br>(After filling Absent Report)                              |                                                                                               |  |
| Packing Slip<br>(FORMAT NO-07) /<br>Attendance Report-"A"<br>(FORMAT NO-06) | <mark>02</mark>                                                                               |  |
| Format of Receipt for<br>Sealed Answer-Books<br>Bundles (FORMAT NO-08)      | Format of Receipt for Seand Anser-Books Bundles (FORMAT NO-09) - NEW FORMAT - SESSION WISE    |  |
| Format of Receipt for<br>Sealed Answer-Books                                | dd-mm-yyyy                                                                                    |  |
| Bundles (FORMAT NO-097                                                      | Select Session Afternoon •                                                                    |  |
| Record of Q Paper Packets                                                   | Print New Format         Print With Marksheet Numbers         Print Without Marksheet Numbers |  |
| Reports Tab-3<br>(After End of Exam)                                        |                                                                                               |  |
| Total Attendance Report-"A<br>Examination Summery<br>Report"                | 02                                                                                            |  |
| Setting                                                                     |                                                                                               |  |

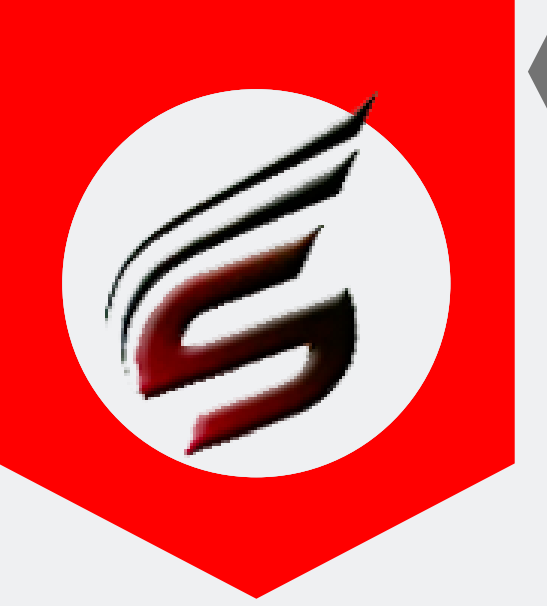

### OFFICER IN-CHARGE HELP MANUAL

### Format of receipt of sealed Answer book Bundles( format no 9) Print

Kindly Print this Report in Portrait Format

Format No- 09

Format of Receipt for sealed answer book bundles to be given by the Officer in charge Distribution center to the Controller of examination

Exam Center :- Sanjay Ghodawat Polytechnic , Atigre , Exam Center Code:- 1644

Examination:-Summer-2019 RECEIPT

Received below mentioned sealed packets of written answer books in good and intact condition, and a pack of theory marksheets from the Controller of examination center Code :1644

| Sr.No. | Course / Sem / Year /Master | Subject Title | Subject Code | Number of Packets (if Section ) | No of Answer Books in Bundle |
|--------|-----------------------------|---------------|--------------|---------------------------------|------------------------------|
| 01     | CE-5-G                      | EAC           | 17501        |                                 | 61                           |
| 02     | CW-5-G                      | OSY           | 17512        |                                 | 20                           |
| 03     | EE-5-G                      | SAP           | 17508        |                                 | 06                           |
| 04     | EJ-5-G                      | CHN           | 17533        |                                 | 13                           |
| 05     | ME-5-G                      | MQC           | 17530        |                                 | 49                           |
| 06     | LX-2-E                      | PMV           | 13081        |                                 | 34                           |
| 07     | CE-2-G                      | CMS           | 17201        |                                 | 01                           |
| 08     | CE-2-I                      | AME           | 22203        |                                 | 87                           |
| 09     | CW-2-I                      | AMI           | 22224        |                                 | 68                           |
| 10     | EE-2-I                      | AME           | 22210        |                                 | 59                           |
| 11     | EJ-2-I                      | AME           | 22210        |                                 | 69                           |
| 12     | ME-2-I                      | AME           | 22203        |                                 | 86                           |
|        | Total Number of Answe       | r Book Bund   | les          | 12                              |                              |

Name of Officer In-Charge (DC) : \_\_\_\_\_

Signature of Officer In-Charge (DC) : \_

Date :- 16-04-2019 Time :- \_\_\_\_\_AM/PM

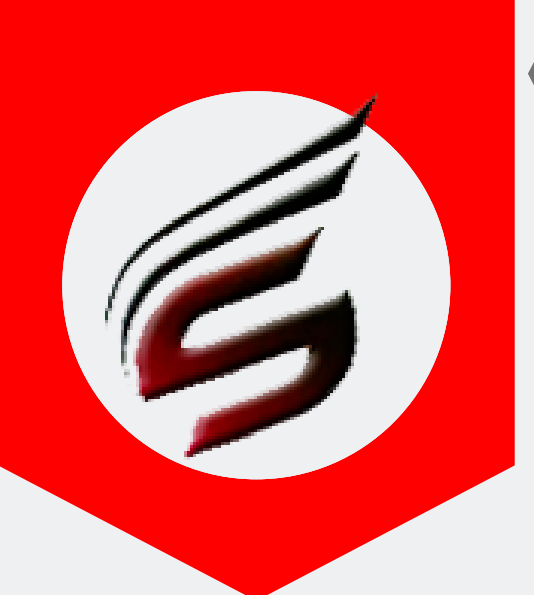

## OFFICER IN-CHARGE HELP MANUAL

#### NIL Report

| Block Details                                                               |                           |                               |
|-----------------------------------------------------------------------------|---------------------------|-------------------------------|
| Block Setting                                                               |                           |                               |
| Block Arrangement                                                           | MIL REPORT DAT - WISE     |                               |
| Supervisor Allocation                                                       | Select Date               | 03-05-2019                    |
| Reports Tab-1<br>(After Block Arrangement is<br>done)                       |                           | Print Day Wise NIL Report     |
| Attendance Report(Format-<br>05) /Supervisor Report                         |                           |                               |
| Gate Chart                                                                  |                           | <mark>02</mark>               |
| Bench Arrangement                                                           |                           |                               |
| Blank Present / Absent<br>Report                                            | NIL Report SESSION - WISE |                               |
| Supervisor Allocation<br>Report                                             | Select Date               | dd-mm-yyyy                    |
| Reciept Of Q.Paper Bundles<br>FORMAT NO-02                                  | Select Session            | Afternoon •                   |
| FORMAT NO-03                                                                |                           |                               |
| FORMAT NO-03 - A                                                            |                           | Print Session Wise Nil Report |
| Advance Q.P. Requirement<br>(FORMAT NO-02-B)                                |                           |                               |
| FORMAT NO-22<br>Panchnama Report                                            |                           |                               |
| Special Codes<br>(Use this when Absent Students<br>list is available)       |                           |                               |
| Assign / Deassign Special<br>Codes                                          |                           |                               |
| Reports Tab-2<br>(After filling Absent Report)                              |                           |                               |
| Packing Slip<br>(FORMAT NO-07) /<br>Attendance Report-"A"<br>(FORMAT NO-06) |                           |                               |
| Format of Receipt for<br>Sealed Answer-Books<br>Bundles (FORMAT NO-08)      |                           |                               |
| Format of Receipt for<br>Sealed Answer-Books<br>Bundles (FORMAT NO-09)      |                           |                               |
| NIL Report 01                                                               |                           |                               |
| Record of Q Paper Packets                                                   |                           |                               |
| Reports Tab-3<br>(After End of Exam)                                        |                           |                               |

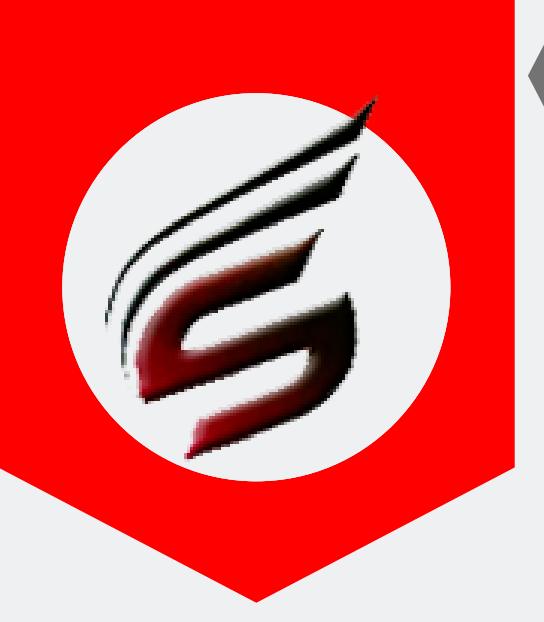

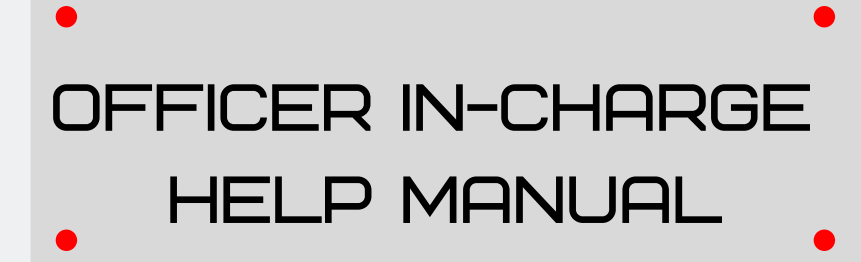

#### NIL Report Print

#### Sanjay Ghodawat Polytechnic , Atigre Exam Center Code : 1644

Day:-7

Date:-03-05-2019

To, The Officer In-Charge D.C. Subject : List of NIL Reports EC-1644 (Summer-2019)

Following NIL Reports are enclosed and submitted to Distribution Center

| Sr.<br>No. | Institute<br>Code | Master<br>Code | Subject<br>Title   | Subject<br>Code | No of Packets (If<br>Sections) | No of Answer Books in<br>Bundle | Marksheet<br>No. |
|------------|-------------------|----------------|--------------------|-----------------|--------------------------------|---------------------------------|------------------|
| 01         | 1644              | EJ-2-G         | APH<br>(Section-1) | 17210           | 1                              | NIL                             | 160306           |
| 02         | 1644              | EJ-2-G         | APH<br>(Section-2) | 17210           | 1                              | NIL                             | 160306           |
|            |                   |                | G                  | rand Total      | 02                             |                                 |                  |

Signature & Name

Signature & Name

Date : 03-05-2019

Time : \_\_\_\_\_ AM/PM

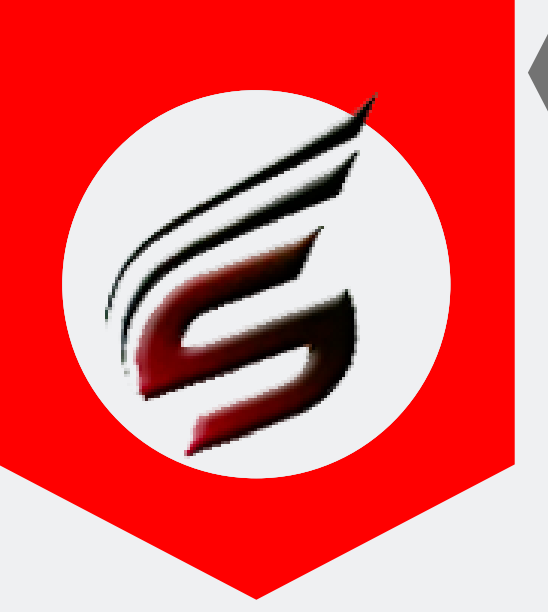

## OFFICER IN-CHARGE HELP MANUAL

### Record of Question paper Packets

| llock Setting                                                          | Question Paper Record   |                                                                    |
|------------------------------------------------------------------------|-------------------------|--------------------------------------------------------------------|
| Block Arrangement                                                      |                         |                                                                    |
| Supervisor Allocation                                                  | Select Date             | 16-04-2019                                                         |
| teports Tab-1<br>After Block Arrangement is<br>one)                    |                         | G0->                                                               |
| ttendance Report(Format-<br>5) /Supervisor Report                      |                         |                                                                    |
| Gate Chart                                                             |                         | <mark>02</mark>                                                    |
| ench Arrangement                                                       |                         |                                                                    |
| Blank Present / Absent<br>Leport                                       | Question Paper Record - | NEW FORMAT If - Same Courses packets have Combined Question Papers |
| Supervisor Allocation<br>Report                                        | Select Date             | dd-mm-yyyy                                                         |
| teciept Of Q.Paper Bundles<br>ORMAT NO-02                              |                         | Go->                                                               |
| ORMAT NO-03                                                            |                         |                                                                    |
| ORMAT NO-03 - A                                                        |                         |                                                                    |
| dvance Q.P. Requirement<br>FORMAT NO-02-B)                             |                         |                                                                    |
| FORMAT NO-22 anchnama Report                                           |                         |                                                                    |
| pecial Codes<br>Jse this when Absent Students<br>st is available)      |                         |                                                                    |
| ssign / Deassign Special<br>Codes                                      |                         |                                                                    |
| Reports Tab-2<br>After filling Absent Report)                          |                         |                                                                    |
| acking Slip<br>ORMAT NO-07) /<br>ttendance Report-"A"<br>ORMAT NO-06)  |                         |                                                                    |
| format of Receipt for<br>Bealed Answer-Books<br>Bundles (FORMAT NO-08) |                         |                                                                    |
| ormat of Receipt for<br>Sealed Answer-Books<br>Jundles (FORMAT NO-09)  |                         |                                                                    |
| IIL Report                                                             |                         |                                                                    |
| lecord of Q Paper Packets                                              | 01                      |                                                                    |
| leports Tab-3<br>After End of Exam)                                    |                         |                                                                    |
| Total Attendance Report-"A<br>Examination Summery<br>Report"           |                         |                                                                    |
| Setting                                                                |                         |                                                                    |
|                                                                        |                         |                                                                    |

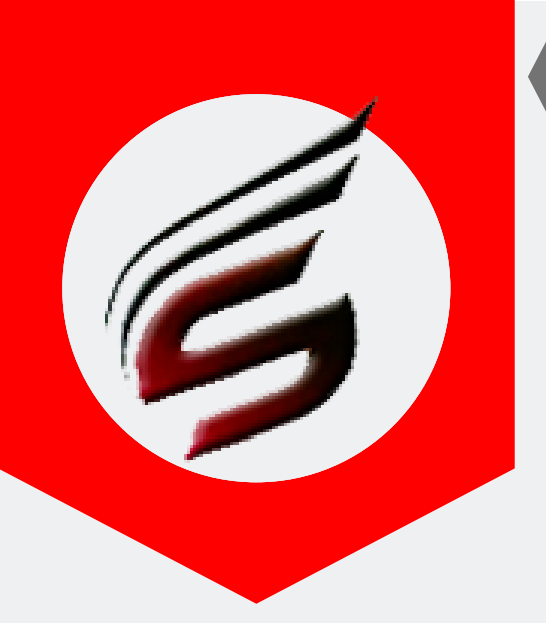

### OFFICER IN-CHARGE HELP MANUAL

### **Record of Question paper Packets Print**

Format for submitting (Account) Record of Question Paper Packets

To be submitted by the Officer In-Charge Examination Center

Exam Center / Institute Name :- Sanjay Ghodawat Polytechnic , Atigre Exam Center /Institute Code:- 1644 Examination:-Summer-2019 Exam Date :- 16-04-2019 Exam Day :- 1

| C. No   | Marten Cada   | Subject Abburnistion                   | Onestion Banan Cade |          | Qu   | estior | 1 Papers   |         |
|---------|---------------|----------------------------------------|---------------------|----------|------|--------|------------|---------|
| 51.110. | Master Code   | Subject Abbreviation                   | Question raper Code | Received | Used | RAC    | Total Used | Balance |
| 1       | CW-2-I        | APPLIED MATHEMATICS[AMI]               | 22224               | 100      | 68   | 2      | 70         | 30      |
| 2       | EE-2-I,EJ-2-I | APPLIED MATHEMATICS[AME]               | 22210               | 150      | 128  | 4      | 132        | 18      |
| 3       | CE-2-I,ME-2-I | APPLIED MECHANICS[AME]                 | 22203               | 200      | 173  | 4      | 177        | 23      |
| 4       | CE-2-G        | COMMUNICATION SKILLS[CMS]              | 17201               | 50       | 1    | 2      | 3          | 47      |
| 5       | LX-2-E        | PARASITOLOGY, MYCOLOGY & VIROLOGY[PMV] | 13081               | 50       | 34   | 2      | 36         | 14      |
| 6       | EJ-5-G        | COMPUTER HARDWARE & NETWORKING[CHN]    | 17533               | 50       | 13   | 2      | 15         | 35      |
| 7       | ME-5-G        | METROLOGY AND QUALITY CONTROL[MQC]     | 17530               | 100      | 49   | 2      | 51         | 49      |
| 8       | CW-5-G        | OPERATING SYSTEM[OSY]                  | 17512               | 50       | 20   | 2      | 22         | 28      |
| 9       | EE-5-G        | SWITCHGEAR & PROTECTION[SAP]           | 17508               | 50       | 6    | 2      | 8          | 42      |
| 10      | CE-5-G        | ESTIMATING AND COSTING[EAC]            | 17501               | 100      | 61   | 2      | 63         | 37      |

(Patil S.R. ) Sign. of Officer In-Charge Date :- 16-04-2019

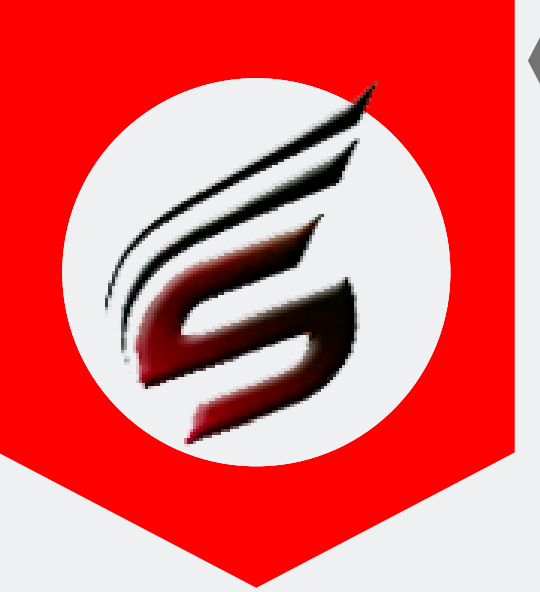

## OFFICER IN-CHARGE HELP MANUAL

#### Step 9 :Total Attendance Report "A" (Examination Summary Report) REPORT TAB – 03 – After end of Exam

#### Supervisor Allocation

#### Reports Tab-1

Attendance Report(Format-05) /Supervisor Report

Gate Chart

Bench Arrangement

Blank Present / Absent Report

Supervisor Allocation

Reciept Of Q.Paper Bundles FORMAT NO-02

FORMAT NO-03

FORMAT NO-03 - A

Advance Q.P. Requirement (FORMAT NO-02-B)

FORMAT NO-22 Panchnama Report

Special Codes (Use this when A list is available)

Assign / Deassign Special Codes

Reports Tab-2 After filling Absent I

Packing Slip (FORMAT NO-07) / Attendance Report-"A" (FORMAT NO-06)

Format of Receipt for Sealed Answer-Books Bundles (FORMAT NO-08)

Format of Receipt for Sealed Answer-Books Bundles (FORMAT NO-09)

NIL Report

Record of Q Paper Packets

Total Attendance Report-"A

Reports Tab-3 (After End of Exam

Logout

Examination Summery Report"
Setting
Change Password
Logout Welcome to Officer In-Charge Control Panel

Please select main menus from left side panel ......

Last Five Login Details Logged in Time : 22/10/2019 06:36:05 PM

This Report should be printed after end of whole theory examination. It will be useful when there is any query from RAC , Institute can check this pdf report very easily and check status of any absent student , CPS Details etc .

There is no need to check all documents of examination. Only this Summery report is sufficient to cross check status of any seat number.

We recommend institutes to download this report after end of whole theory exam and save copy on email and computer also for future reference.

PAFGE 44- polyexamsoft.com/OFFICER IN-CHARGE/HELP-MAUAL

01

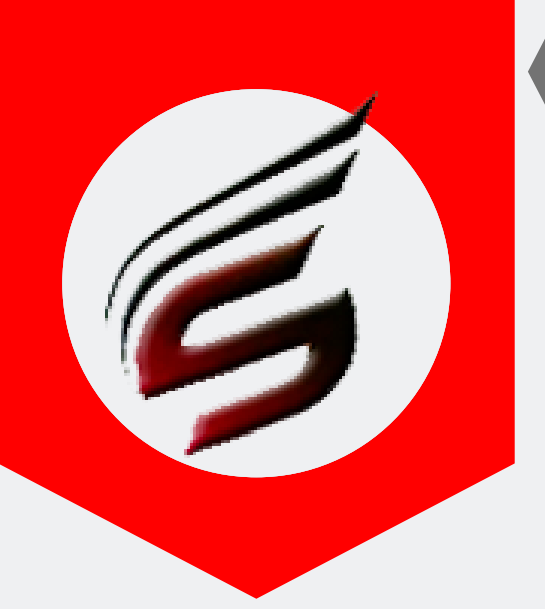

### OFFICER IN-CHARGE HELP MANUAL

### Total Attendance Report "A" Summery Report Print

MAHARASHTRA STATE BOARD OF TECHNICAL EDUCATION , MUMBAI EXAMINATION SUMMARY REPORT

Exam Center Name : Sanjay Ghodawat Polytechnic , Atigre

Exam Center Code : 1644

Examination : <u>Summer-2019</u>

| Exam Day | Exam Date  |           |           |        |                 |                                      |                   |                     |                                          |                                                                                                    |                   |
|----------|------------|-----------|-----------|--------|-----------------|--------------------------------------|-------------------|---------------------|------------------------------------------|----------------------------------------------------------------------------------------------------|-------------------|
|          |            | Session   | Inst.Code | Course | Subject<br>Code | Subject Name                         | Total<br>Students | Present<br>Students | Absent/<br>Speccial<br>cases<br>Students | Seat_Nosof<br>Absent/<br>Speccial<br>cases<br>Students                                                                                                    | Marksheet<br>Nos. |
|          |            | Morning   | 1644      | CE-5-G | 17501           | ESTIMATING AND COSTING               | 65                | 61                  | 4                                        | 322728 [401]<br>322751 [401]<br>322760 [401]<br>322782 [401]                                                                                                 | 126191            |
|          |            | Morning   | 1644      | EE-5-G | 17508           | SWITCHGEAR &<br>PROTECTION           | 6                 | 6                   | 0                                        |                                                                                                    | 156736            |
|          |            | Morning   | 1644      | CW-5-G | 17512           | OPERATING SYSTEM                     | 21                | 20                  | 1                                        | 323307 [401]                                                                                                    | 145207            |
|          |            | Moming    | 1644      | ME-5-G | 17530           | METROLOGY AND QUALITY<br>CONTROL     | 53                | 49                  | 4                                        | 324312 [401]<br>324317 [401]<br>324323 [401]<br>324347 [401]                                                                                                 | 199778<br>219403  |
| 1        | 16-04-2019 | Morning   | 1644      | EJ-5-G | 17533           | COMPUTER HARDWARE &<br>NETWORKING    | 13                | 13                  | 0                                        |                                                                                                    | 168852            |
|          |            | Afternoon | 1644      | CE-2-G | 17201           | COMMUNICATION SKILLS                 | 1                 | 1                   | 0                                        |                                                                                                    | 112297            |
|          |            | Afternoon | 1644      | CE-2-I | 22203           | APPLIED MECHANICS                    | 89                | 87                  | 2                                        | 323044 [401]<br>323068 [401]                                                                                                    | 114110<br>114111  |
|          |            | Afternoon | 1644      | ME-2-I | 22203           | APPLIED MECHANICS                    | 87                | 86                  | 1                                        | 324610 [401]                                                                                                    | 184905<br>184906  |
|          |            | Afternoon | 1644      | EJ-2-I | 22210           | APPLIED MATHEMATICS                  | 70                | 69                  | 1                                        | 324072 [401]                                                                                                    | 161382            |
|          |            | Afternoon | 1644      | EE-2-I | 22210           | APPLIED MATHEMATICS                  | 60                | 59                  | 1                                        | 323824 [401]                                                                                                    | 148751            |
|          |            | Afternoon | 1644      | CW-2-I | 22224           | APPLIED MATHEMATICS                  | 68                | 67                  | 1                                        | 323446 [401]                                                                                                    | 144858            |
|          |            | Afternoon | 1229      | LX-2-E | 13081           | PARASITOLOGY, MYCOLOGY<br>& VIROLOGY | 40                | 34                  | 6                                        | 298764 [401]<br>298767 [401]<br>298770 [401]<br>298773 [401]<br>298779 [401]<br>298780 [401]                                                                 | 179282            |
|          |            |           | -         | -      |                 | Total                                | 573               | 552                 | 21                                       |                                                                                                    |                   |
|          |            | Session   | Inst.Code | Course | Subject<br>Code | Subject Name                         | Total<br>Students | Present<br>Students | Absent/<br>Speccial<br>cases<br>Students | Seat_Nosof<br>Absent/<br>Speccial<br>cases<br>Students                                                                                                    | Marksheet<br>Nos. |
|          |            | Morning   | 1644      | ME-3-G | 17301           | APPLIED MATHEMATICS                  | 60                | 50                  | 10                                       | 324160 [401]<br>324166 [401]<br>324178 [401]<br>324180 [401]<br>324184 [401]<br>324215 [401]<br>324217 [401]<br>324217 [401]<br>324219 [401]<br>324224 [401] | 187805<br>218657  |
|          |            | Morning   | 1644      | EJ-3-G | 17301           | APPLIED MATHEMATICS                  | 24                | 22                  | 2                                        | 323912 [401]<br>323930 [401]                                                                                                    | 163093            |
|          |            | Morning   | 1644      | EE-3-G | 17301           | APPLIED MATHEMATICS                  | 24                | 22                  | 2                                        | 323631 [401]<br>323639 [401]                                                                                                    | 150506            |
| 2        | 20-04-2019 | Morning   | 1644      | CE-3-G | 17301           | APPLIED MATHEMATICS                  | 73                | 65                  | 8                                        | 322508 [401]<br>322510 [401]<br>322520 [401]<br>322526 [401]<br>322553 [401]                                                                                 | 116357            |

PAFGE 45- polyexamsoft.com/OFFICER IN-CHARGE/HELP-MAUAL

This Help Manual is property of Shri Software Solutions & Training Centre | Copyright 2019

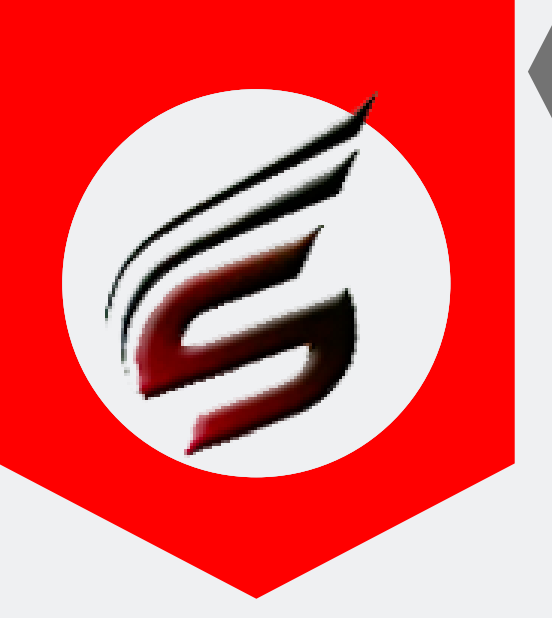

### OFFICER IN-CHARGE HELP MANUAL

#### Step 10 : Change Password of Officer In charge

| Block Arrangement                                                           | Change Password      |                    |
|-----------------------------------------------------------------------------|----------------------|--------------------|
| Supervisor Allocation                                                       | Current Dessword     |                    |
| Reports Tab-1<br>(After Block Arrangement is<br>done)                       |                      |                    |
| Attendance Report(Format-                                                   | New Password         |                    |
| Gate Chart                                                                  | Reenter New Password |                    |
| Bench Arrangement                                                           |                      | Change Password 02 |
| Blank Present / Absent<br>Report                                            |                      |                    |
| Supervisor Allocation<br>Report                                             |                      |                    |
| Reciept Of Q.Paper Bundles<br>FORMAT NO-02                                  |                      |                    |
| FORMAT NO-03                                                                |                      |                    |
| FORMAT NO-03 - A                                                            |                      |                    |
| Advance Q.P. Requirement<br>(FORMAT NO-02-B)                                |                      |                    |
| FORMAT NO-22<br>Panchnama Report                                            |                      |                    |
| Special Codes<br>(Use this when Absent Students<br>list is available)       |                      |                    |
| Assign / Deassign Special<br>Codes                                          |                      |                    |
| Reports Tab-2<br>(After filling Absent Report)                              |                      |                    |
| Packing Slip<br>(FORMAT NO-07) /<br>Attendance Report-"A"<br>(FORMAT NO-06) |                      |                    |
| Format of Receipt for<br>Sealed Answer-Books<br>Bundles (FORMAT NO-08)      |                      |                    |
| Format of Receipt for<br>Sealed Answer-Books<br>Bundles (FORMAT NO-09)      |                      |                    |
| NIL Report                                                                  |                      |                    |
| Record of Q Paper Packets                                                   |                      |                    |
| Reports Tab-3<br>(After End of Exam)                                        |                      |                    |
| Total Attendance Report-"A<br>Examination Summery<br>Report"                |                      |                    |
| Setting                                                                     |                      |                    |
| Change Password                                                             |                      |                    |
| Logout                                                                      |                      |                    |

PAFGE 46- polyexamsoft.com/OFFICER IN-CHARGE/HELP-MAUAL